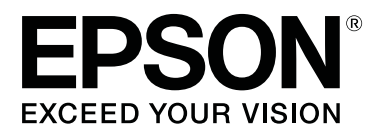

# **SL-D800** Series

# Benutzerhandbuch

CMP0182-00 DE

## Copyright und Marken

Kein Teil dieses Handbuchs darf in irgendeiner Form (Druck, Fotokopie, Mikrofilm oder ein anderes Verfahren) ohne die schriftliche Genehmigung der Seiko Epson Corporation reproduziert oder unter Verwendung elektronischer Systeme verarbeitet, vervielfältigt oder verbreitet werden. Die in diesem Benutzerhandbuch enthaltenen Informationen sind nur für die Verwendung mit diesem Epson-Drucker bestimmt. Epson übernimmt keine Verantwortung für die Verwendung dieser Informationen mit anderen Druckern.

Weder die Seiko Epson Corporation noch ihre Tochtergesellschaften haften gegenüber dem Käufer oder Drittparteien für Schäden, Verlust, Kosten oder Folgekosten infolge von Unfällen, unsachgemäßer Handhabung oder Missbrauch dieses Produkts sowie unautorisierten Änderungen, Reparaturen oder sonstigen Modifikationen an diesem Produkt. Das gilt auch (mit Ausnahme der USA) für die Nichtbefolgung der Bedienungs- und Wartungsanweisungen der Seiko Epson Corporation.

Die Seiko Epson Corporation haftet nicht für Schäden oder Störungen durch den Einsatz von Optionen oder Verbrauchsmaterialien, bei denen es sich nicht um Original-Epson-Produkte handelt oder die keine ausdrückliche Zulassung der Seiko Epson Corporation als "Epson Approved Product" haben.

Seiko Epson Corporation haftet nicht für Schäden, die durch elektromagnetische Störungen durch den Einsatz von Schnittstellenkabeln entstehen, die keine ausdrückliche Zulassung der Seiko Epson Corporation als "Epson Approved Product" haben.

EPSON®, EPSON EXCEED YOUR VISION, EXCEED YOUR VISION und deren jeweilige Logos sind eingetragene Marken von Seiko Epson Corporation.

Microsoft® und Windows® sind eingetragene Marken der Microsoft Corporation.

Apple<sup>®</sup>, Macintosh<sup>®</sup>, Mac OS<sup>®</sup> und OS X<sup>®</sup> sind eingetragene Marken von Apple Inc.

Allgemeiner Hinweis: Alle im Handbuch genannten Bezeichnungen von Erzeugnissen sind Marken der jeweiligen Eigentümer. Epson verzichtet auf jegliche Rechte an diesen Marken.

© 2019 Seiko Epson Corporation. Alle Rechte vorbehalten.

## Inhalt

### Copyright und Marken

### Vor der Verwendung

| Bedeutung der Symbole                      |
|--------------------------------------------|
| Bildschirmkopien im Benutzerhandbuch 5     |
| Druckerteile                               |
| Vorderansicht                              |
| Hinteres Fach                              |
| Papierzuführungseinheit                    |
| Druckkopf                                  |
| Spindel                                    |
| Leuchten                                   |
| Sicherheitshinweise                        |
| Bedeutung von Symbolen und Markierungen    |
|                                            |
| Hinweise zur Aufstellung                   |
| Hinweise zur Handhabung                    |
| Hinweise zur Stromversorgung               |
| Hinweise zu Verbrauchsmaterialien 18       |
| Weitere Hinweise                           |
| Hinweise zur Benutzung                     |
| Hinweise zum Umgang mit der Haupteinheit   |
|                                            |
| Hinweise zum Papier                        |
| Hinweise zu Tintenpatronen                 |
| Entsorgung der verbrauchten Tintenpatronen |
| und Wartungspatronen                       |
| Einführung in die Software                 |
|                                            |

### Druckmethoden

| Grundlegende Druckmethoden. |  |  |  |  |  |  |  |  |  |  |  |  |  | • | 24 | 4 |
|-----------------------------|--|--|--|--|--|--|--|--|--|--|--|--|--|---|----|---|
|-----------------------------|--|--|--|--|--|--|--|--|--|--|--|--|--|---|----|---|

## Papier austauschen

| So tauschen Sie Papier aus     |  |
|--------------------------------|--|
| Vorbereitung                   |  |
| Vermerken des Papierstands     |  |
| Spindel entfernen              |  |
| Entfernen des Rollenpapiers    |  |
| Anbringen des Rollenpapiers    |  |
| Spindel anbringen              |  |
| Ändern der Papiereinstellungen |  |

### Auswerfen des Papiers

| Druckerfach (optional). | • | • • | • | • | • | • | • | • | • | • | • | • | • | • | • | • | • | • | • | 43 | 3 |
|-------------------------|---|-----|---|---|---|---|---|---|---|---|---|---|---|---|---|---|---|---|---|----|---|
|-------------------------|---|-----|---|---|---|---|---|---|---|---|---|---|---|---|---|---|---|---|---|----|---|

| Starres Druckerfach (optional)                         |
|--------------------------------------------------------|
| Anbringen und Entfernen des Druckerfachs<br>(optional) |
| Starres Druckerfach (optional) anbringen und entfernen |

## Austauschen der Tintenpatronen

| Überprüfen des Tintenstands. | <del>1</del> 9 |
|------------------------------|----------------|
| Am Drucker prüfen            | 49             |
| Auf dem Computer prüfen      | 50             |
| Austausch                    | 53             |

### Austauschen der Wartungspatrone

| Überprüfen der verfügbaren Füllmenge in der |    |
|---------------------------------------------|----|
| Wartungspatrone5                            | 7  |
| Am Drucker prüfen                           | 57 |
| Auf dem Computer prüfen 5                   | 68 |
| Austausch                                   | 60 |

### Leeren des Verschnittpapierbehälters

## Walze reinigen

### Wartung

| Wartungstool             | 67 |
|--------------------------|----|
| Liste der Prüfelemente   | 69 |
| Verschnittpapierbehälter | 69 |
| Lüftungsöffnung          | 69 |

## Fehlerbehebung

| Wenn ein Fehler auftritt                   |
|--------------------------------------------|
| Warnton und Leuchtenanzeigen 70            |
| Fehlermeldungen (Windows)                  |
| Fehlermeldungen (Mac)                      |
| Fehler und Lösungen (Windows) 74           |
| Fehler und Lösungen (Mac) 80               |
| Angezeigte Fehlermeldung kann nicht        |
| gelöscht werden                            |
| Papier ist verklemmt                       |
| Löschen von Druckaufträgen                 |
| Es befindet sich verklemmtes Papier in der |
| Rollenpapierzuführung                      |

#### Inhalt

| Es befindet sich verklemmtes Papier in der   |      |
|----------------------------------------------|------|
| inneren Papierzuführung                      | . 96 |
| Probleme mit Druckergebnissen                | 103  |
| Probleme beim Papierschnitt                  | 104  |
| Wenn ein Problem nicht beseitigt werden kann |      |
|                                              | 104  |

## Anhang

| Verbrauchsmaterialien und optionale Produkte |
|----------------------------------------------|
|                                              |
| Hinweise zur Bewegung des Druckers 106       |
| Vorbereiten auf das Verschieben des Druckers |
|                                              |
| Nach dem Bewegen                             |
| Druckerspezifikationen                       |
| Standards und Zulassungen                    |
| Erforderlicher Platz                         |
| Hinweis                                      |
| FCC-Konformität                              |
| Nur für Kunden in Europa                     |
| Nur für Kunden in der Türkei                 |
| Nur für Kunden in der Ukraine 112            |

## **Bedeutung der Symbole**

| <b>Marnung</b> : | Warnungen müssen zur Vermeidung ernsthafter Verletzungen unbedingt beachtet werden.                                |
|------------------|----------------------------------------------------------------------------------------------------|
| Achtung:         | Diese Vorsichtsmaßnahmen müssen zur Vermeidung von Schäden an diesem Produkt oder Personenschäden beachtet werden. |
| Wichtig:         | Wichtige Hinweise müssen zur Vermeidung von Schäden an diesem<br>Produkt befolgt werden.                           |
| Hinweis:         | Hinweise enthalten wichtige Informationen zur Bedienung dieses<br>Produktes.                                       |

## Bildschirmkopien im Benutzerhandbuch

- □ Die Bildschirmkopien in diesem Handbuch können von tatsächlichen Bildschirmdarstellungen abweichen. Zudem können die Bildschirmdarstellungen je nach eingesetztem Betriebssystem und Nutzungsumgebung variieren.
- □ Falls nicht anders angegeben, stammen die Bildschirmaufnahmen in diesem Handbuch aus Windows 7 und Mac OS X v10.7.

## Druckerteile

## Vorderansicht

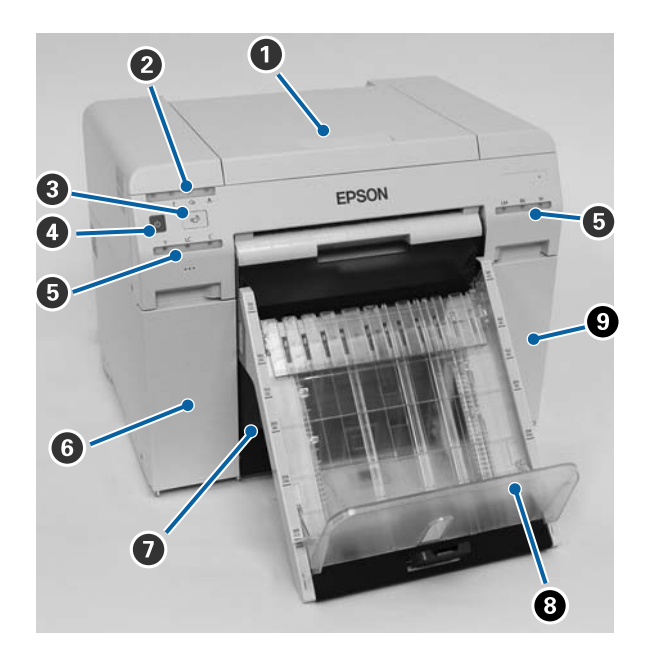

#### Obere Abdeckung

Bei Papierstau und zum Durchführen von Wartungsarbeiten öffnen.

#### **2** Statusanzeige-Leuchte

Diese Leuchte zeigt an, ob der Druckerstatus normal ist oder ob ein Fehler aufgetreten ist.

∠ Cr "Leuchten" auf Seite 12

#### **3 ⊡**<sup>5</sup>-Schalter

Zum Auswechseln des Rollenpapiers drücken. Das Rollenpapier wird wieder in die Austauschposition gewickelt.

∠ ? "Papier austauschen" auf Seite 26

#### 4 Ein-/Ausschalter

Dieser ist normalerweise eingeschaltet (die  $\bigcirc$  Leuchte leuchtet). In Notfällen oder bei längerer Nichtbenutzung des Druckers drücken Sie den Schalter, um das Gerät auszuschalten (die  $\bigcirc$  Leuchte erlischt).

#### **5** Tintenstatus-Leuchte (orange)

∠ \_ "Leuchten" auf Seite 12

#### **6** Tintenpatronenabdeckung (links)

Zum Ersetzen der Tintenpatronen öffnen.

Austauschen der Tintenpatronen" auf Seite 49

#### **verschnittpapierbehälter**

Enthält Verschnittpapier, das während des Druckens abgeschnitten wurde. Leeren Sie den Verschnittpapierbehälter, wenn Sie das Papier austauschen. Beim Einlegen oder Herausnehmen von Papier muss er entfernt werden.

∠ Cr "Leeren des Verschnittpapierbehälters" auf Seite 62

#### Oruckerfach (optional)/Starres Druckerfach (optional)

Hält die ausgeworfenen Ausdrucke.

Anbringen und Entfernen des Druckerfachs (optional)" auf Seite 45

∠ Starres Druckerfach (optional) anbringen und entfernen" auf Seite 47

#### ③ Tintenpatronenabdeckung (rechts)

Zum Austauschen von Tintenpatronen oder der Wartungspatrone öffnen.

Austauschen der Tintenpatronen" auf Seite 49

Austauschen der Wartungspatrone" auf Seite 57

### Bei entferntem Verschnittpapierbehälter und geöffneter Tintenpatronenabdeckung

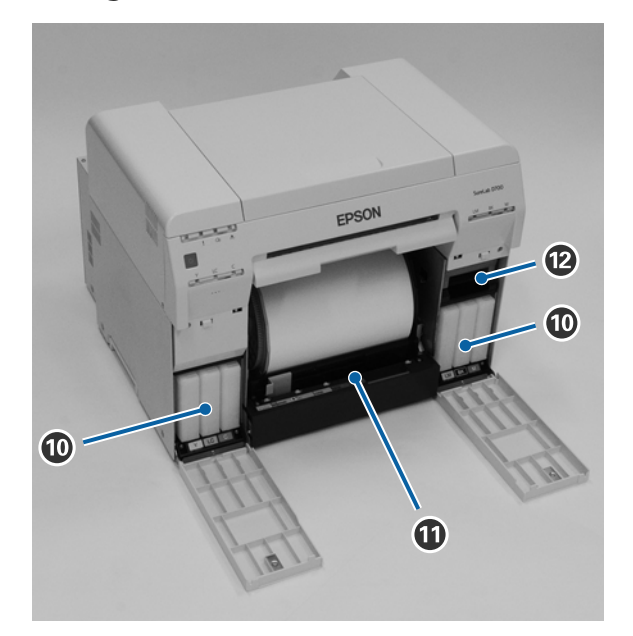

#### **1** Tintenpatronen

Installieren Sie die sechs farbigen Tintenpatronen.

#### **1** Rollenpapierzuführung

Beim Entfernen der Spindel nach vorn ziehen.

**Wartungspatrone** Dieser Behälter sammelt die verbrauchte Tinte.

∠ Austauschen der Wartungspatrone" auf Seite 57

## **Hinteres Fach**

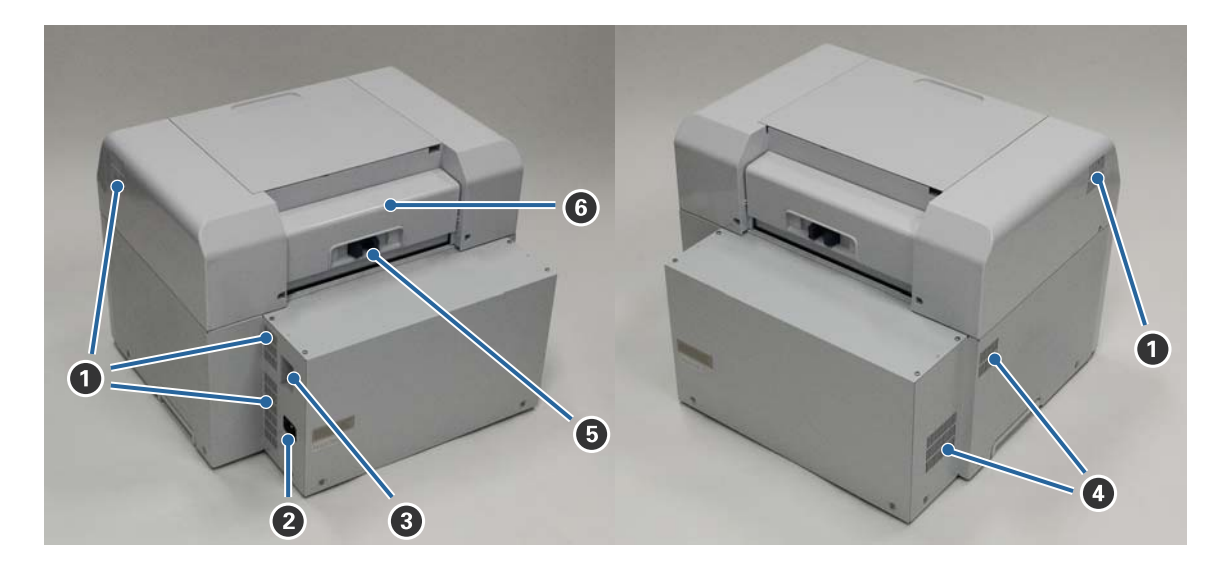

#### **1** Abluftöffnung

Führt Luft ab, die zur Kühlung des Geräteinneren dient.

#### 2 Netzeingang

Zum Anschließen des Netzkabels an den Drucker.

#### **3** USB-Anschluss

Zum Anschließen des USB-Kabels.

#### **4** Lüftungsöffnung

Führt dem Drucker Luft zur Kühlung des Geräteinneren zu.

#### **6** Verriegelungshebel

Löst die Verriegelung für die hintere Abdeckung.

#### **6** Hintere Abdeckung

Bei Papierstau und zum Durchführen von Wartungsarbeiten öffnen.

## Papierzuführungseinheit

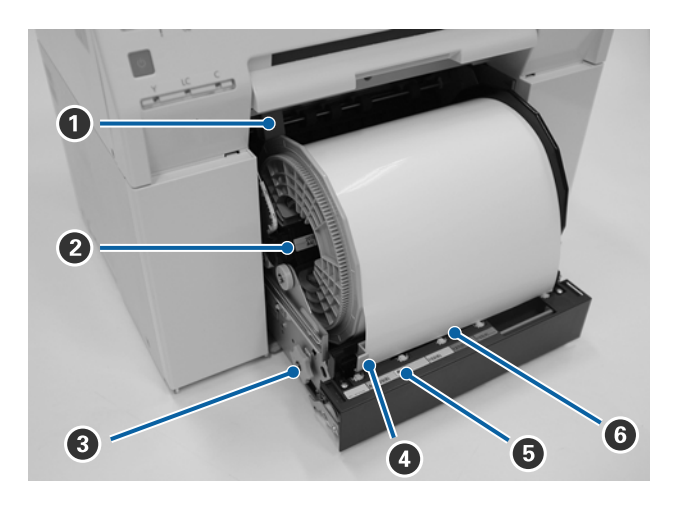

#### Innenkantenführung

Zur Anpassung der Breite des Rollenpapiers.

#### 2 Spindel

Legt Rollenpapier ein.

#### 8 Hebel

Drehen Sie den Hebel, um Rollenpapier zurück auf die Spindel zu wickeln.

#### Vorderkantenführung

Diese Führung lässt Sie Papier in den Papierzuführungsschlitz einlegen. Zum Anpassen der Führung an die Papierbreite.

#### Papier-Leuchte (blau)

Zeigt den Status der Papiereinführung für die Rollenpapierzuführung.

Ein: Papier wurde in die Rollenpapierzuführung eingeführt. Aus: Es wurde kein Papier eingelegt.

#### 6 Papierzuführungsschlitz

Hier führen Sie die Vorderkante des Rollenpapiers beim Einlegen hindurch.

## Druckkopf

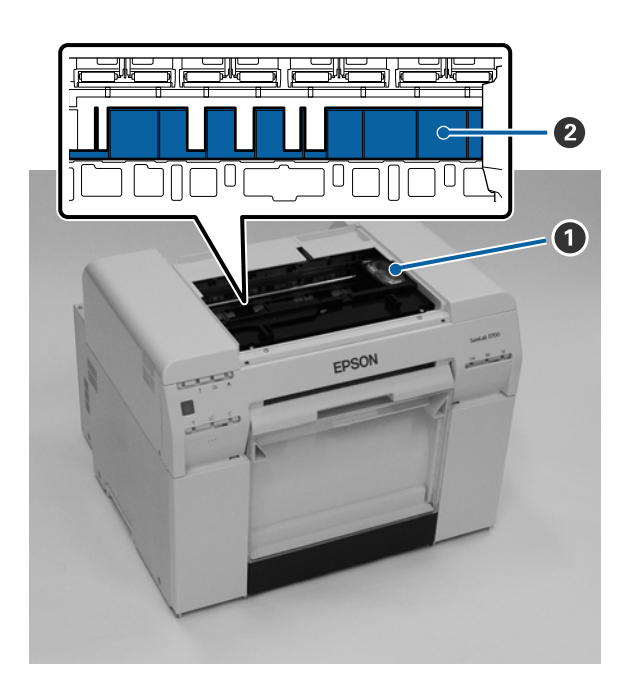

#### Druckkopf

Gibt während der Bewegung nach links und rechts zum Drucken Tinte aus. Bewegen Sie den Druckkopf manuell nicht mit zu viel Druck. Andernfalls könnte er abbrechen.

#### 2 Walze

Reinigen Sie die Walze, falls die Rückseite des bedruckten Papiers verschmutzt ist.

∠ ¬ "Walze reinigen" auf Seite 64

## Spindel

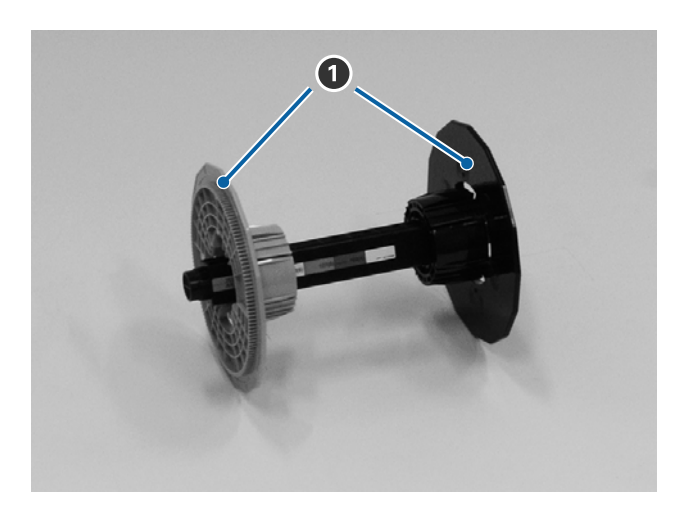

#### Flansch

Führen Sie den Flansch durch die linken und rechten Enden des Rolleninneren, um das Rollenpapier zu befestigen.

## Leuchten

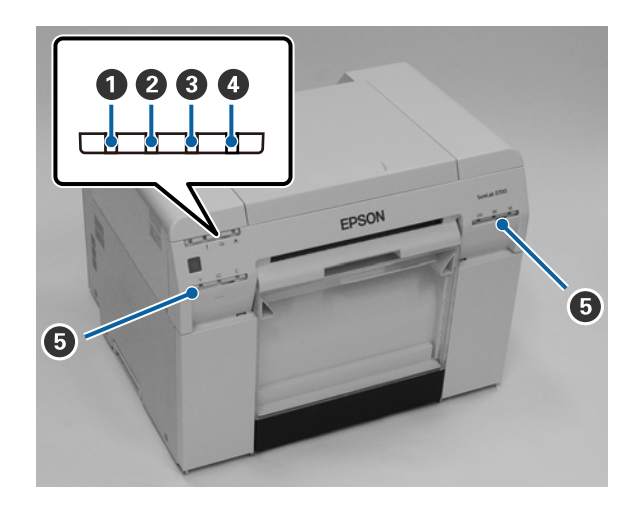

#### 1 🕛 leuchtet (blau)

Der Betriebsstatus des Druckers wird durch eine leuchtende oder blinkende Leuchte angezeigt.

| Ein:    | Der Drucker ist einsatzbereit.                                                       |
|---------|--------------------------------------------------------------------------------------|
| Blinkt: | Der Drucker druckt, startet, führt Wartungsarbeiten aus und so weiter.               |
| Aus:    | Der Drucker ist aus oder die Druckvorgänge wurden aufgrund eines Fehlers angehalten. |

#### **2** ! leuchtet (orange)

Der Fehlerstatus des Druckers wird durch eine leuchtende Leuchte angezeigt.

| Ein: | Ein Fehler ist aufgetreten, der Drucker führt Fehlerbehebung aus oder es liegt ein Druckersystemfehler vor. |
|------|----------------------------------------------------------------------------------------------------|
| Aus: | Kein Fehler.                                                                                                |

#### **3 •** leuchtet (orange)

Zeigt den Status der Rollenpapierzuführung an.

| Ein:    | Es wurde kein Papier in die Rollenpapierzuführung eingelegt oder es ist kein Papier mehr vorhanden. |
|---------|----------------------------------------------------------------------------------------------------|
| Blinkt: | Ein Papierstau ist aufgetreten.                                                                     |
| Aus:    | Kein Fehler.                                                                                        |

#### ④ ▲ leuchtet (orange)

Zeigt den Status der Wartungspatrone an.

Ein:Der Druckvorgang kann nicht ausgeführt werden, weil nicht genug freie Kapazität in der<br/>Wartungspatrone vorhanden ist oder es ist ein Fehler aufgetreten, weil die Wartungspatrone<br/>nicht richtig erkannt wurde.Image: Comparison of the state of the state

Aus: Kein Fehler.

#### **5** Tintenstatus-Leuchte (orange)

Zeigt den Status der Tintenpatronen an.

Ein: Der Druckvorgang kann nicht ausgeführt werden, weil das Licht anzeigt, dass nicht genug Tinte in der Tintenpatrone vorhanden ist, oder es ist ein Fehler aufgetreten, weil die Tintenpatrone nicht richtig erkannt wurde.

Austauschen der Tintenpatronen" auf Seite 49

Aus: Kein Fehler.

## Sicherheitshinweise

Um eine sichere Verwendung dieses Druckers zu gewährleisten, lesen Sie vor der Inbetriebnahme das mit dem Drucker gelieferte Handbuch. Die Verwendung dieses Druckers entgegen den Anweisungen in diesem Handbuch kann zu Beschädigungen oder Unfällen führen. Halten Sie dieses Handbuch immer parat, um alle offenen Fragen zum Drucker zu klären.

## **Bedeutung von Symbolen und Markierungen**

Die Symbole an diesem Epson-Drucker dienen der Gewährleistung der Sicherheit und richtigen Nutzung des Produkts und der Verhinderung von Sachschäden und Gefahren für Kunden und andere Personen.

Die Symbole tragen die nachstehende Bedeutung. Sie müssen die Bedeutung der Symbole an diesem Produkt vor der Nutzung vollständig verstanden haben.

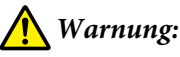

Dieses Symbol steht für Informationen, deren Nichtbeachtung schwere oder tödliche Verletzungen durch unsachgemäße Handhabung zur Folge haben kann.

### Achtung:

Dieses Symbol steht für Informationen, deren Nichtbeachtung Personen- und Sachschäden durch unsachgemäße Handhabung zur Folge haben kann.

|            | Gefahr des Einklemmens der Hand.                              |   | Der Drucker muss vor Feuchtigkeit geschützt werden.                    |
|------------|---------------------------------------------------------------|---|------------------------------------------------------------------------|
| $\bigcirc$ | Untersagte Handlungen.                                        | 0 | Arbeitsschritte (Anweisungen/Abläufe), die durchgeführt werden müssen. |
|            | Das Auseinandernehmen ist untersagt.                          | 8 | Der Netzstecker muss abgezogen sein.                                   |
|            | Der Drucker darf nicht mit nassen Händen be-<br>rührt werden. | ļ | Der Drucker muss geerdet sein.                                         |
|            | Bestimmte Teile dürfen nicht berührt werden.                  | Ċ | Bereitschaft                                                           |
| $\sim$     | Wechselspannung                                               |   |                                                                        |

## Hinweise zur Aufstellung

|            | A Warnung                                                                                                    |
|------------|----------------------------------------------------------------------------------------------------|
|            | Die Lüftungsöffnungen des Druckers dürfen nicht blockiert werden.                                                                                             |
| $\bigcirc$ | Durch Blockieren der Lüftungsöffnungen kommt es zu einem Temperaturanstieg im Inneren des Geräts mit<br>Brandgefahr.                                          |
|            | Bedecken Sie das Gerät nicht mit einem Tuch oder anderem Material und stellen Sie es nur an einem Ort mit ausreichender Ventilation auf.                      |
|            | Achten Sie außerdem darauf, die im Handbuch angegebenen Abstände für die Aufstellung einzuhalten.                                                             |
|            | ∠ Frorderlicher Platz" auf Seite 110                                                                                                    |
|            |                                                                                                    |
|            | Achtung                                                                                                    |
| $\bigcirc$ | Der Drucker muss an einem Platz aufgestellt werden, an dem Standfestigkeit gewährleistet ist und er keinen<br>Vibrationen durch andere Geräte ausgesetzt ist. |
|            | Anderenfalls kann es zu Verletzungen kommen.                                                                                                    |
| $\bigcirc$ | Das Produkt darf nicht in Umgebungen aufgestellt werden, in denen es Rauch, Staub oder Feuchtigkeit<br>ausgesetzt ist oder nass werden kann.                  |
|            | Andernfalls besteht die Gefahr von Feuer oder elektrischem Schlag.                                                                                            |
|            | Achten Sie beim Anheben dieses Druckers auf die richtige Haltung.                                                                                             |
| U          | Anderenfalls kann es zu Verletzungen kommen.                                                                                                    |
|            | Zum Anheben des Druckers fassen Sie ihn an den im Handbuch angegebenen Stellen.                                                                               |
| U          | Wenn Sie den Drucker an anderen Stellen fassen und anheben, könnten Sie ihn versehentlich fallenlassen und<br>Ihre Finger durch Einklemmen verletzen.         |
|            | Weitere Informationen zum Anheben des Druckers finden Sie nachstehend.                                                                                        |
|            | ব্রে Setup-Anleitung                                                                                                    |
| 0          | Falls dieser Drucker auf einen Ständer mit Rollen gestellt wird, beachten Sie, dass diese arretiert sein müssen,<br>bevor Arbeiten ausgeführt werden.         |
|            | Unerwartete Bewegungen des Ständers können Verletzungen verursachen.                                                                                          |

## Hinweise zur Handhabung

|            | A Warnung                                                                                                    |
|------------|----------------------------------------------------------------------------------------------------|
| $\bigcirc$ | Verwenden Sie das Gerät nicht an Standorten, wo es flüchtigen Substanzen wie z. B. Alkohol oder Verdünner ausgesetzt ist, und nicht in der Nähe offener Flammen. |
|            | Andernfalls besteht die Gefahr von Feuer oder elektrischem Schlag.                                                                                               |
| $\bigcirc$ | Verwenden Sie den Drucker nicht, wenn Sie Rauch, ungewöhnliche Gerüche oder Geräusche bemerken.                                                                  |
| U          | Andernfalls besteht die Gefahr von Feuer oder elektrischem Schlag.                                                                                               |
|            | Schalten Sie in solchen Fällen sofort die Stromversorgung aus, ziehen Sie den Netzstecker und setzen Sie sich mit<br>Ihrem Fachhändler in Kontakt.               |

|              | A Warnung                                                                                                    |
|--------------|----------------------------------------------------------------------------------------------------|
|              | Wenn Fremdkörper, Wasser oder andere Flüssigkeiten in den Drucker gelangt sind, verwenden Sie ihn nicht.<br>Andernfalls besteht die Gefahr von Feuer oder elektrischem Schlag.                                                                                                   |
|              | Schalten Sie sofort die Stromversorgung des Druckers aus, ziehen Sie den Netzstecker und setzen Sie sich mit<br>Ihrem Fachhändler in Kontakt.                                                                                                    |
| (            | Demontieren Sie den Drucker nicht, außer gemäß der im Handbuch beschriebenen Schritte.                                                                                                    |
| $\bigotimes$ | Führen Sie selbst keine Reparaturen aus, da dies äußerst gefährlich ist.                                                                                                    |
| $\otimes$    | Verwenden Sie den Drucker nicht an Standorten, an denen entzündliche oder explosive Gase in der Atmosphäre<br>enthalten sein könnten. Verwenden Sie außerdem im Inneren oder in der Umgebung des Druckes keine Sprays<br>mit entzündlichem Gas.<br>Dies kann Brände verursachen. |
|              | Führen Sie außer den im Handbuch beschriebenen Schritten keine Arbeiten an Kabeln aus.                                                                                                    |
| $\bigcirc$   | Dies kann Brände verursachen. Auch können andere, an den Drucker angeschlossene Geräte, beschädigt<br>werden.                                                                                                    |
|              | Berühren Sie keine Teile innerhalb des Druckers, außer gemäß der Anweisungen im Handbuch.                                                                                                    |
|              | Sie könnten sich einen elektrischen Schlag, Verbrennungen oder Verletzungen zuziehen.                                                                                                    |
| $\bigcirc$   | Achten Sie darauf, dass keine metallischen oder brennbaren Gegenstände durch die Öffnungen in den Drucker<br>fallen.                                                                                                    |
|              | Andernfalls besteht die Gefahr von Feuer oder elektrischem Schlag.                                                                                                    |

|              | A Achtung                                                                                                    |
|--------------|----------------------------------------------------------------------------------------------------|
| $\bigcirc$   | Steigen Sie nicht auf den Drucker und stellen Sie keine schweren Gegenstände darauf.<br>Er könnte dadurch umfallen oder kaputtgehen, was zu Verletzungen führen kann.                                                                                                    |
| $\bigotimes$ | Stellen Sie beim Anschluss von Kabeln oder optionalem Zubehör sicher, dass Sie sie richtig herum installieren und<br>die Verfahren exakt befolgen.<br>Andernfalls drohen Brand oder Verletzungen. Schließen Sie Kabel und optionales Zubehör entsprechend den<br>Anweisungen in der Bedienungsanleitung an.                 |
| 0            | Wenn Sie den Drucker bewegen, schalten Sie ihn aus, ziehen Sie den Netzstecker und prüfen Sie, dass alle Kabel<br>entfernt wurden.<br>Durch beschädigte Kabel oder ähnliche Teile kann es zu elektrischen Schlägen oder Bränden kommen.                                                                                     |
| $\bigcirc$   | Wenn der Drucker eingeschaltet ist und während des Druckens dürfen sich Ihre Finger nicht in der Nähe der<br>Papierauswurfrollereinheit befinden.<br>Es besteht Verletzungsgefahr durch Einklemmen von Fingern im Papierauswurfroller. Nehmen Sie das Papier erst<br>in die Hand, nachdem es vollständig ausgeworfen wurde. |
| $\bigcirc$   | Der Drucker darf während des Transports oder der Lagerung nicht in gekippter Position sein, auf der Seite oder<br>umgedreht stehen.<br>Dadurch könnte Tinte auslaufen.                                                                                                    |

|   | A Achtung                                                                                                    |
|---|----------------------------------------------------------------------------------------------------|
| 0 | Bringen Sie beim Öffnen und Schließen der Abdeckung Ihre Hände nicht in die Nähe der Verbindung von<br>Haupteinheit und Abdeckung.                                      |
|   | Es könnte zu Verletzungen durch Einklemmen der Finger oder Hände kommen.                                                                                                |
|   | Fassen Sie zum Hinein- oder Herausschieben der Rollenpapierzuführung am Griff.<br>Beim Anfassen anderer Bereiche kann es zu Verletzungen an Händen oder Fingern kommen. |

## Hinweise zur Stromversorgung

|              | A Warnung                                                                                                    |
|--------------|----------------------------------------------------------------------------------------------------|
| $\bigcirc$   | Verwenden Sie ausschließlich Netzteile des auf dem Etikett angegebenen Typs.<br>Andernfalls besteht die Gefahr von Feuer oder elektrischem Schlag.                                                                                                    |
| $\bigcirc$   | Verwenden Sie den Netzstecker nicht, wenn er (z. B. mit Staub) verunreinigt ist.<br>Andernfalls besteht die Gefahr von Feuer oder elektrischem Schlag.                                                                                                    |
| 0            | Überprüfen Sie, dass sich die Kontakte des Netzsteckers vollständig in der Steckdose befinden.<br>Andernfalls besteht die Gefahr von Feuer oder elektrischem Schlag.                                                                                                    |
| $\bigotimes$ | <ul> <li>Wenn das Netzkabel beschädigt ist, verwenden Sie es nicht.</li> <li>Andernfalls besteht die Gefahr von Feuer oder elektrischem Schlag.</li> <li>Wenden Sie sich an Ihren Fachhändler, falls das Netzkabel beschädigt ist.</li> <li>Beachten Sie folgende Punkte, um eine Beschädigung des Netzkabels zu vermeiden.</li> <li>Nehmen Sie keine Veränderungen am Netzkabel vor.</li> <li>Stellen oder legen Sie keine schweren Gegenstände auf das Netzkabel.</li> <li>Biegen oder verdrehen Sie das Kabel nicht und ziehen Sie nicht daran.</li> <li>Positionieren Sie es nicht in der Nähe von Heizgeräten.</li> </ul> |
|              | Wenn Ihre Hände nass sind, stecken Sie das Netzkabel nicht in die Steckdose bzw. ziehen Sie es nicht.<br>Es besteht die Gefahr eines elektrischen Schlags.                                                                                                    |
| $\oslash$    | Das Netzkabel darf nicht linienverdrahtet werden.<br>Dies könnte zu Überhitzung und Bränden führen.<br>Schließen Sie das Gerät direkt an eine Steckdose an.                                                                                                    |
| 0            | Ziehen Sie das Netzkabel regelmäßig und reinigen Sie den Bereich zwischen den Kontakten und an der<br>Unterseite.<br>Wenn das Netzkabel für längere Zeit eingesteckt ist, kann sich an den Steckerrändern Staub ansammeln,<br>wodurch Kurzschlüsse und Brände entstehen können.                                                                                                    |
| 0            | Fassen Sie beim Abziehen des Netzkabels aus der Steckdose am Stecker und nicht am Kabel.<br>Dadurch könnte das Kabel beschädigt werden oder sich der Stecker verformen und es kann zu elektrischen<br>Schlägen oder Bränden kommen.                                                                                                    |

|            | A Warnung                                                                                                    |
|------------|----------------------------------------------------------------------------------------------------|
| Ģ          | Stellen Sie sicher, dass der Drucker geerdet ist, um versehentliche Kurzschlüsse zu verhindern.                                                                                                    |
|            | Die Verwendung des Druckers ohne Erdung kann zu elektrischen Schlägen oder Bränden führen. Verbinden Sie<br>das Erdungskabel für das Netzkabel mit einer der folgenden Vorrichtungen:                                  |
|            | Erdungsanschluss an der Steckdose                                                                                                    |
|            | Kupferdraht usw., mindestens 65 cm tief im Boden                                                                                                    |
|            | Schutzleiteranschluss, der geerdet wurde                                                                                                    |
|            | Beim Anbringen oder Entfernen des Schutzleiters muss der Netzstecker abgezogen sein. Prüfen Sie die Erdung<br>der verwendeten Steckdose. Wenn Sie keine Erdung ausführen können, wenden Sie sich an Ihren Fachhändler. |
| $\bigcirc$ | Verbinden Sie das Erdungskabel nicht mit einer der folgenden Vorrichtungen:                                                                                                    |
| $\bigcirc$ | Gasleitungen (Brand- und Explosionsgefahr)                                                                                                    |
|            | Erdungskabel für Telefondrähte oder Blitzableiter (dies ist gefährlich, da ein Blitzschlag eine extreme<br>Überspannung verursacht)                                                                                    |
|            | Wasserleitungen und -hähne (Erdung erfolgt nicht in Leitungen, die Kunststoff enthalten)                                                                                                    |
|            |                                                                                                    |

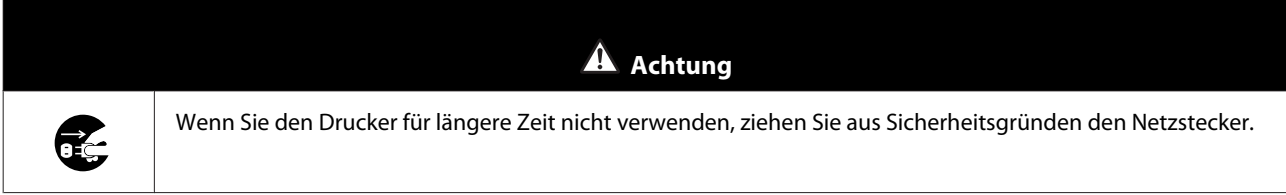

## Hinweise zu Verbrauchsmaterialien

|            | A Achtung                                                                                                    |
|------------|----------------------------------------------------------------------------------------------------|
|            | Falls Tinte in Augen oder Mund oder auf die Haut gelangt, behandeln Sie die betroffenen Stellen wie folgt:                                                                                                    |
|            | Waschen Sie Tinte auf Ihrer Haut sofort mit Wasser und Seife ab.                                                                                                    |
|            | Falls Tinte in Ihre Augen gelangt, spülen Sie diese sofort mit Wasser aus. Anderenfalls kann es zu<br>blutunterlaufenen Augen oder leichten Entzündungen kommen. Suchen Sie sofort einen Arzt auf, wenn Sie<br>ungewöhnliche Symptome feststellen. |
|            | Image: Falls Tinte in Ihren Mund gelangt, suchen Sie sofort einen Arzt auf.                                                                                                    |
|            | Demontieren Sie Tintenpatronen und die Wartungspatrone nicht.                                                                                                    |
|            | Bei einer Demontage kann Tinte in Ihre Augen und auf Ihre Haut gelangen.                                                                                                    |
| $\bigcirc$ | Schütteln Sie die Tintenpatronen nicht zu kräftig.                                                                                                    |
| $\bigcirc$ | Dadurch kann Tinte aus der Patrone auslaufen.                                                                                                    |
| $\bigcirc$ | Vermeiden Sie den Kontakt der Druckpapierkanten mit Ihren Händen.                                                                                                    |
|            | Die Blätter weisen scharfe Kanten auf, an denen Sie sich verletzen könnten.                                                                                                    |
| 0          | Bewahren Sie Tintenpatronen und Wartungspatrone außerhalb der Reichweite von Kindern auf.                                                                                                    |

## Weitere Hinweise

- □ Achten Sie darauf, dass Ihr Netzkabel relevante Sicherheitsstandards des vorgesehenen Einsatzortes erfüllt.
- □ Verbinden Sie alle Geräte mit angemessen geerdeten Steckdosen.
- **D** Stecken Sie Ihre Hand nicht in dieses Produkt und berühren Sie den Druckerkopf nicht während des Drucks.
- **Goldson** Stecken Sie Ihre Hand nicht in dieses Produkt und berühren Sie das weiße flache Kabel nicht während des Drucks.

## Hinweise zur Benutzung

## Hinweise zum Umgang mit der Haupteinheit

- Vermeiden Sie plötzliche Temperaturänderungen in dem Raum, in dem dieser Drucker aufgestellt ist. Falls sich die Temperatur plötzlich ändert, können sich Wassertropfen (Kondensation) im Inneren des Druckers bilden, die möglicherweise den Betrieb beeinträchtigen.
- □ Verwenden Sie den Drucker in einer Umgebung mit einer Temperatur zwischen 10 und 35°C und einer Feuchtigkeit zwischen 20 und 80%. Wenn der Drucker auf einem Gestell steht, müssen sich die Umgebungswerte in diesem Bereich befinden.
- □ Stellen Sie keine mit Wasser gefüllten Behälter, wie Vasen oder Tassen, auf diesen Drucker. Wenn Wasser ins Druckerinnere gelangt, könnte er Schaden nehmen. Stellen Sie keine schweren Gegenstände auf den Drucker.
- Der Drucker verfügt über mehrere Lüftungsöffnungen. Diese sorgen für eine Luftzirkulation im Drucker. Blockieren Sie die Lüftungsöffnungen nicht, indem Sie Gegenstände in der Nähe abstellen oder sie mit Folie oder Papier abdecken.
- □ Verwenden Sie das mit diesem Drucker gelieferte Zubehör nicht mit anderen Produkten.
- □ Wenn die Druckerabdeckung während des Druckens geöffnet wird, wird ein Sicherungsmechanismus aktiviert und der Druck stoppt automatisch. Schalten Sie den Drucker in diesem Zustand nicht aus. Dadurch können die Druckkopfdüsen austrocknen, sodass die Druckqualität abnimmt.
- □ Je nach Leistung des verwendeten Computers stoppt der Drucker den Druck vorübergehend; dies ist jedoch keine Fehlfunktion.
- □ Wenn der Drucker für einen längeren Zeitraum nicht verwendet wird, sollten Sie die Tintenpatronen und die Wartungspatrone eingesetzt lassen.
- □ Lassen Sie den Drucker nicht länger als drei Tage ausgeschaltet, nachdem der Strom plötzlich durch einen Stromausfall oder ähnliches abgestellt wurde. Das Papier könnte sich wölben und die Druckerleistung dadurch abnehmen.
- U Wenden Sie sich an unseren Kundendienst, wenn der Drucker transportiert werden soll.

## **Hinweise zum Papier**

#### Hinweise zur Handhabung

Verwenden Sie Papier, das von unserem Unternehmen empfohlen wurde.

Beachten Sie folgende Punkte bei der Handhabung des Papiers

- □ Knicken Sie das Papier nicht und zerkratzen Sie nicht die Oberfläche der bedruckbaren Seite.
- □ Berühren Sie die bedruckbare Seite des Papiers nicht. Feuchtigkeit und Fett von Händen kann die Druckqualität beeinträchtigen.
- **G** Fassen Sie das Papier an den Rändern an. Das Tragen von Baumwollhandschuhen wird empfohlen.

#### SL-D800 Series Benutzerhandbuch

#### Vor der Verwendung

- U Werfen Sie die Verpackung des Papiers nicht weg, da sie zur Aufbewahrung des Papiers genutzt werden kann.
- □ Lassen Sie das Papier nicht feucht werden.
- □ Verwenden Sie kein zerknittertes, fusseliges, eingerissenes oder schmutziges Papier.
- □ Falls der Drucker mit eingelegtem Papier längere Zeit nicht benutzt wird, kann sich die Vorderkante des Papiers wellen und die Druckqualität kann nachlassen. Daher sollten Sie das Papier bei Nichtbenutzung aus dem Drucker entfernen.

#### Hinweise zur Aufbewahrung

Lagern Sie das Papier vor und nach dem Öffnen in einer Umgebung, wo es keinem direkten Sonnenlicht ausgesetzt ist und wo die entsprechenden Bedingungen herrschen. Wenn Papier nach dem Öffnen nicht verwendet wird, entfernen Sie es von der Spindel und wickeln Sie es zum Aufbewahren auf.

### Hinweise zum Drucken

Stellen Sie sicher, dass die Vorderkante des Papiers senkrecht zur langen Seite und vollständig gerade abgeschnitten wird.

### Aufbewahren und Ausstellen von Ausdrucken

- □ Achten Sie darauf, die bedruckte Seite nicht zu beschädigen.
- □ Vermeiden Sie Aufbewahrungsorte mit hoher Temperatur, Feuchtigkeit und direktem Sonnenlicht. Bewahren Sie die Ausdrucke an einem dunklen Ort auf.
- □ Vermeiden Sie das Ausstellen von Ausdrucken draußen oder bei direkter Sonneneinstrahlung. Dadurch bleichen sie schneller aus.
- □ In Räumen wird empfohlen, die Ausdrucke in Rahmen mit Glasscheiben etc. auszustellen. Dadurch können Sie sie lange Zeit ausstellen, ohne dass die Farben verblassen.

### Hinweise zu Tintenpatronen

- U Wenn Sie die Tintenpatronen von einem kalten an einen warmen Ort bringen, lassen Sie sie vor dem Einsatz mehr als vier Stunden bei Zimmertemperatur liegen.
- □ Es wird empfohlen, die Tintenpatronen an einem kühlen Ort aufzubewahren und vor Ablauf des auf der Verpackung aufgedruckten Verfallsdatums zu verwenden. Die Tintenpatronen sollten innerhalb von sechs Monaten nach dem Öffnen verwendet werden.
- Derühren Sie nicht die Ausgabeöffnung an der Tintenpatrone. Es könnte Tinte auslaufen.
- □ Der Tintenstand und andere Daten sind auf dem IC-Chip gespeichert, sodass Tintenpatronen nach Ausbau und Auswechslung verwendet werden können.
- □ Bewahren Sie die ausgebaute Patrone ordnungsgemäß, damit die Ausgabeöffnung nicht verschmutzen. Die Ausgabeöffnung besitzt ein Ventil, muss also nicht mit einer Kappe versehen werden.
- □ Bei ausgebauten Tintenpatronen kann sich Tinte an der Ausgabeöffnung befinden. Achten Sie darauf, dass beim Entfernen der Patronen keine Tinte verschüttet wird.
- □ Berühren Sie nicht den grünen Abschnitt (IC-Chip) an der Tintenpatrone. Andernfalls kann es zu Funktionsstörungen bei Bedienung und Druck kommen.
- Lassen Sie Tintenpatronen nicht fallen, stoßen Sie sie nicht an harte Gegenstände; andernfalls kann Tinte auslaufen.
- □ Auch wenn nichts gedruckt wird, verbraucht der Drucker während der Druckkopfreinigung und anderer Wartungsvorgänge Tinte aus allen Patronen, damit der Druckkopf nicht beschädigt wird.

- □ Obwohl die Tintenpatronen wiederverwertete Materialien enthalten können, wirkt sich dies nicht auf Funktion und Leistung des Druckers aus.
- □ Im Drucker müssen Tintenpatronen eingelegt sein. Die Tinte im Drucker kann austrocknen, wodurch Sie möglicherweise nicht mehr drucken können. Wenn Sie den Drucker nicht verwenden, sollte dennoch eine Tintenpatrone in jedem Einschub eingesetzt sein.
- □ Setzen Sie in jeden Einschub eine Tintenpatrone ein. Sie können nicht drucken, wenn ein Einschub leer ist.
- □ Zum Beibehalten der Druckkopfqualität beendet der Drucker den Druckvorgang, bevor die Tintenpatronen vollständig leer sind. Somit verbleibt etwas Tinte in verbrauchten Patronen.
- Demontieren und modifizieren Sie die Tintenpatronen nicht. Möglicherweise drucken sie danach nicht mehr richtig.

# Entsorgung der verbrauchten Tintenpatronen und Wartungspatronen

Entsorgen Sie Verbrauchsmaterialien und optionale Teile gemäß Ihrer lokalen Gesetze und Vorschriften, indem Sie beispielsweise die Abfallverwertung einem Unternehmen zur Entsorgung von Industrieabfällen überlassen.

## Einführung in die Software

| Softwarename   | Übersicht                                                                                                    |
|----------------|----------------------------------------------------------------------------------------------------|
| Druckertreiber | Mit dieser Software können Sie mithilfe der Hinweise zum Drucken von einer anderen Anwendung drucken.                                                                                                    |
| Wartungstool   | Mit dieser Software können Sie Anpassungs- und Wartungsvorgänge ausführen,<br>wie das Überprüfen des Druckerstatus, Vornehmen von Einstellung, Reinigen des<br>Druckkopfs etc. Sie wird mit dem Druckertreiber installiert. |

Zur Verwendung des Druckers müssen Sie den Druckertreiber auf Ihrem Computer installieren.

## Druckmethoden

## **Grundlegende Druckmethoden**

Öffnen Sie das Fenster des Druckertreibers auf dem Computer und nehmen Sie die jeweiligen Einstellungen vor, wie Druckmedium und Papierformat.

Weitere Details zum Druckertreiber finden Sie im "Druckertreiber - Benutzerhandbuch".

Legen Sie Papier in den Drucker ein.
 ∠¬ "Papier austauschen" auf Seite 26

2

<sup>25</sup> "Papiel austauschen auf seite 20

Zeigen Sie das Druckerfenster für die verwendete Anwendung an.

Klicken Sie im Menü Datei auf Drucken (oder Drucken... etc.).

Je nach verwendeter Anwendungssoftware können die Vorgänge variieren. Weitere Details finden Sie im mit der Anwendung mitgelieferten Handbuch.

3 Zeigen Sie das Fenster des Druckertreibers im Druckerfenster der Anwendung an.

Wählen Sie unter Windows diesen Drucker aus und klicken Sie dann auf **Druckeinstellungen** (oder **Detaillierte Einstellungen** oder **Eigenschaften**).

Wählen Sie unter Mac diesen Drucker und anschließend **Print Settings (Druckeinstellungen)** aus der Liste. Sie können dies nicht über die Standardsoftware von macOS Sierra wählen.

4 Nehmen Sie die gewünschten Einstellungen vor.

Druckmedium: Legen Sie das zu verwendende Papier fest.

**Bildqualität** (Druckqualität): Die übliche Einstellung ist **Standard**. Wenn Sie in hoher Bildqualität drucken möchten, wählen Sie **Hohe Bildqualität**. Wenn Sie mit hoher Geschwindigkeit drucken möchten, wählen Sie **Schnell**.

Papierformat : Legen Sie die Größe des zu bedruckenden Papiers fest.

Windows:

5

6

Mac:

| 🙀 Main              |                                          |                | Presets: Default S   | ettings 💠                 |
|---------------------|------------------------------------------|----------------|----------------------|---------------------------|
| Print Settings      | [                                        |                | Copies: 1            |                           |
| Paper Type<br>Image | Photo Paper <glossy></glossy>            |                | Pages: • All         |                           |
| Quality             | Standard                                 | <b></b>        | O From:              | 1 to: 1                   |
| Color<br>Management | Color Controls     O No Color Adjustment | O ICM Advanced | Paper Size: 210 x 29 | 7 mm (8.3 ‡ 210 by 297 mm |
| Paper Size          | 152 x 102 mm (6 x 4 in)                  | ▼              | Orientation:         |                           |
| Borderless          | Auto Expand   Expansion                  |                | Print Set            | <br>ings \$               |
|                     |                                          | Min Mid Max    | Paner Tyne:          | Photo Paper Clossup       |
| Orientation         | Copies                                   |                | Image Quality:       | Standard                  |
|                     | Portrait Clandscape                      | Copies 1       |                      | Borderless                |
| <u> </u>            | Collate                                  | Reverse Order  | Ex                   | oansion Settings: Max     |
|                     | Display Printer Status                   |                |                      |                           |
|                     | Advanced Settings                        |                |                      |                           |
|                     | Start SL Printer Maintenance Tool        |                |                      | Cancel                    |
|                     | · · · · · · · · · · · · · · · · · · ·    |                |                      |                           |

Erklärungen zu den einzelnen Einstellungsoptionen finden Sie im "Druckertreiber - Benutzerhandbuch".

Wenn Sie alle Einstellungen vorgenommen haben, klicken Sie auf OK.

Klicken Sie auf dem Druckerfenster der Anwendung auf **Drucken** (oder **Drucken...** etc.), um den Druckvorgang zu starten.

## **Papier austauschen**

Dieser Abschnitt beschreibt, wie Sie Papier aus der Rollenpapierzuführung entnehmen und neues Papier einlegen.

#### Wichtig:

Stellen Sie sicher, dass die Einstellung Druckmedium im Wartungstool mit dem eingelegten Papier übereinstimmt. Ändern Sie die Einstellung Druckmedium andernfalls direkt nach dem Papieraustausch.

∠ ¬ "Ändern der Papiereinstellungen" auf Seite 39

#### Hinweis:

- Wenn die Vorderkante des Papiers eingerissen ist, schneiden Sie sie vor dem Einlegen mit einer Schere oder ähnlichem gerade.
- □ Im folgenden Abschnitt finden Sie die unterstützten Papiersorten: ∠ℑ "Druckerspezifikationen" auf Seite 108
- **G** Folgendes ist beim Austausch von Papier mit der gleichen Breite und von gleicher Sorte zu beachten:
  - **Achten Sie vor dem Austauschen auf den derzeitigen Papierstand.**
  - Der Papierstand nach dem Austausch wird mit dem Wartungstool festgelegt.

**Given Papier mit einer Breite von 102 bis 210 mm in die Rollenpapierzuführung einlegen.** 

## So tauschen Sie Papier aus

## Vorbereitung

Bereiten Sie Folgendes vor:

| Benötigter Gegenstand     | Erläuterung                                                                                                    |
|---------------------------|----------------------------------------------------------------------------------------------------|
| Neues Papier zum Einlegen |                                                                                                    |
| Stoff oder Vinylunterlage | Breiten Sie dies dort aus, wo die Spindel herausgenommen bzw. das Papier eingelegt wird, damit das Papier nicht verschmutzt wird. |
| Weiches Tuch              | Reinigen Sie die Kanten des Papiers vor dem Einlegen.                                                                             |
| Handschuhe                | Tragen Sie diese beim Anfassen des Papiers, damit es nicht verschmutzt wird.                                                      |

Tauschen Sie das Papier in folgender Reihenfolge aus. Befolgen Sie die Schritte bei jedem Vorgang.

- □ "Vermerken des Papierstands" auf Seite 28
- □ "Spindel entfernen" auf Seite 30

#### SL-D800 Series Benutzerhandbuch

#### Papier austauschen

- **u** "Entfernen des Rollenpapiers" auf Seite 32
- □ "Anbringen des Rollenpapiers" auf Seite 33
- □ "Spindel anbringen" auf Seite 34
- □ "Ändern der Papiereinstellungen" auf Seite 39

## Vermerken des Papierstands

Machen Sie sich bei Bedarf eine Notiz des Papierstands, bevor Sie das Papier austauschen.

#### Windows

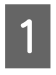

Zeigen Sie den Hauptbildschirm des Druckertreibers an.

∠ Grundlegende Druckmethoden" auf Seite 24

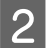

#### Klicken Sie auf **Druckerstatus anzeigen**.

| Main                |                                                               |  |  |  |  |
|---------------------|---------------------------------------------------------------|--|--|--|--|
| Print Settings      |                                                               |  |  |  |  |
| Paper Type          | Photo Paper <glossy></glossy>                                 |  |  |  |  |
| Image<br>Quality    | Standard   Color Controls  No Color Adjustment  ICM  Advanced |  |  |  |  |
| Color<br>Management |                                                               |  |  |  |  |
| Paper Size          | 152 x 102 mm (6 x 4 in) 💌                                     |  |  |  |  |
| Borderless          | Auto Expand   Expansion                                       |  |  |  |  |
| Orientation         | Min Mid Max<br>Copies                                         |  |  |  |  |
|                     | Portrait Copies 1                                             |  |  |  |  |
|                     | Collate Reverse Order                                         |  |  |  |  |
|                     | Display Printer Status                                        |  |  |  |  |
|                     | Advanced Settings                                             |  |  |  |  |
|                     | Start SL Printer Maintenance Tool                             |  |  |  |  |
| Language            | Auto Select   Reset Defaults Version X.X.X                    |  |  |  |  |

3

Notieren Sie sich den Papierstand vom Paper Setup from Printer (Papier über den Drucker einrichten).

| EPSON            |                    |      |                            |                                   |             |   |
|------------------|--------------------|------|----------------------------|-----------------------------------|-------------|---|
| Ready            |                    |      |                            |                                   |             |   |
| Ready            |                    |      |                            |                                   |             | * |
| Ink Levels       |                    |      |                            |                                   |             |   |
|                  |                    |      |                            |                                   |             |   |
| Yellow           | Light Cyan         | Cyan | Light Magenta              | Black                             | Magenta     |   |
| 1304             | 1963               | 1962 | 176.0                      | 1963                              | 1962        |   |
|                  |                    |      |                            |                                   | Information |   |
| Maintenance Cart | ridge Service Life |      | Paper Setup<br>Photo Paper | from Printer<br><glossy></glossy> |             |   |
|                  | 820 / 10MT L       |      | Width<br>Remaining         | 6.0 inch<br>15 m                  | n(152 mm)   |   |
| Display Prin     | nt Jobs            |      | ОК                         |                                   |             |   |

#### Mac

1

Starten Sie das Wartungstool.

In diesem Abschnitt finden Sie Informationen zum Starten des Wartungstools:

2

Klicken Sie auf dem Hauptbildschirm auf Printer Window (Druckerfenster).

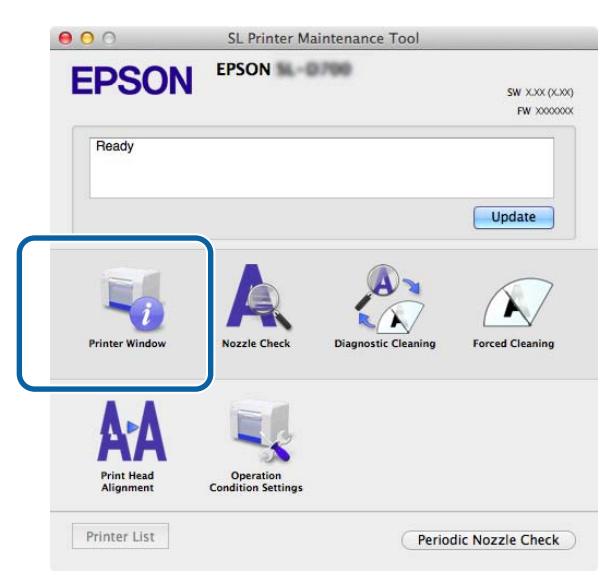

Der Bildschirm Printer Window (Druckerfenster) wird angezeigt.

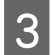

Notieren Sie sich den Papierstand vom Paper Setup from Printer (Papier über den Drucker einrichten).

| 0 0                   | SL Pri         | nter Maintenance Tool                                                                                            |
|-----------------------|----------------|----------------------------------------------------------------------------------------------------|
| EPSON<br>Printer Wind | EPSON          |                                                                                                    |
|                       |                |                                                                                                    |
| Yelisw                | Light Cyan     | Cyan Light Magenta Black Magenta                                                                                 |
| Maintenance Cartridg  | e Service Life | Paper Setup from Printer<br>Photo Paper <glossy><br/>Paper Width 5.0 inch (127 mm)<br/>Paper Level 64 m</glossy> |

## Spindel entfernen

#### Wichtig:

Wenn die 🗅 Leuchte leuchtet und Papier über den Ausgabeschlitz ausgegeben wird, ist das Papier verbraucht. Ziehen Sie das Papier aus dem Ausgabeschlitz.

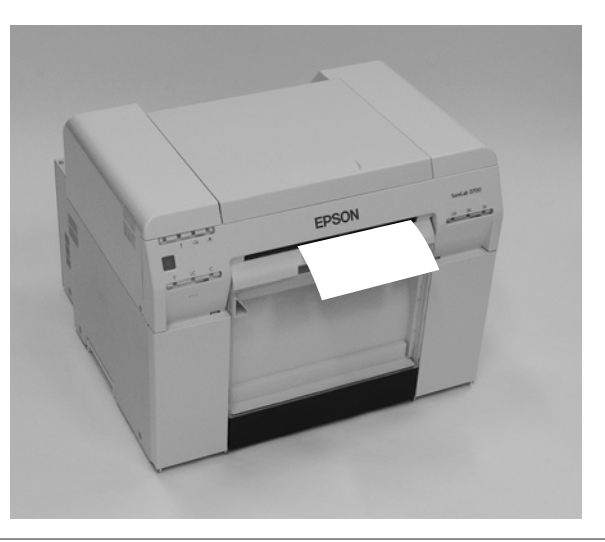

Prüfen Sie, ob die 🕁 Leuchte des Druckers leuchtet.

Falls die Leuchte 🕛 blinkt, arbeitet der Drucker gerade. Warten Sie, bis alle Vorgänge beendet sind.

#### Wichtig:

Stellen Sie sicher, dass der Strom eingeschaltet ist, bevor Sie das Papier austauschen.

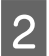

1

Drücken Sie den Schalter 🕤 und warten Sie, bis sich die Leuchte 🗊 einschaltet.

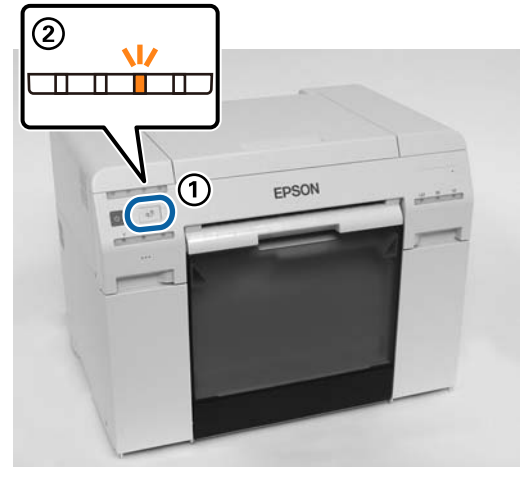

3

Entfernen Sie den Verschnittpapierbehälter und leeren Sie ihn.

#### Papier austauschen

Fassen Sie den Griff, um die Verriegelung zu lösen, und ziehen Sie die Rollenpapierzuführung heraus.

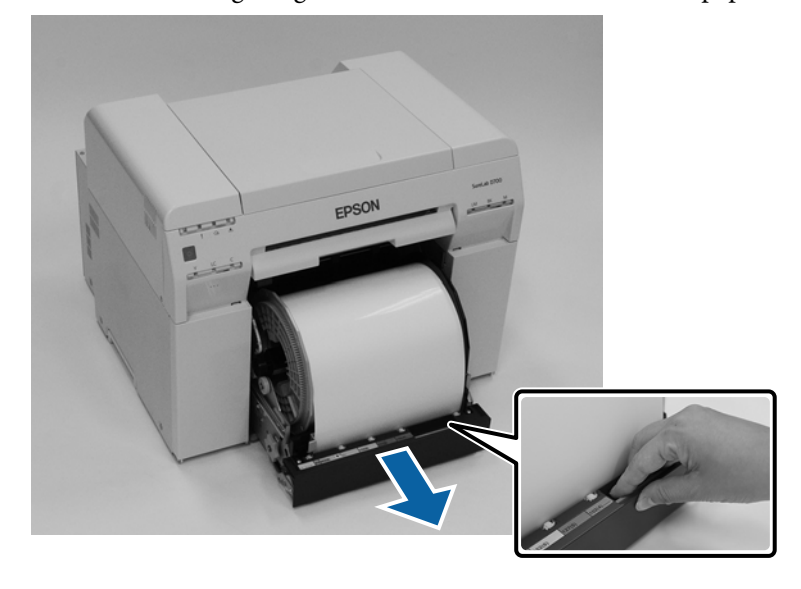

#### Wichtig:

Wenn Sie die Rollenpapierzuführung nicht herausnehmen können, versuchen Sie nicht, sie mit Gewalt herauszuziehen. Es könnte Papier im Inneren verklemmt sein. Wenn Sie den oberen und hinteren Teil des Druckers öffnen können, entfernen Sie das Papier anhand der Schritte unter "Papier ist in der inneren Papierzuführung verklemmt".

∠ S "Es befindet sich verklemmtes Papier in der inneren Papierzuführung." auf Seite 96

Wenden Sie sich an Ihren Fachhändler, wenn Sie den oberen oder hinteren Teil des Druckers nicht öffnen können.

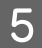

Δ

Entfernen Sie die Spindel.

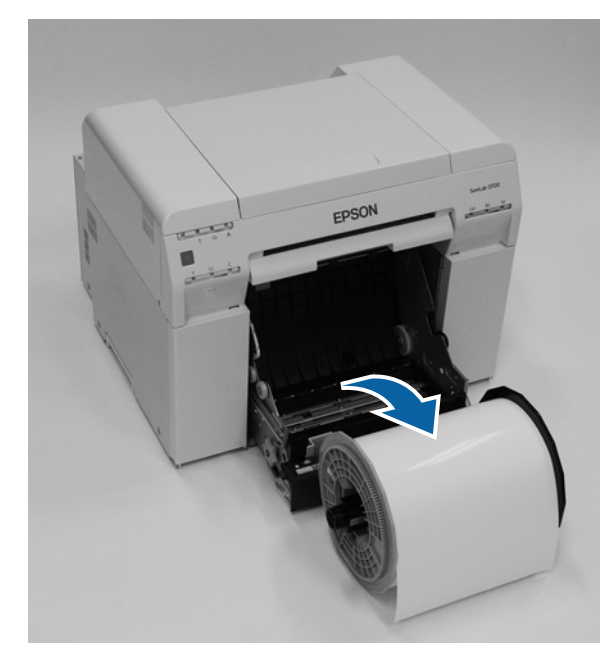

## Entfernen des Rollenpapiers

1

2

Stellen Sie die Spindel aufrecht auf eine flache Unterlage und nehmen Sie dann den oberen Flansch ab.

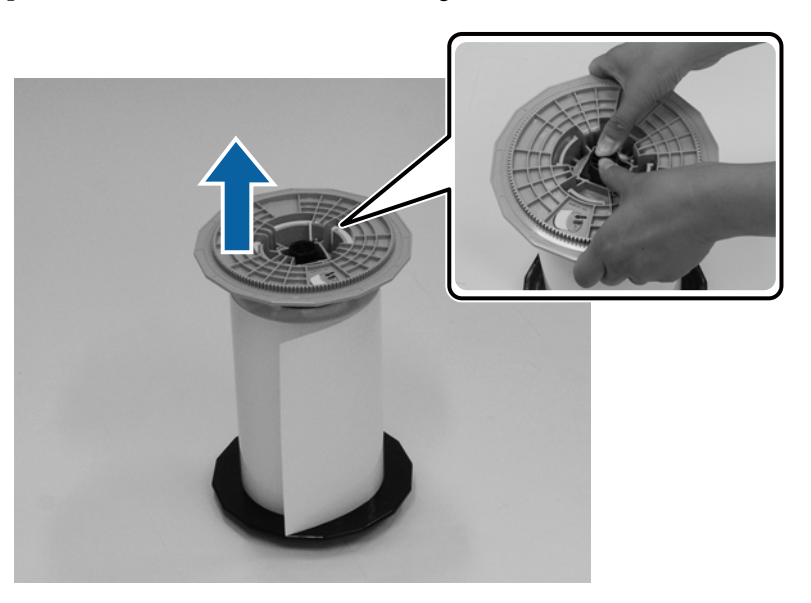

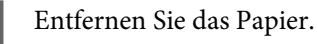

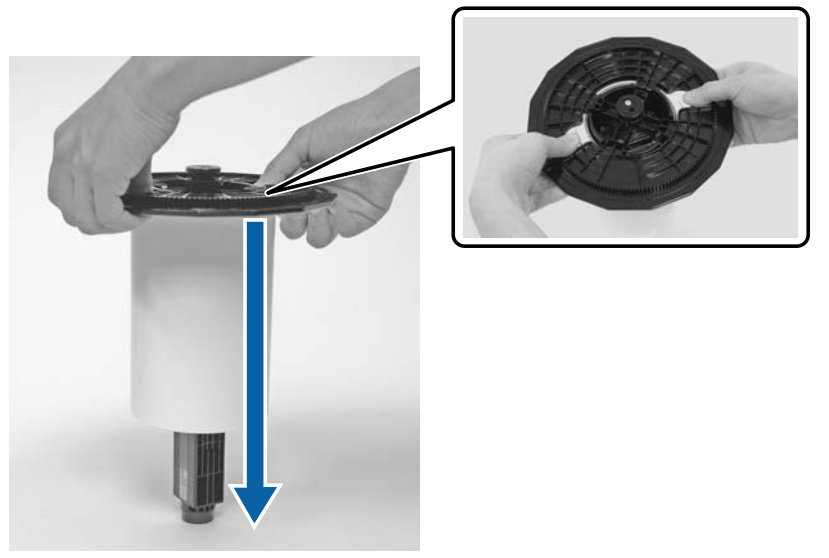

#### Hinweis:

Bewahren Sie das Papier nach sorgfältiger Aufwicklung in der Papierkassette (optional) auf oder verpacken Sie es im Originalbeutel und bewahren Sie es in einer Schachtel auf.

1

2

3

## Anbringen des Rollenpapiers

Nehmen Sie das neue Papier aus der Verpackung und stellen Sie es auf eine flache Unterlage. Wischen Sie mehrmals mit einem weichen Tuch über die Kante des Papiers, um Schmutz (z. B. Papierstaub) zu entfernen.

Stellen Sie das Papier so, dass die Aufwickelrichtung des Papiers von oben betrachtet entgegen dem Uhrzeigersinn verläuft.

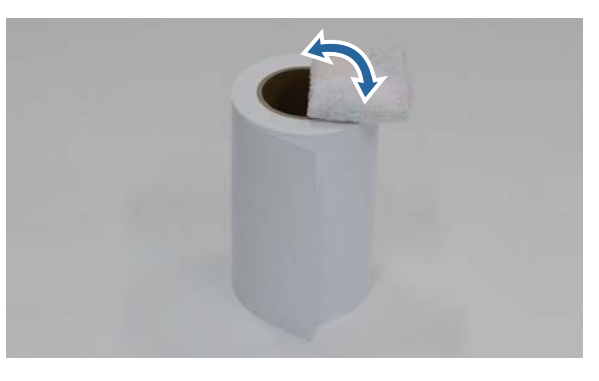

Drehen Sie das Papier um und stecken Sie es auf die Spindel.

Positionieren Sie den Kern über die Spindel, sodass die Aufwickelrichtung des Papiers von oben betrachtet im Uhrzeigersinn verläuft.

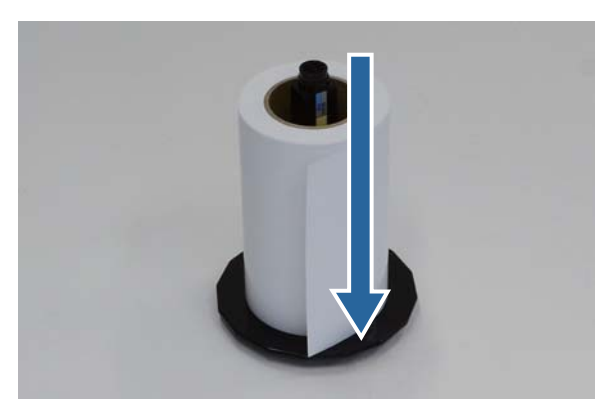

Wischen Sie mehrmals mit einem weichen Tuch über die Kante des Papiers, um Schmutz (z. B. Papierstaub) zu entfernen.

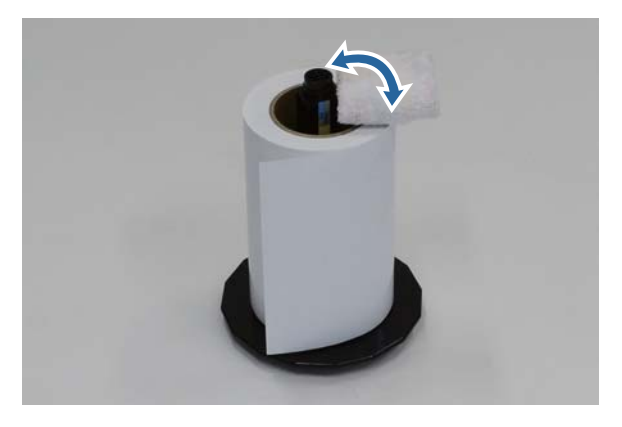

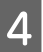

1

Befestigen Sie den Flansch an der Achse der Spindel, sodass der Kern des Rollenpapiers sicher zwischen dem oberen und unteren Flansch gehalten wird.

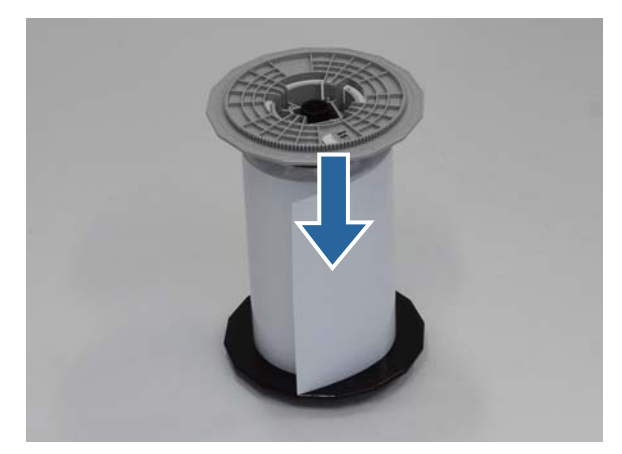

## Spindel anbringen

Passen Sie die Innenkantenführung der Rollenpapierzuführung an die Papierbreite an.

Um die Innenkantenführung anzupassen, heben Sie sie leicht hoch und schieben Sie sie nach links oder rechts. Stellen Sie die Dreiecksmarkierung an der Innenkantenführung auf die Skala ein. Die Skala ist in Millimetern (Zollangaben in Klammern).

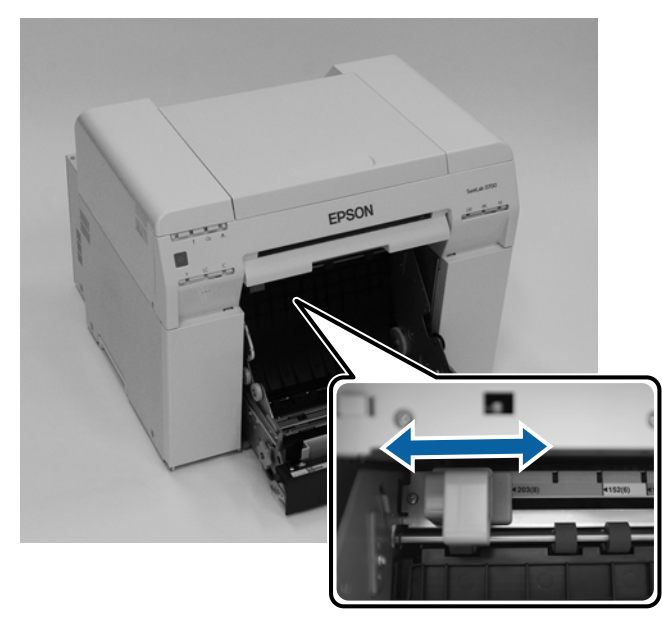

2 Halten Sie die Spindel in der unten gezeigten Ausrichtung und befestigen Sie sie dann vor der Rollenpapierzuführung.

Entfernen Sie sämtliche Klebestreifen oder Schutzfolien vom Papier.

Wenn die Vorderkante des Papiers eingerissen ist, schneiden Sie sie mit einer Schere oder ähnlichem gerade.

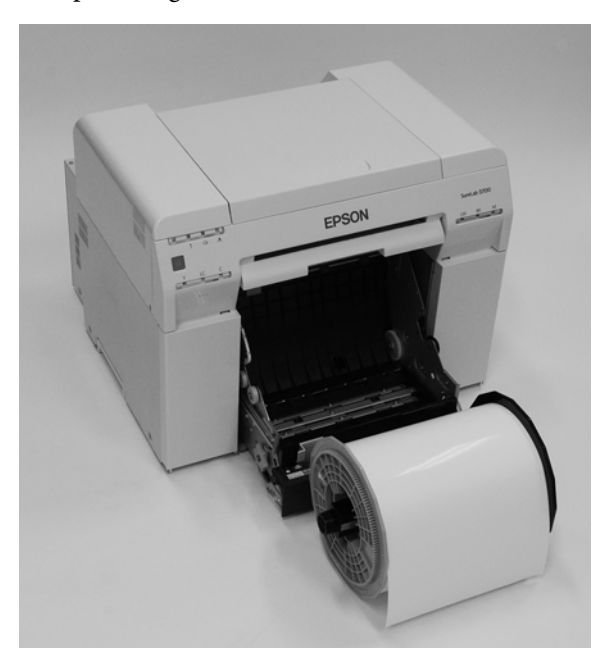

2 Legen Sie die Spindel in die Rollenpapierzuführung ein. Prüfen Sie, ob die Achse der Spindel in das Lager passt.

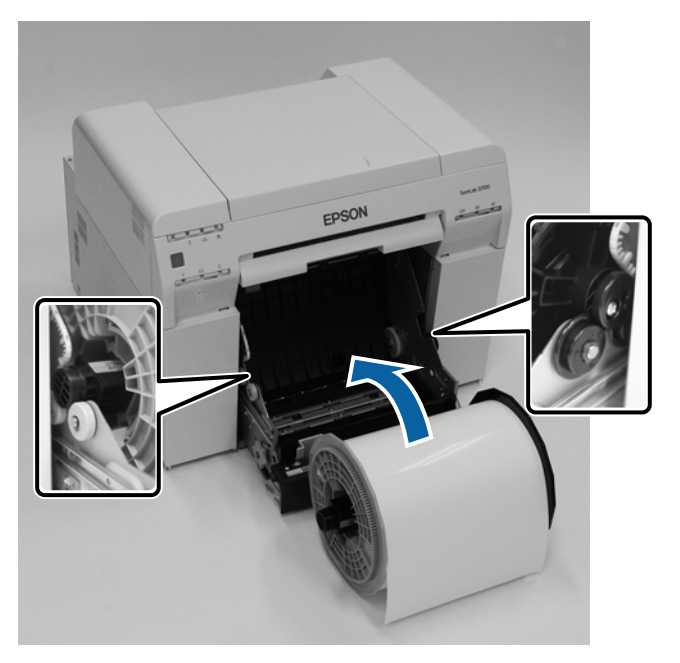

4

Stellen Sie die Vorderkantenführung auf die Papierbreite ein.

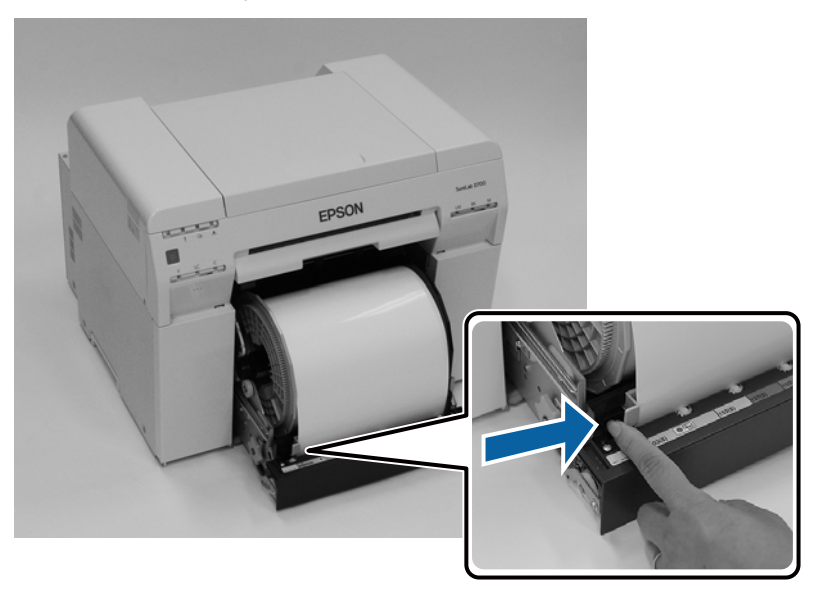

5 Legen Sie die Vorderkante der Papier in den Papierzuführungsschlitz ein. Legen Sie Papier ein, bis die Papier-Leuchte aufleuchtet.

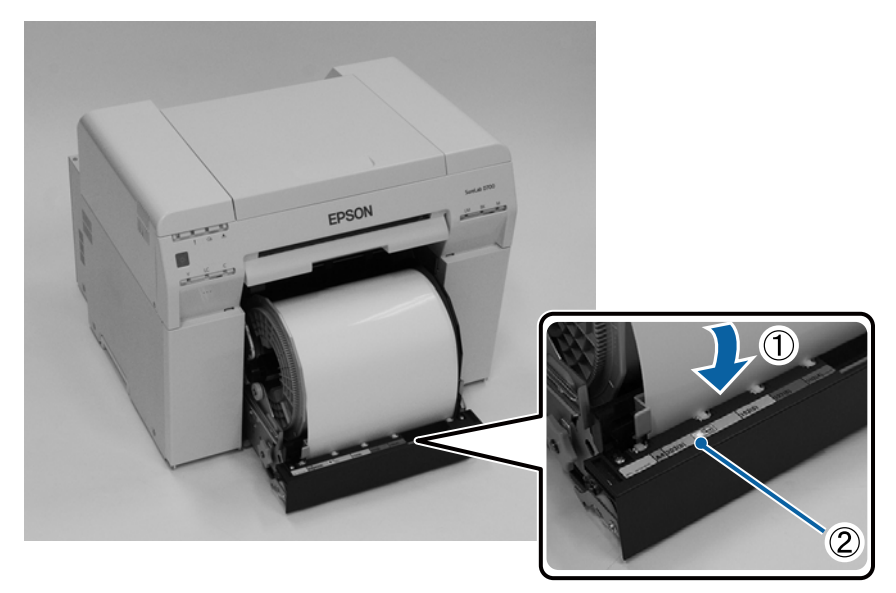
#### **Papier austauschen**

#### Hinweis:

Wenn die Papier-Leuchte nicht aufleuchtet, drehen Sie am Hebel links von der Rollenpapierzuführung in die vom Pfeil angezeigte Richtung, um das Papier zu entfernen, und legen Sie es erneut ein.

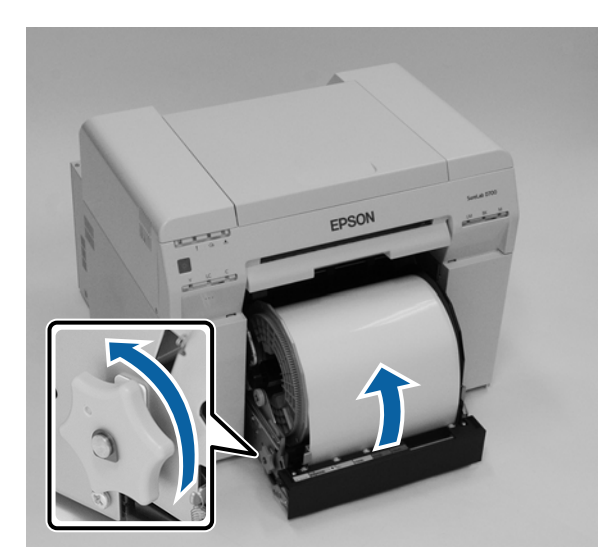

Schieben Sie die Rollenpapierzuführung vollständig in den Drucker.

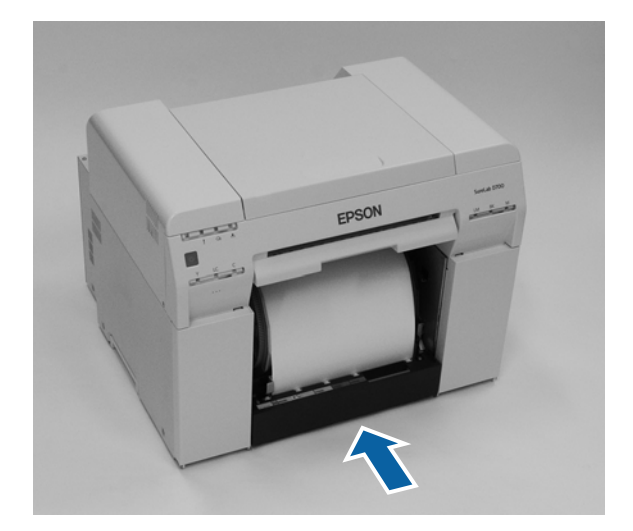

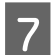

6

Wickeln Sie das Papier sorgfältig im Drucker auf, damit es nicht durchhängt.

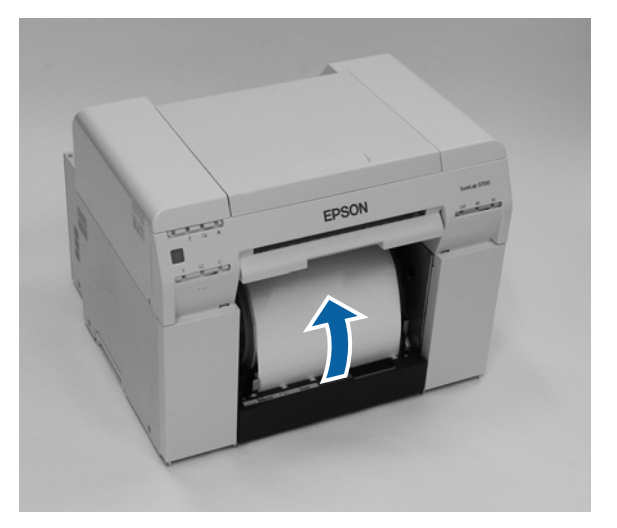

#### Wichtig:

8

Wenn mit Papier gedruckt wird, das nicht gespannt ist, kann zu verschlechterter Druckqualität und Papierstaus führen. Achten Sie darauf, das Papier zu glätten.

Bringen Sie den Verschnittpapierbehälter an.

Setzen Sie den unteren Teil des Verschnittpapierbehälters ein und schieben Sie den oberen Teil, bis er einrastet.

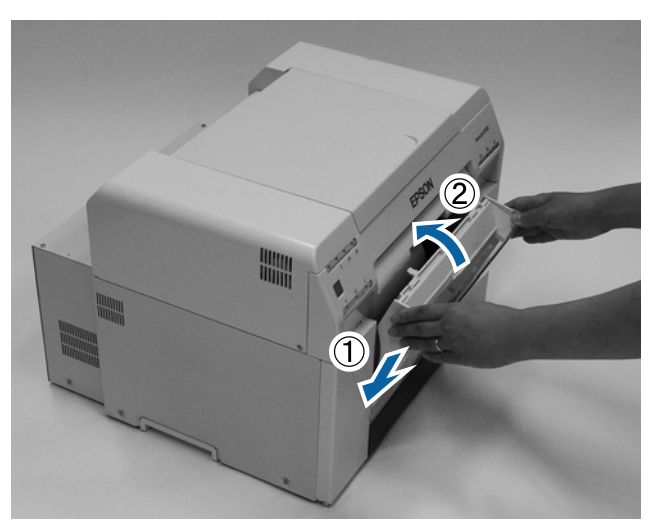

Prüfen Sie, ob die Leuchte and be te constant des Druckers erloschen ist.

### Wichtig:

Falls der Drucker mit eingelegtem Papier längere Zeit nicht benutzt wird, kann sich die Vorderkante des Papiers wellen und die Druckqualität kann nachlassen. Daher sollten Sie das Papier bei Nichtbenutzung aus dem Drucker entfernen.

Damit ist dieser Abschnitt abgeschlossen.

### Ändern der Papiereinstellungen

Stellen Sie nach dem Papieraustausch das Druckmedium und den Papierstand im Wartungstool ein.

Weitere Details zum Wartungstool finden Sie im "Wartungstool - Benutzerhandbuch".

Aktualisieren Sie die Informationen zum Papier nach Bedarf. Weitere Details zum Aktualisieren der Informationen finden Sie im "Wartungstool - Benutzerhandbuch".

#### Windows

Stellen Sie **Paper Type (Druckmedium)** und **Paper Level (Papierstand)** unter **Paper Settings (Papiereinstellungen)** - **Current media (Aktuelles Medium)** am Hauptbildschirm des Wartungstools ein und klicken Sie dann auf **Set (Einstellen)**.

Die eingestellte Papierbreite wird unter **Papierbreite** angezeigt.

| Maintenance Tool                                                                                                    |                                                                                                    |                        |                                                                                  | • 💌            |
|----------------------------------------------------------------------------------------------------|----------------------------------------------------------------------------------------------------|------------------------|----------------------------------------------------------------------------------|----------------|
| Image: Printer Name         Status           Image: PSON         Standing B                                                                                                    | ¶     1                                                                                                    | Last Maintenance Seria | al number Buzzer Sleep Mode Threshold Version Paper Ty ON 5 min CS001A1 Photo Pa | /pe<br>aper· * |
| Printer maintenance<br>Diagnostic Cleaning Execute<br>Porced Cleaning Execute<br>Normal Power<br>Nozzle Check Execute<br>Auto Nozzle Check<br>Print Check Pattern<br>Printer settings<br>Buzzer Set<br>© ON © OFF<br>Sleep Mode Threshold Set<br>5 Minutes<br>Periodic Nozzle Check Set<br>© ON © OFF<br>Quick Print Mode Set<br>© ON © OFF | Paper Settinas<br>Current media<br>Paper Type<br>Paper Width<br>Paper Level<br>Print Head Alignment<br>Adjustment Pattern<br>Adjustment Number<br>Paper Feed Adjustment<br>Adjustment Pattern<br>Adjustment Number<br>Gray Adjustment<br>Color Balance | Register Cancel Re     | egistration Change Name Replace Printer Firmware                                 | v<br>Update    |
| System Environment Settings                                                                                                    |                                                                                                    |                        |                                                                                  | Close          |

#### Mac

1

2

Klicken Sie im Hauptbildschirm des Wartungstools auf Betriebszustandseinstellungen.

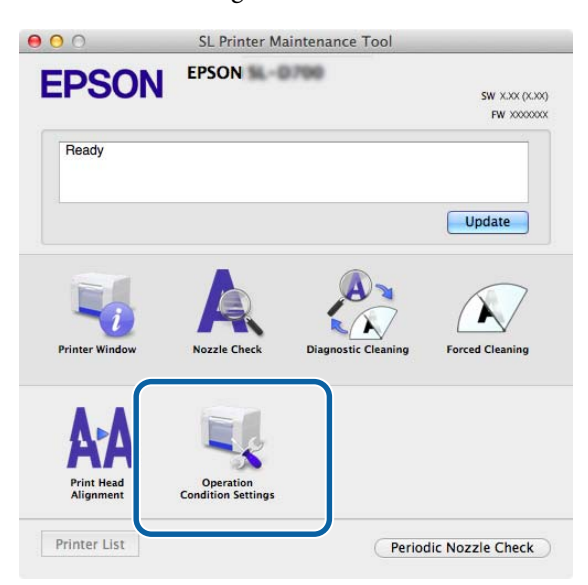

Wählen Sie **Druckmedium und verbleibendes Papier ändern**.

In dieser Auswahl können Sie das Druckmedium und den Papierstand ändern.

|                                                      | ion Condition Settings                                                       |
|------------------------------------------------------|------------------------------------------------------------------------------|
| Time Before Swit                                     | tching to Sleep Mode                                                         |
| 5 mins                                               |                                                                              |
| Varning Buzzer                                       |                                                                              |
| 🗹 Enable V                                           | Warning Buzzer                                                               |
|                                                      |                                                                              |
| aper Settings                                        |                                                                              |
| aper Settings                                        | the paper type and the paper remaining                                       |
| Change                                               | the paper type and the paper remaining                                       |
| Paper Settings                                       | the paper type and the paper remaining<br>per <glossy> ‡</glossy>            |
| Paper Settings<br>Change<br>Photo Pap<br>Paper Width | the paper type and the paper remaining<br>per <glossy> \$</glossy>           |
| Photo Paper Width<br>5.0 inch (1                     | the paper type and the paper remaining<br>per <glossy> ‡</glossy>            |
| Photo Paper Width<br>5.0 inch (1<br>Paper Level      | the paper type and the paper remaining<br>per <glossy> ‡<br/>27 mm)</glossy> |
| Photo Paper Width<br>5.0 inch (1<br>Paper Level      | the paper type and the paper remaining<br>per <glossy><br/>27 mm)</glossy>   |

Image: Second Second

| Copera         | ition Condition Settings                 |
|----------------|------------------------------------------|
| Time Before Sw | /itching to Sleep Mode                   |
| 5 mins         | <b></b>                                  |
| Varning Buzzer | r                                        |
| 🗹 Enable       | Warning Buzzer                           |
| aper Settings  |                                          |
| Change         | e the paper type and the paper remaining |
| Paper Type     |                                          |
| Photo Pa       | aper <glossy> \$</glossy>                |
| Paper Width    | 1                                        |
| 5.0 inch (     | 127 mm)                                  |
| Paper Level    |                                          |
| 64             | m                                        |
|                | Catting Damage O CE as                   |

Damit ist dieser Abschnitt abgeschlossen.

# Auswerfen des Papiers

Gedrucktes Papier wird auf der Vorderseite des Druckers ausgeworfen. Durch Anbringung des optionalen Druckerfachs können Sie mehrere Ausdrucke sammeln. Weitere Informationen finden Sie nachstehend.

| Druck               | größe         | Kapazität              |           |  |
|---------------------|---------------|------------------------|-----------|--|
| Länge <sup>*1</sup> | Breite        | Hochglanz/<br>Glanz    | Matt      |  |
| 89 bis 102 mm       | 50 bis 203 mm | 20 Kopien              | 20 Kopien |  |
| 102 bis 203 mm      |               | 20 Kopien              | 10 Kopien |  |
| 203 bis 305 mm      |               | 5 Kopien <sup>*2</sup> | 1 Kopien  |  |

\*1 Entfernen Sie bei Ausdrucken mit einer Länge von mehr als 305 mm das Druckerfach und werfen Sie dann je eine Kopie auf einmal an der Vorderseite des Druckers aus.

\*2Eine Kopie, wenn sich das Papier nach dem Druck von 30 mm oder mehr verdreht.

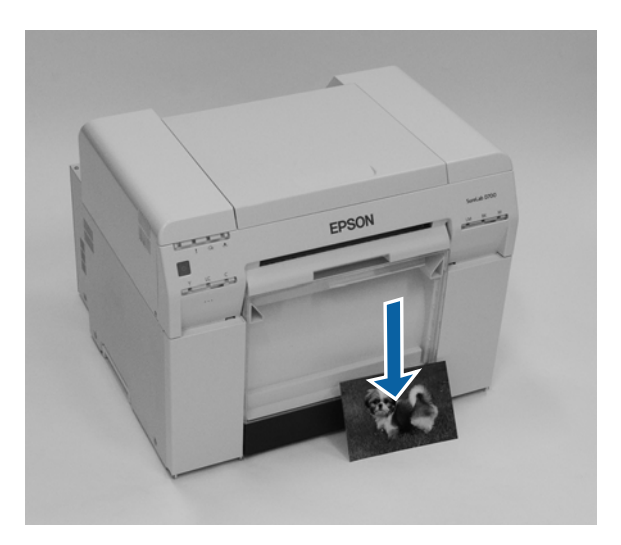

#### **Auswerfen des Papiers**

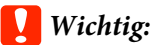

**D** Ziehen Sie während des Auswerfens nicht am Papier.

□ Wenn das Papier an der Vorderseite ausgeworfen wird, ziehen Sie nicht daran oder heben es höher als den Ausgabeschlitz an. Anderenfalls wird die Druckqualität beeinträchtigt.

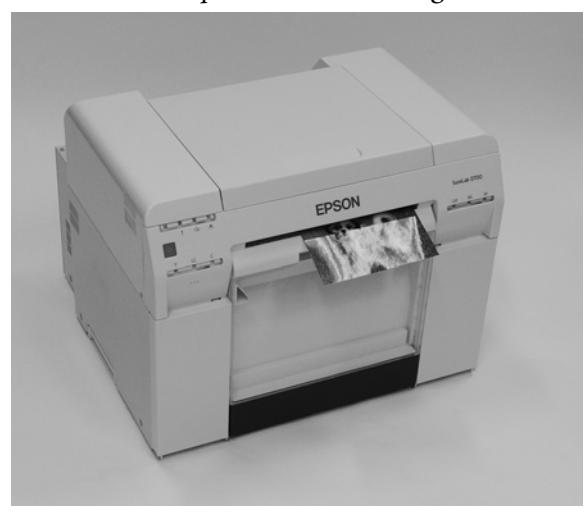

#### Hinweis:

Stellen Sie beim Entfernen des Verschnittpapierbehältes sicher, dass Sie zunächst das Druckerfach entfernen.

# Druckerfach (optional)

Nach dem Druck wird das Papier auf die angegebene Größe geschnitten und über das Druckerfach ausgeworfen.

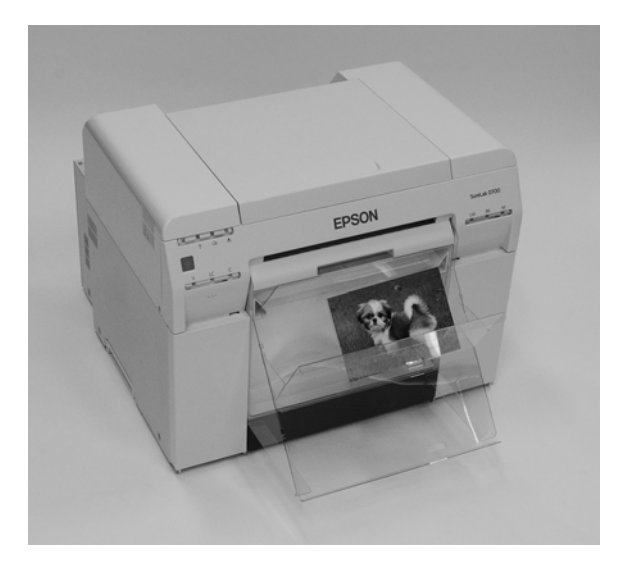

# Starres Druckerfach (optional)

Nach dem Druck wird das Papier auf die angegebene Größe geschnitten und über das starre Druckerfach ausgeworfen.

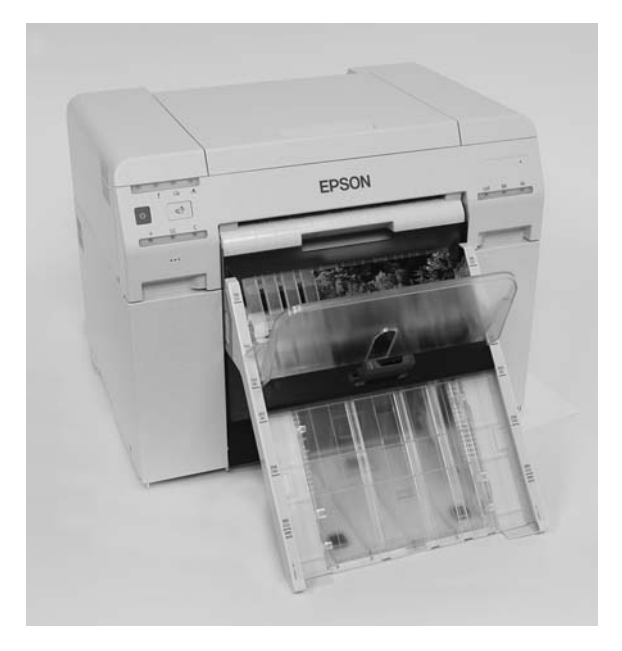

# Anbringen und Entfernen des Druckerfachs (optional)

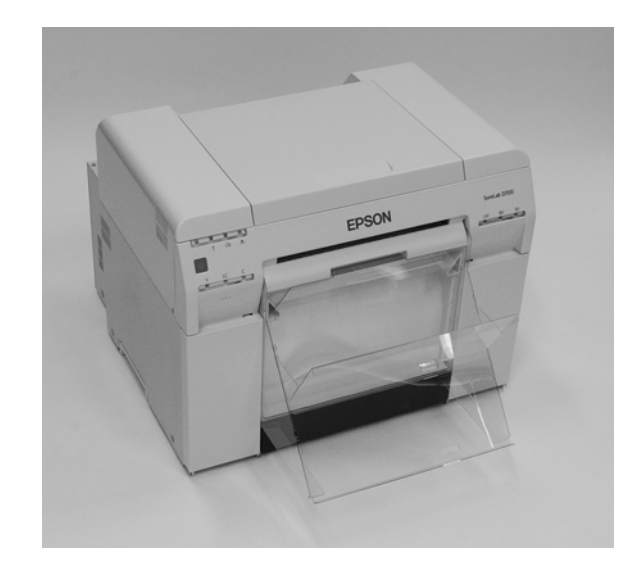

#### Anbringen

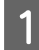

Neigen Sie das Fach, um die Haken anzubringen und senken Sie es dann, damit die Haken einrasten.

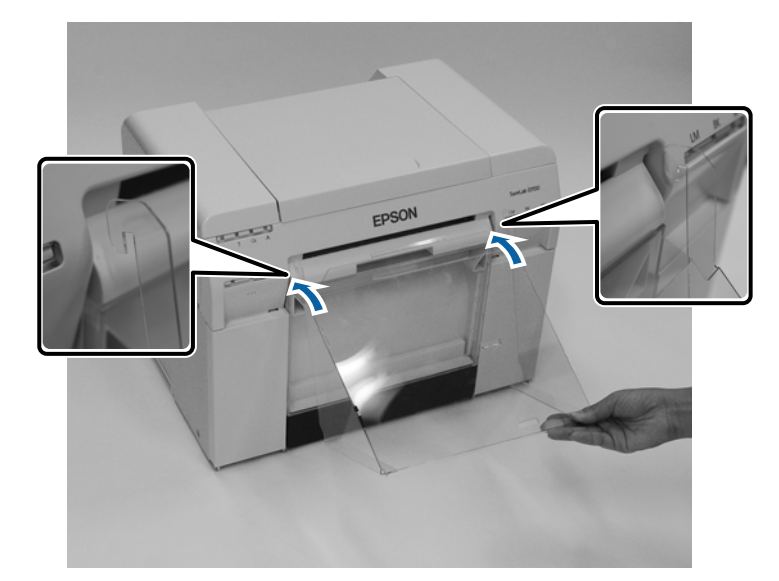

#### **Auswerfen des Papiers**

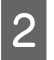

Wenn die Druckgröße 89 bis 102 mm beträgt, bringen Sie die Haken an den oberen Löchern an. Wenn die Druckgröße 102 bis 203 mm beträgt, bringen Sie die Haken an den unteren Löchern an.

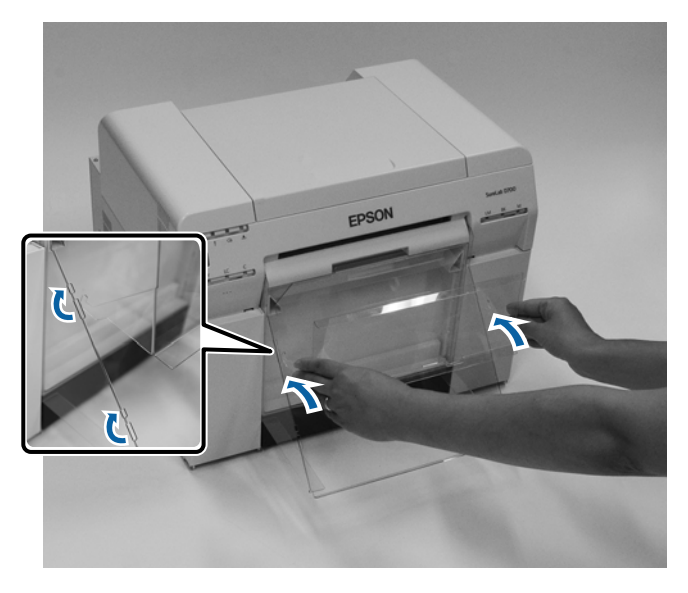

#### Entfernen

Führen Sie die Schritte zum Anbringen der Teile in umgekehrter Reihenfolge aus.

# Starres Druckerfach (optional) anbringen und entfernen

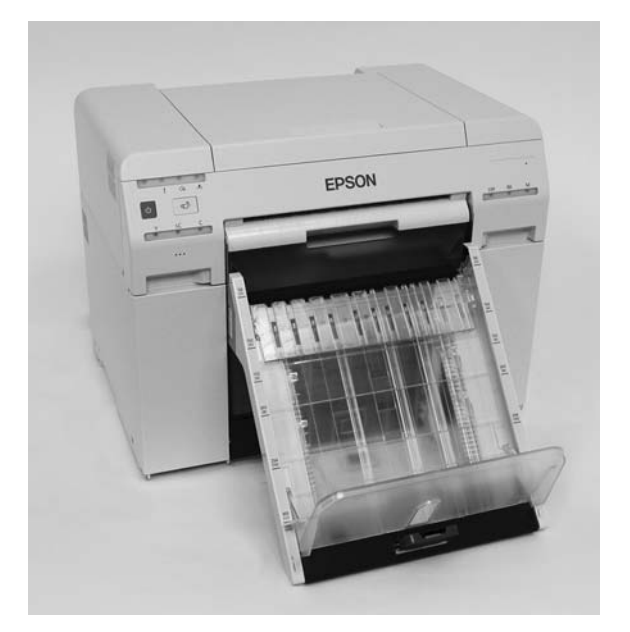

#### Anbringen

1

Neigen Sie das Fach, um die Haken anzubringen und senken Sie es dann, damit die Haken einrasten.

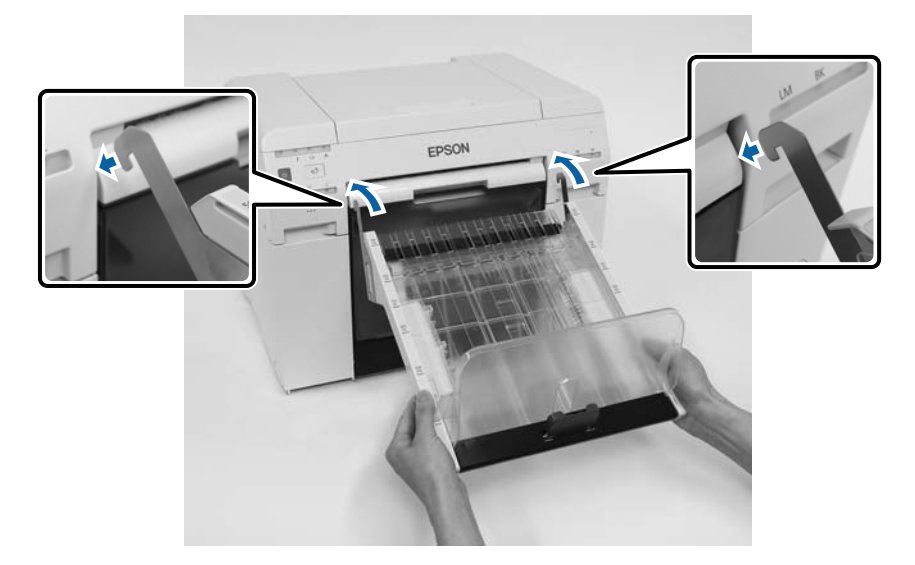

Drücken Sie den Griff zusammen und bewegen Sie ihn entsprechend der Druckerlänge.

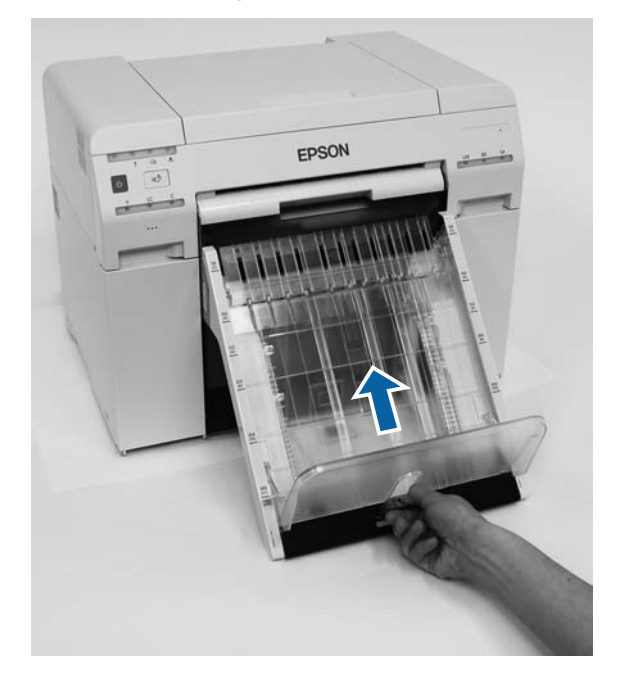

#### Entfernen

2

Führen Sie die Schritte zum Anbringen der Teile in umgekehrter Reihenfolge aus.

### 🔨 Achtung:

- Demontieren Sie die Tintenpatronen nicht.
   Bei einer Demontage kann Tinte in Ihre Augen und auf Ihre Haut gelangen.
- Schütteln Sie die Tintenpatronen nicht zu kräftig. Dadurch kann Tinte aus der Patrone auslaufen.
- **D** Bewahren Sie Tintenpatronen außerhalb der Reichweite von Kindern auf.
- **G** Falls Tinte in Augen oder Mund oder auf die Haut gelangt, behandeln Sie die betroffenen Stellen wie folgt:
  - **Waschen Sie Tinte auf Ihrer Haut sofort mit Wasser und Seife ab.**
  - □ Falls Tinte in Ihre Augen gelangt, spülen Sie diese sofort mit Wasser aus. Anderenfalls kann es zu blutunterlaufenen Augen oder leichten Entzündungen kommen. Suchen Sie sofort einen Arzt auf, wenn Sie ungewöhnliche Symptome feststellen.
  - **Given States and States and Stat**

#### Wichtig:

- □ Beachten Sie folgende Punkte beim Umgang mit Tintenpatronen: ∠¬ "Hinweise zu Tintenpatronen" auf Seite 22
- □ Wenn Sie keine neue Tintenpatrone zum Einsetzen haben, lassen Sie die leere Patrone im Drucker, bis die neue verfügbar ist. Wenn der Drucker keine Tintenpatronen hat, kann es zu Defekten kommen.
- □ Wenn die Resttinte unter den Mindestwert fällt, setzen Sie so bald wie möglich eine neue Tintenpatrone ein.
- □ Im Drucker müssen Tintenpatronen eingelegt sein. Die Tinte im Drucker kann austrocknen, wodurch Sie möglicherweise nicht mehr drucken können. Wenn Sie den Drucker nicht verwenden, sollte dennoch eine Tintenpatrone in jedem Einschub eingesetzt sein.

## Überprüfen des Tintenstands

### Am Drucker prüfen

Wenn die verbleibende Tinte unter den Mindestwert fällt, schaltet sich die Tintenstatus-Leuchte auf der Vorderseite des Druckers ein.

#### ∠ ? "Vorderansicht" auf Seite 6

Tintenstatus-Leuchte

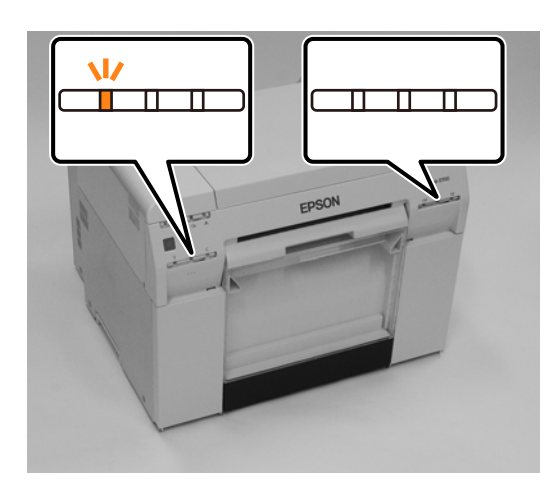

### Auf dem Computer prüfen

### Windows

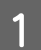

Klicken Sie auf **Druckerstatus anzeigen** im .

| Main                |                                                             |
|---------------------|-------------------------------------------------------------|
| Print Settings      |                                                             |
| Paper Type          | Photo Paper <glossy></glossy>                               |
| Image<br>Quality    | Standard 🗸                                                  |
| Color<br>Management | Color Controls     No Color Adjustment     ICM     Advanced |
| Paper Size          | 152 x 102 mm (6 x 4 in) -                                   |
| Borderless          | Auto Expand   Expansion                                     |
|                     | Min Mid Max                                                 |
| Orientation         | Copies                                                      |
|                     | Portrait Candscape                                          |
|                     | Collate Reverse Order                                       |
|                     | Display Printer Status                                      |
|                     | Advanced Settings                                           |
|                     | Start SL Printer Maintenance Tool                           |
| Language            | Auto Select   Reset Defaults Version X.X.X                  |

2

#### Austauschen der Tintenpatronen

| Überprüfen Sie, wie viel Tinte noch verbl | ieben ist. |
|-------------------------------------------|------------|
|-------------------------------------------|------------|

| EPSON Ready             |              |                                                    |                                                         |          |   |
|-------------------------|--------------|----------------------------------------------------|---------------------------------------------------------|----------|---|
| Ready                   |              |                                                    |                                                         |          | * |
| Ink Levels              | ht Cyan Cyan | Light Magenta                                      | Black                                                   | Magenta  |   |
| Maintenance Cartridge S | ervice Life  | Paper Setup 1<br>Photo Paper<br>Width<br>Remaining | from Printer<br><glossy><br/>6.0 inch<br/>15 m</glossy> | (152 mm) |   |
| Display Print Jobs      |              | ОК                                                 |                                                         |          |   |

Klicken Sie anschließend auf **OK**.

#### Mac

1

Starten Sie das Wartungstool.

In diesem Abschnitt finden Sie Informationen zum Starten des Wartungstools:

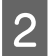

Klicken Sie auf dem Hauptbildschirm auf Printer Window (Druckerfenster).

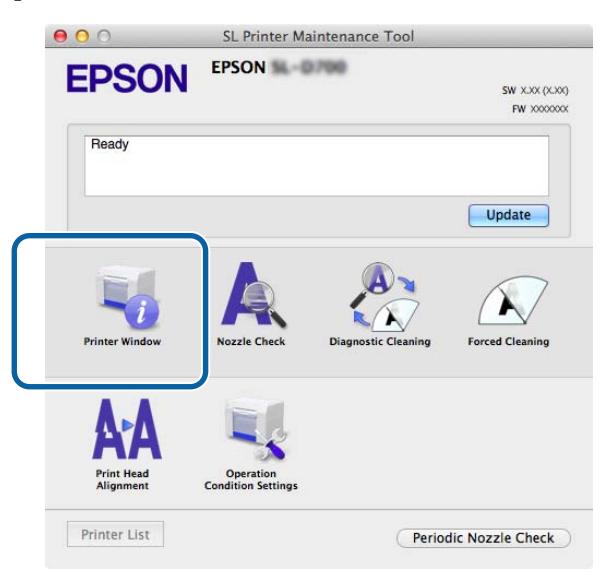

Der Bildschirm Printer Window (Druckerfenster) wird angezeigt.

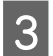

Überprüfen Sie, wie viel Tinte noch verblieben ist.

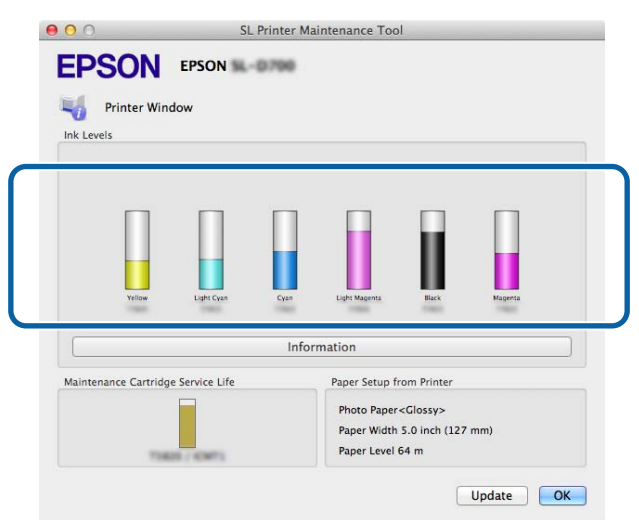

Klicken Sie anschließend auf OK.

### Austausch

#### Wichtig:

**G** Setzen Sie in jeden Einschub eine Tintenpatrone ein. Sie können nicht drucken, wenn ein Einschub leer ist.

Prüfen Sie, ob die ن Leuchte des Druckers leuchtet.Falls die Leuchte ن blinkt, arbeitet der Drucker gerade. Warten Sie, bis alle Vorgänge beendet sind.

2 Die Tintenstatus-Leuchte zeigt an, ob eine Tintenpatrone ausgetauscht werden muss.

In diesem Beispiel tauschen wir die Patrone Y (Yellow, gelb) aus. Bei anderen Farben gehen Sie auf gleiche Weise vor.

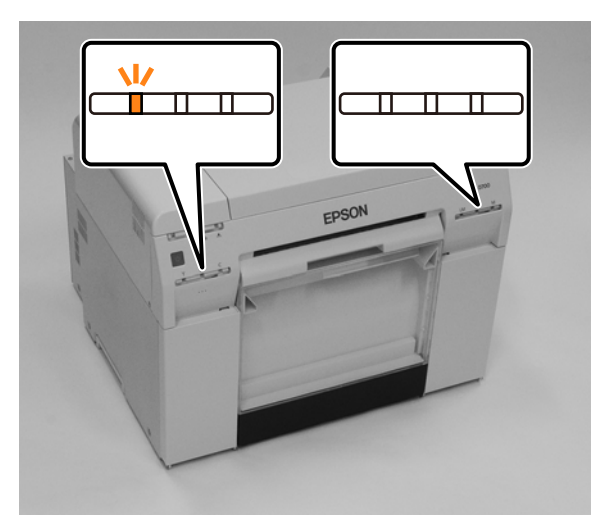

3 Öffnen Sie die Patronenabdeckung auf der Seite, die ausgetauscht werden muss. Beim Öffnen der Abdeckung ertönt ein Warnton.

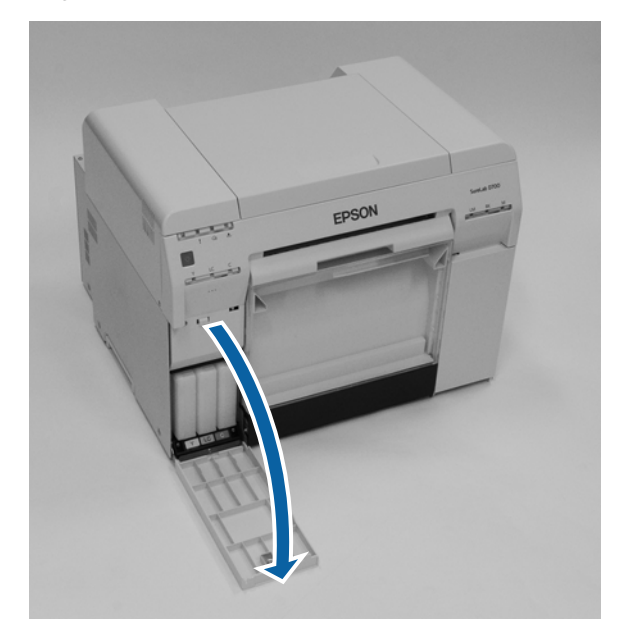

Drücken Sie vorsichtig auf die Tintenpatrone, sodass sie leicht herausspringt und nehmen Sie sie heraus.
 In diesem Abschnitt finden Sie Informationen zum Entsorgen verbrauchter Tintenpatronen:
 "Entsorgung der verbrauchten Tintenpatronen und Wartungspatronen" auf Seite 23

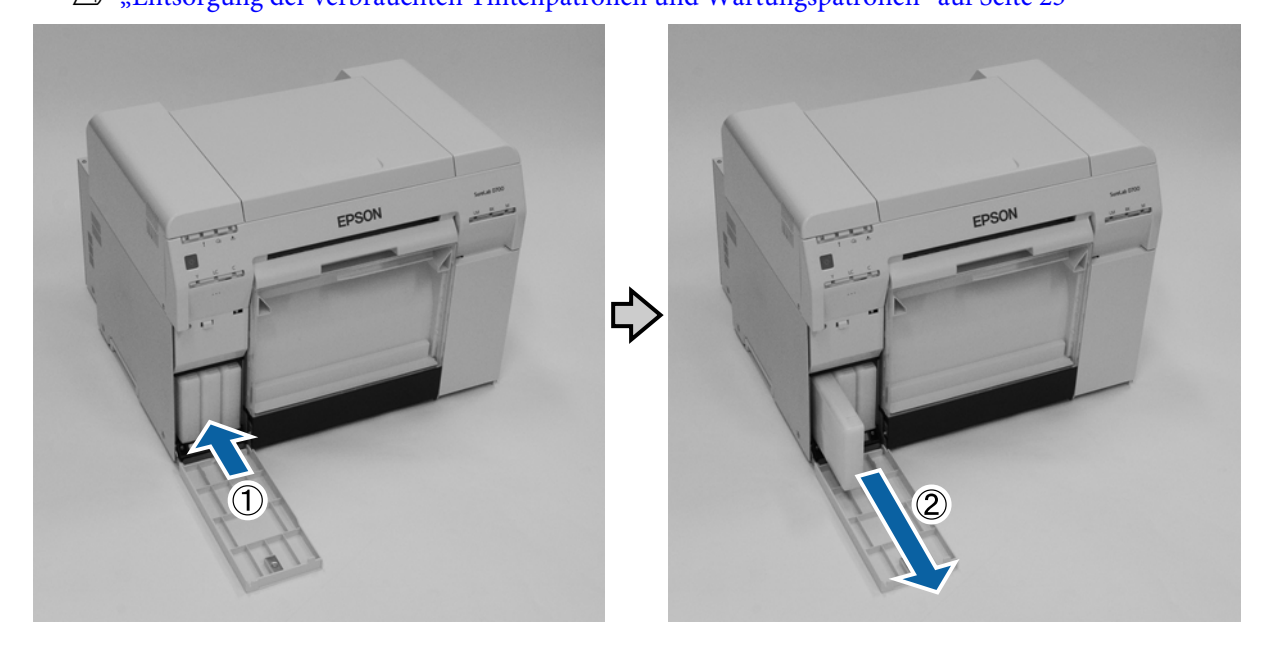

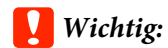

Bei ausgebauten Tintenpatronen kann sich Tinte an der Ausgabeöffnung befinden. Achten Sie darauf, dass beim Entfernen der Patronen keine Tinte verschüttet wird.

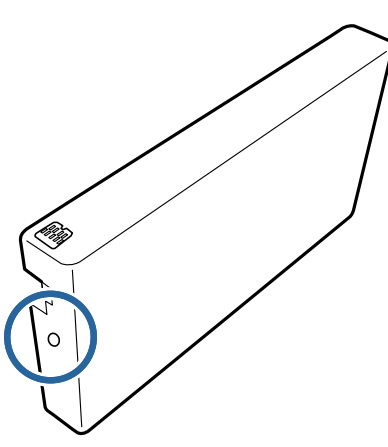

5

Nehmen Sie die neue Tintenpatrone aus der Verpackung.

#### Wichtig:

- □ Berühren Sie nicht den Chip (A) an der Tintenpatrone. Andernfalls kann es zu Funktionsstörungen bei Bedienung und Druck kommen.
- **D** Berühren Sie nicht die Ausgabeöffnung (B) an der Tintenpatrone. Dadurch könnte Tinte auslaufen.

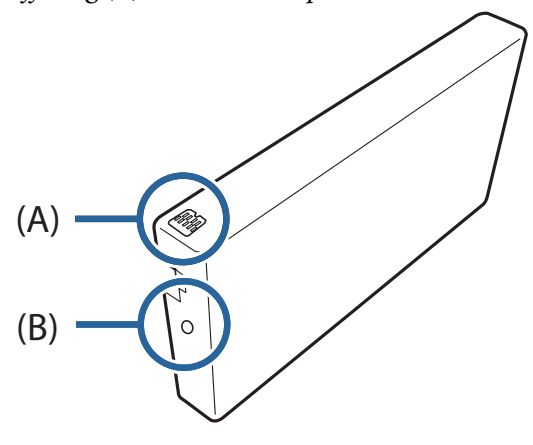

Schieben Sie die Tintenpatrone vollständig in den Drucker.

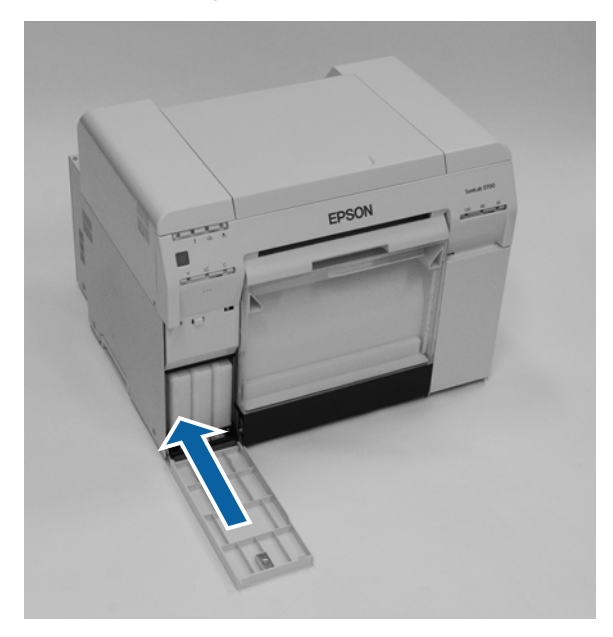

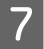

6

Schließen Sie die Patronenabdeckung.

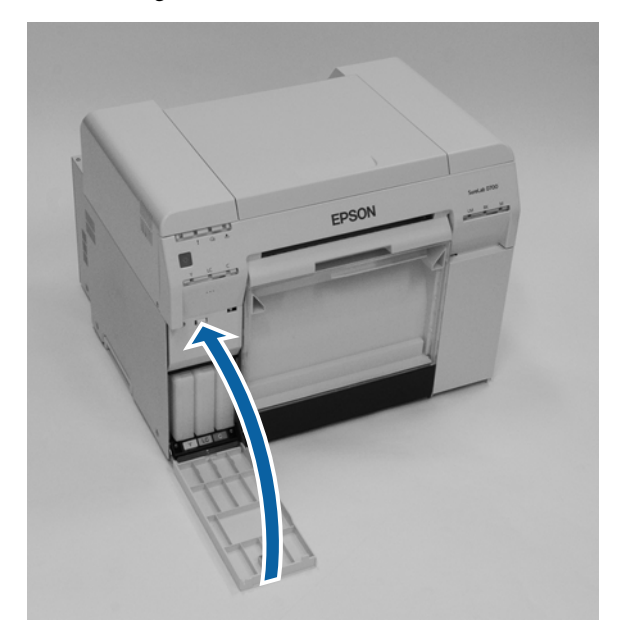

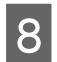

Prüfen Sie, ob die 🕛 Leuchte des Druckers leuchtet.

Damit ist dieser Abschnitt abgeschlossen.

# Austauschen der Wartungspatrone

Die Wartungspatrone nimmt die bei der Druckkopfreinigung verbrauchte Tinte auf.

Dieser Abschnitt erklärt, wie verbrauchte Wartungspatronen ausgetauscht werden.

### Wichtig:

Lassen Sie die Patronenabdeckung nach dem Entfernen der Wartungspatrone nicht geöffnet, sondern setzen Sie sofort eine neue Patrone ein.

# Überprüfen der verfügbaren Füllmenge in der Wartungspatrone

### Am Drucker prüfen

Die Leuchte 📥 des Druckers leuchtet auf, wenn die Wartungspatrone ausgetauscht werden muss.

∠ → "Leuchten" auf Seite 12

#### ▲-Leuchte

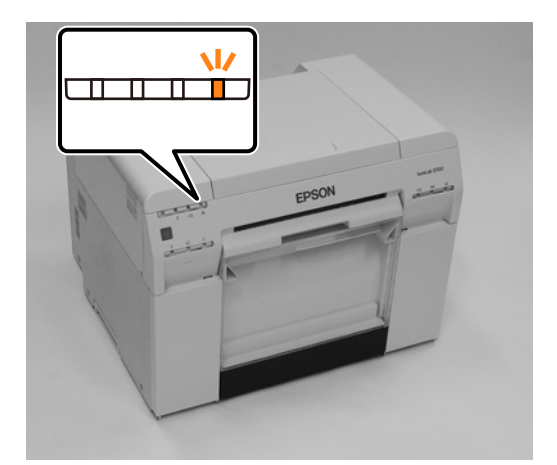

### Auf dem Computer prüfen

### Windows

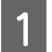

2

Klicken Sie auf **Druckerstatus anzeigen** im Druckertreiber.

| 🙀 Main              |                                                                   |
|---------------------|-------------------------------------------------------------------|
| Print Settings      |                                                                   |
| Paper Type          | Photo Paper <glossy></glossy>                                     |
| Image<br>Quality    | Standard 🗸                                                        |
| Color<br>Management | O Color Controls     O No Color Adjustment     O ICM     Advanced |
| Paper Size          | 152 x 102 mm (6 x 4 in)                                           |
| V Borderless        | Auto Expand   Expansion  , , , , , , , , , , , , , , , , , ,      |
| Orientation         | Copies                                                            |
| A                   | Portrait Landscape                                                |
|                     | Collate Reverse Order                                             |
|                     | Display Printer Status                                            |
|                     | Advanced Settings                                                 |
|                     | Start SL Printer Maintenance Tool                                 |
| Language            | Auto Select   Reset Defaults Version X.X.X                        |

Prüfen Sie die freie Kapazität in der Wartungspatrone.

| EPSON                  |                    |      |               |                   |             |   |
|------------------------|--------------------|------|---------------|-------------------|-------------|---|
| Ready                  |                    |      |               |                   |             |   |
| Ready                  |                    |      |               |                   |             | * |
| Ink Levels             |                    |      |               |                   |             | Ŧ |
|                        |                    |      |               |                   |             |   |
| Yellow                 | Light Cyan         | Cyan | Light Magenta | Black             | Magenta     |   |
| 1804                   | 19625              | 1962 | 1908          | 1963              | 1963        |   |
|                        |                    |      |               |                   | Information |   |
| Maintenance Cart       | ridge Service Life |      | Paper Setup   | from Printer      |             |   |
|                        |                    |      | Photo Paper   | <glossy></glossy> |             |   |
| Width 6.0 inch(152 mm) |                    |      |               |                   |             |   |
|                        | KID / 10971        |      | Remaining     | 15 m              |             |   |
| Display Prin           | it Jobs            |      | ок            |                   |             |   |
|                        |                    |      |               |                   |             |   |

Klicken Sie anschließend auf OK.

#### Austauschen der Wartungspatrone

#### Mac

1

Starten Sie das Wartungstool.

In diesem Abschnitt finden Sie Informationen zum Starten des Wartungstools:

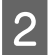

Klicken Sie auf dem Hauptbildschirm auf Printer Window (Druckerfenster).

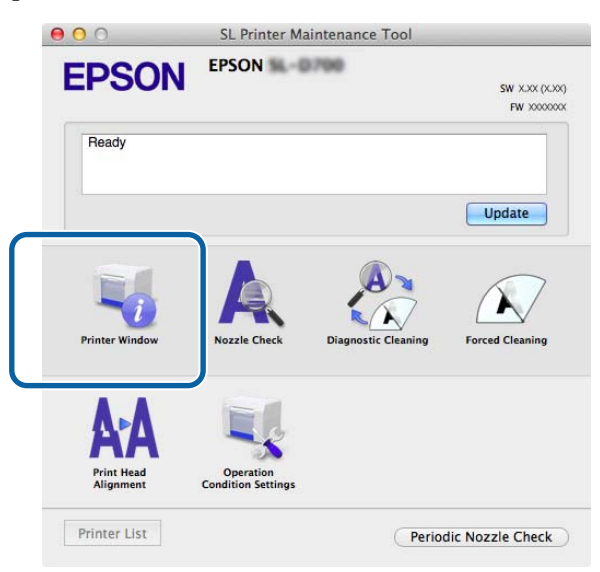

Der Bildschirm Printer Window (Druckerfenster) wird angezeigt.

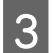

Prüfen Sie die freie Kapazität in der Wartungspatrone.

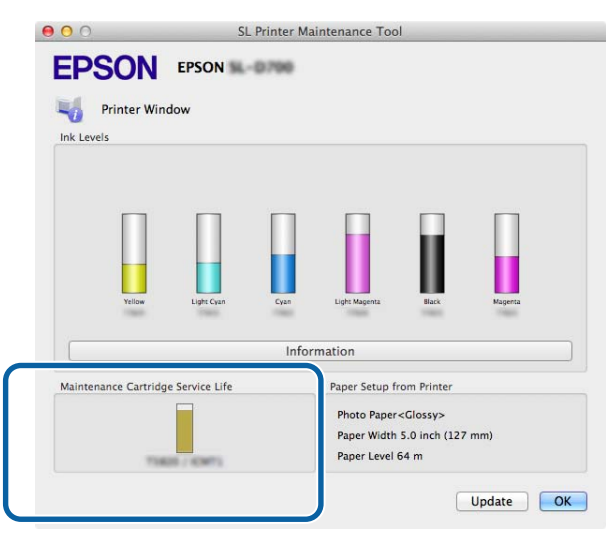

Klicken Sie anschließend auf OK.

### Austausch

- Prüfen Sie, ob die U Leuchte des Druckers leuchtet.
   Falls die Leuchte U blinkt, arbeitet der Drucker gerade. Warten Sie, bis alle Vorgänge beendet sind.
- 2 Öffnen Sie die Patronenabdeckung auf der rechten Seite.

Beim Öffnen der Abdeckung ertönt ein Warnton.

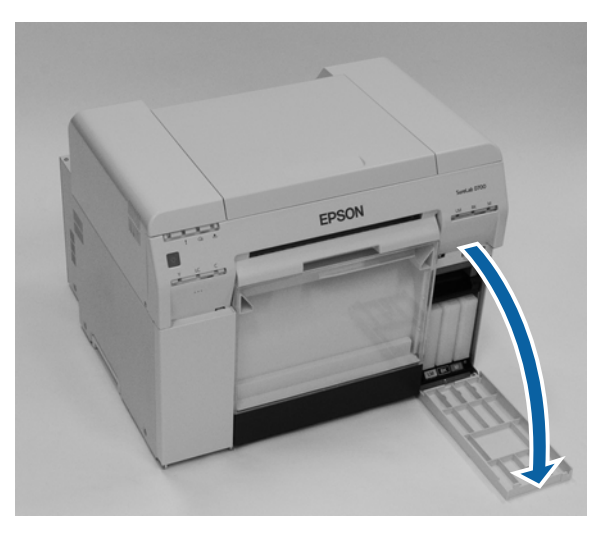

Achten Sie darauf, die Wartungspatrone nicht zu kippen, und entfernen Sie sie vorsichtig.
 Drücken Sie die Patrone hoch und ziehen Sie sie heraus.
 In diesem Abschnitt finden Sie Informationen zum Entsorgen verbrauchter Wartungspatronen.
 "Entsorgung der verbrauchten Tintenpatronen und Wartungspatronen" auf Seite 23

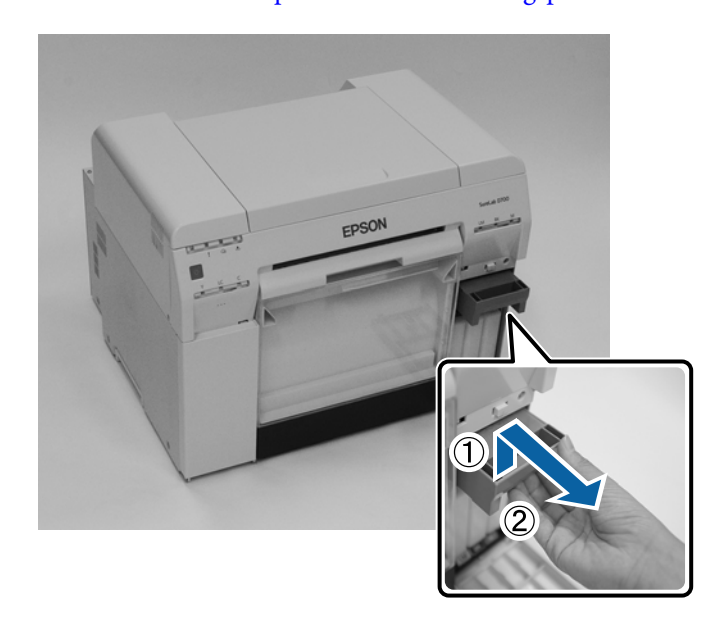

#### Austauschen der Wartungspatrone

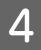

Bereiten Sie eine neue Wartungspatrone vor.

#### Wichtig:

Berühren Sie nicht den Chip an der Wartungspatrone. Andernfalls kann es zu Funktionsstörungen bei Bedienung und Druck kommen.

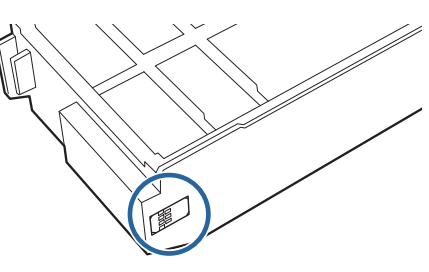

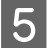

Setzen Sie die neue Wartungspatrone ein.

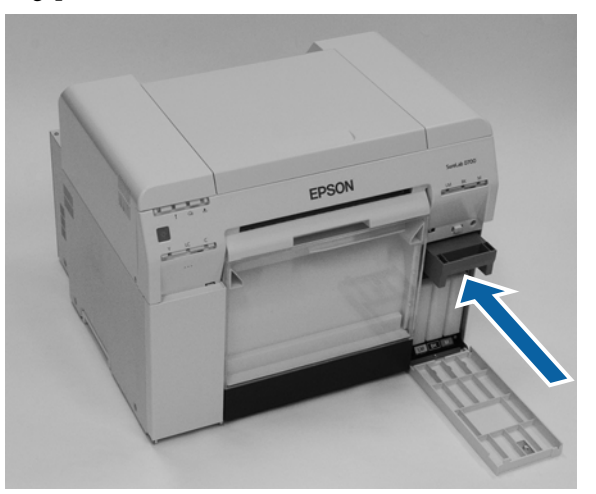

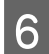

Schließen Sie die Patronenabdeckung.

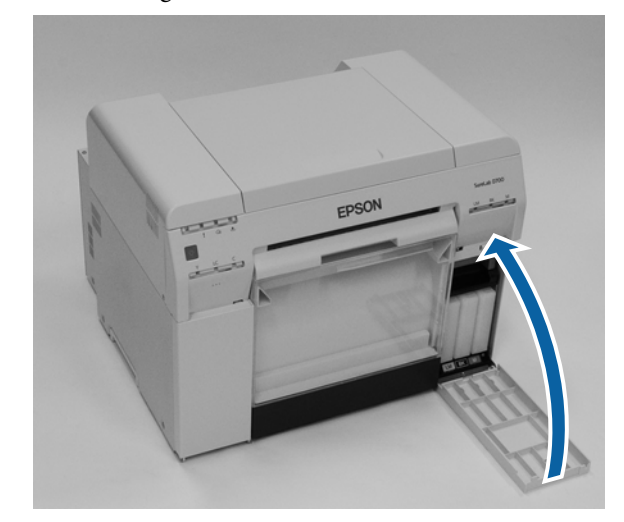

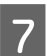

Prüfen Sie, ob die 🕛 Leuchte des Druckers leuchtet.

Damit ist dieser Abschnitt abgeschlossen.

# Leeren des Verschnittpapierbehälters

Teile des beim Drucken geschnittenen Papiers werden im Verschnittpapierbehälter gesammelt. Sie müssen die Papierreste ausleeren, bevor der Behälter voll ist.

Schauen Sie nach, wie viel Verschnittpapier sich im Behälter angesammelt hat. Leeren Sie den Verschnittpapierbehälter, wenn Sie das Papier austauschen.

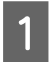

Prüfen Sie, ob die 🕁 Leuchte des Druckers leuchtet.

Falls die Leuchte 🖞 blinkt, arbeitet der Drucker gerade. Warten Sie, bis alle Vorgänge beendet sind.

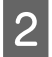

Nehmen Sie den Verschnittpapierbehälter heraus.

Ziehen Sie den oberen Teil nach vorn und heben Sie dann den unteren Teil heraus.

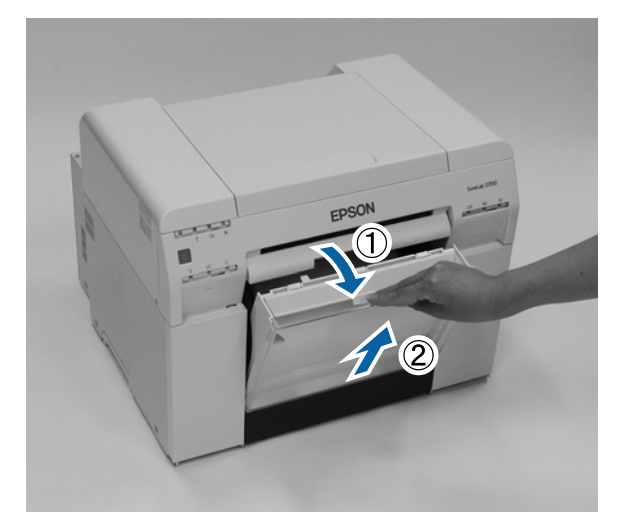

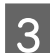

Leeren Sie den Behälter.

#### Wichtig:

Prüfen Sie nach dem Leeren des Verschnittpapierbehälters, dass sich die Klappe in der richtigen Position befindet, wie auf der folgenden Abbildung dargestellt.

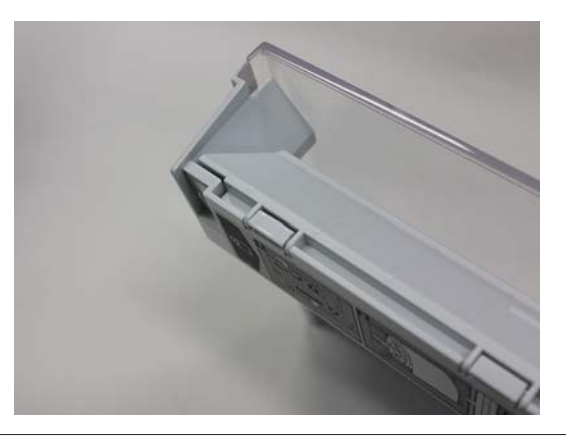

#### Leeren des Verschnittpapierbehälters

4 Bringen Sie den Verschnittpapierbehälter an.

Setzen Sie den unteren Teil ein und schieben Sie den oberen Teil, bis er einrastet.

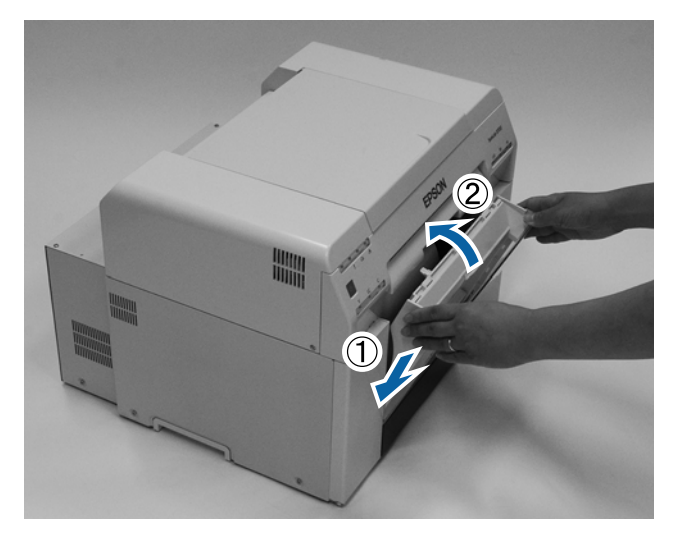

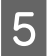

Prüfen Sie, ob die 🕛 Leuchte des Druckers leuchtet.

Damit ist dieser Abschnitt abgeschlossen.

# Walze reinigen

Wenn die Rückseite der Ausdrucke verschmutzt ist, hat sich Papierstaub an der Walze angesammelt. Befolgen Sie die nachstehenden Schritte zur Reinigung der Walze. Führen Sie bei eingeschaltetem Drucker die Reinigung durch.

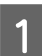

Drücken Sie den Schalter 🕤 und warten Sie, bis sich die Leuchte 🗊 einschaltet.

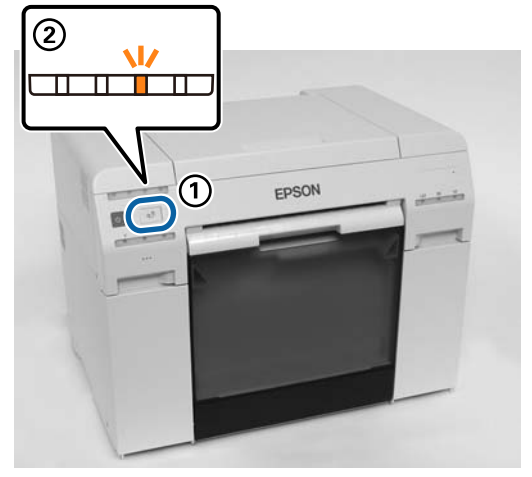

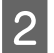

Öffnen Sie die obere Abdeckung.

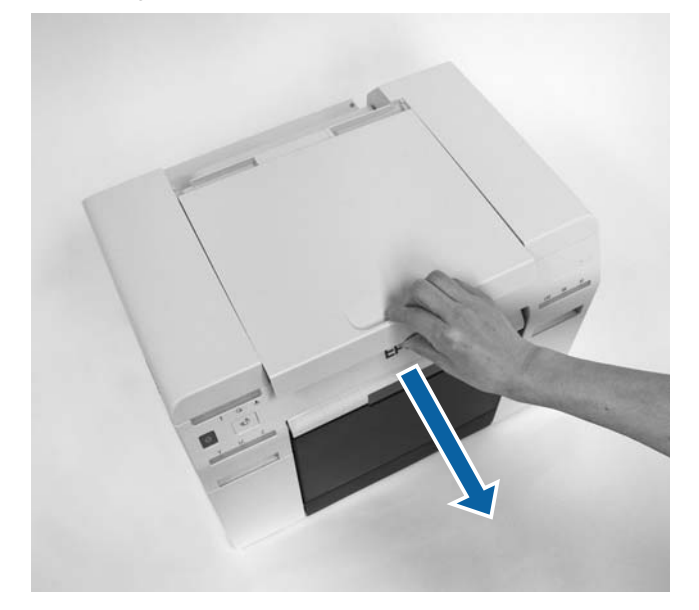

#### Wichtig:

- Bewegen Sie den Druckkopf manuell nicht mit zu viel Druck.
- Berühren Sie die Walzen im Inneren des Druckers nicht. Andernfalls könnten Ausdrucke verschmutzt werden usw.
- **D** Berühren Sie die Tintenschläuche im Inneren des Druckers nicht. Andernfalls könnte er abbrechen.

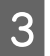

Wischen Sie jeglichen Papierstaub (normalerweise ein weißes Pulver) an der Walze (blaue Abschnitte in der nachstehenden Abbildung) mit einem handelsüblichen Wattestäbchen ab.

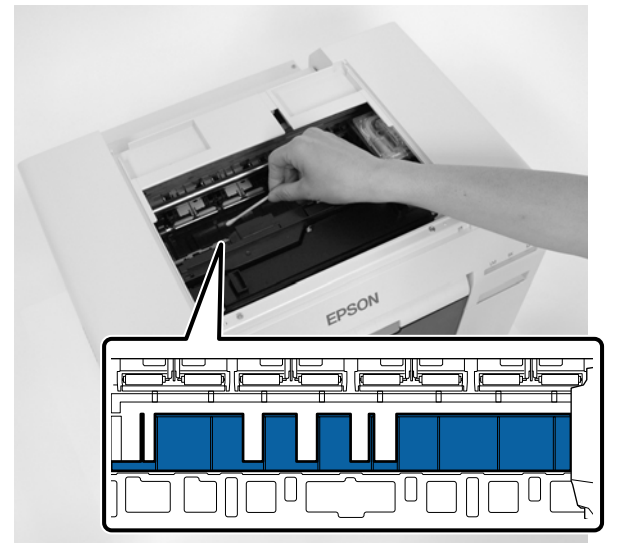

### Wichtig:

Verwenden Sie beim Reinigen der Walze kein schmutziges Wattestäbchen.

4 Wischen Sie jeglichen Papierstaub, der sich in den randlosen absorbierenden Bereichen (blaue Abschnitte in der nachstehenden Abbildung) angesammelt hat, mit einem handelsüblichen Wattestäbchen ab.

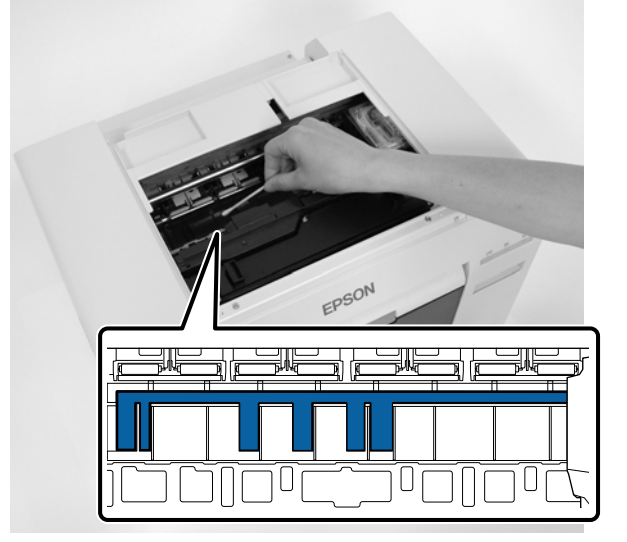

5 Gehen Sie zu Schritt 7 über, wenn sich Papierstaub an der rechten Seite der Walze befindet. Drücken Sie den Schalter n drei Sekunden lang, wenn sich Papierstaub an der rechten Seite der Walze befindet.

Der Druckkopf bewegt sich nach links.

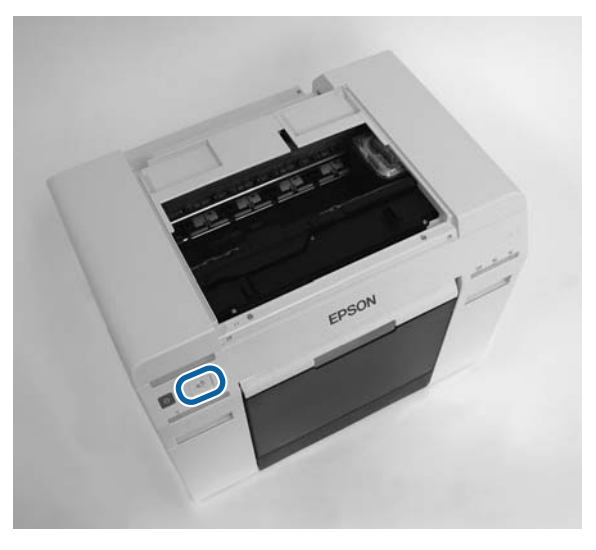

- 6 Führen Sie die Schritte drei und vier zum Abwischen von Papierstaub durch.
- 7 Drücken Sie den Schalter n drei Sekunden lang. Der Druckkopf bewegt sich nach rechts.
- Close the top cover. (Schließen Sie die obere Abdeckung.)

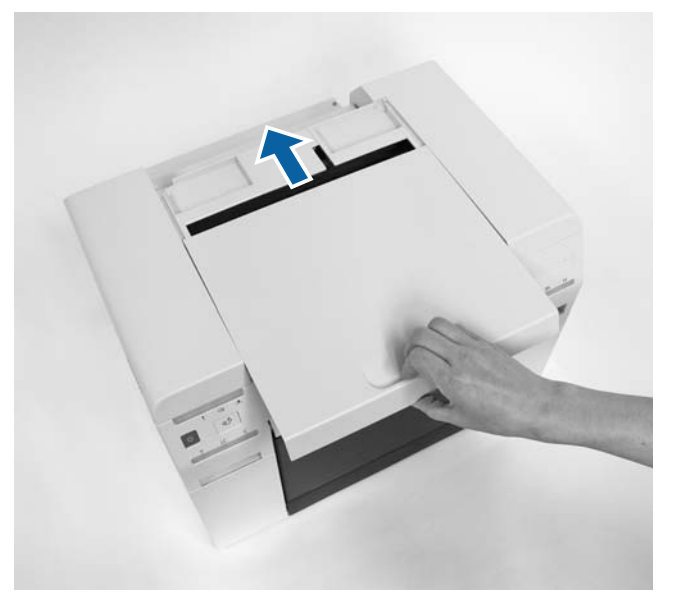

Damit ist dieser Abschnitt abgeschlossen.

# Wartung

### Wartungstool

Mit dem Wartungstool können Sie Anpassungs- und Wartungsvorgänge über Ihren Computer ausführen, wie das Überprüfen des Druckerstatus, Vornehmen von Einstellung, Reinigen des Druckkopfs etc.

#### Windows

Im Bedienermodus können Sie nur Current media (Aktuelles Medium) bei Printer maintenance (Druckerwartung) und Paper Settings (Papiereinstellungen) verwenden.

| Elemente des Hauptbild-<br>schirms           | Einstellungen                                                                                                    |
|----------------------------------------------|----------------------------------------------------------------------------------------------------|
| Printer maintenance (Druckerwar-<br>tung)    | Führen Sie Druckkopf-Watungsfunktionen wie <b>Diagnosereinigung, Erzwungene Reinigung</b> und <b>Düsentest</b> aus.                                                                                                    |
| Papiereinstellungen                          | Legen Sie das <b>Druckmedium</b> und den <b>Papierstand</b> fest. Nehmen Sie diese Einstellungen<br>beim Wechseln des Papiers vor.<br>Zudem können Sie Anpassungsfunktionen wie <b>Print Head Alignment</b><br>( <b>Druckkopf-Justage</b> ), <b>Paper Feed Adjustment (Papierzufuhr-Anpassung)</b> und <b>Gray</b><br><b>Adjustment (Grauanpassung)</b> ausführen. |
| Printer settings (Druckereinstel-<br>lungen) | Sie können verschiedene Druckereinstellungen wie <b>Buzzer (Summer), Sleep Mode</b><br>Threshold (Schlafmodus-Schw.), Periodic Nozzle Check (Regelm. Düsentest) und<br>Quick Print Mode (Schnelldruckmodus) ausführen.                                                                                                    |
| Printer history (Druckerverlauf)             | Prüfen Sie den <b>Einsatzverlauf</b> und speichern Sie Protokolldateien in <b>Protokolle</b> sammeln.                                                                                                    |
| Druckerverwaltung                            | Sie können Druckerverwaltungsaktionen wie <b>Register (Registrieren), Cancel</b><br><b>Registration (Registrierung abbrechen)</b> und <b>Replace Printer (Drucker austauschen)</b><br>ausführen.                                                                                                    |

#### Mac

| Menü auf dem Hauptbildschirm    | Einstellungen                                                                                                    |
|---------------------------------|----------------------------------------------------------------------------------------------------|
| Meldung                         | Zeigt den Druckerstatus an.                                                                                                    |
| Printer Window (Druckerfenster) | Erlaubt die Prüfung der verbleibenden Tinte, der Kapazität der Wartungspatrone usw.                                                                                                    |
| Düsentest                       | Erlaubt den Druck eines Testmusters und die anschließende Prüfung auf verstopfte<br>Düsen.                                                                                                    |
| Diagnosereinigung               | Entdeckt verstopfte Düsen und führt eine automatische Reinigung durch.                                                                                                    |
| Erzwungene Reinigung            | Führt eine manuelle Reinigung durch.                                                                                                    |
| Druckkopf-Justage               | Korrigiert eine Fehlausrichtung des Druckers.                                                                                                    |
| Betriebszustandseinstellungen   | Erlaubt verschiedene Druckereinstellungen wie <b>Time Before Switching to Sleep Mode</b><br>(Zeit bis Wechsel in den Ruhezustand), Warning Buzzer (Warnton), Quick Print Mode<br>(Schnelldruckmodus) und Paper Settings (Papiereinstellungen). |

### Wartung

| Menü auf dem Hauptbildschirm | Einstellungen                                                                                                 |
|------------------------------|----------------------------------------------------------------------------------------------------|
| Printer List (Druckerliste)  | Zeigt eine Liste mit verfügbaren Druckern an, um einen Drucker auszuwählen, den Sie<br>konfigurieren möchten. |
| Regelm. Düsentest            | Sie können festlegen, ob der Düsentest automatisch ausgeführt werden soll.                                    |

Im "Wartungstool - Benutzerhandbuch" finden Sie weitere Informationen.

## Liste der Prüfelemente

In der folgenden Tabelle finden Sie Einzelheiten zur Inspektion und Reinigung.

| Prüfteil                 | Inhalt                                                                  | Prüfzeit                                | Referenz                              |
|--------------------------|-------------------------------------------------------------------------|-----------------------------------------|---------------------------------------|
| Verschnittpapierbehälter | Leeren Sie den Behälter.                                                | Nach dem Aus-<br>tausch von Pa-<br>pier |                                       |
| Lüftungsöffnung          | Reinigen Sie den Filter der Lüftungsöff-<br>nung mit einem Staubsauger. | Alle drei Mona-<br>te                   | ∠ "Lüftungsöffnung" auf Sei-<br>te 69 |

# Verschnittpapierbehälter

Entfernen Sie den Verschnittpapierbehälter und leeren Sie ihn.

∠ Cr "Leeren des Verschnittpapierbehälters" auf Seite 62

# Lüftungsöffnung

Reinigen Sie den Filter der Lüftungsöffnung mit einem Staubsauger.

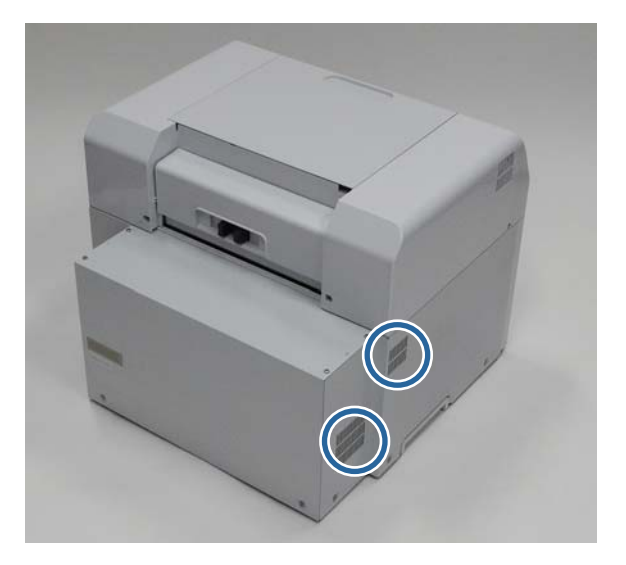

# Fehlerbehebung

Hinweis:

Weitere Details zur Fehlerbehebung rund um den Druckertreiber finden Sie im "Druckertreiber - Benutzerhandbuch".

△ ア "Druckertreiber - Benutzerhandbuch" - "Problemlösung"

## Wenn ein Fehler auftritt

### Warnton und Leuchtenanzeigen

Falls ein Warnton erklingt oder die Leuchtenanzeigen aufleuchten oder blinken, suchen Sie in der nachfolgenden Tabelle nach einer Lösung und befolgen Sie die empfohlenen Schritte.

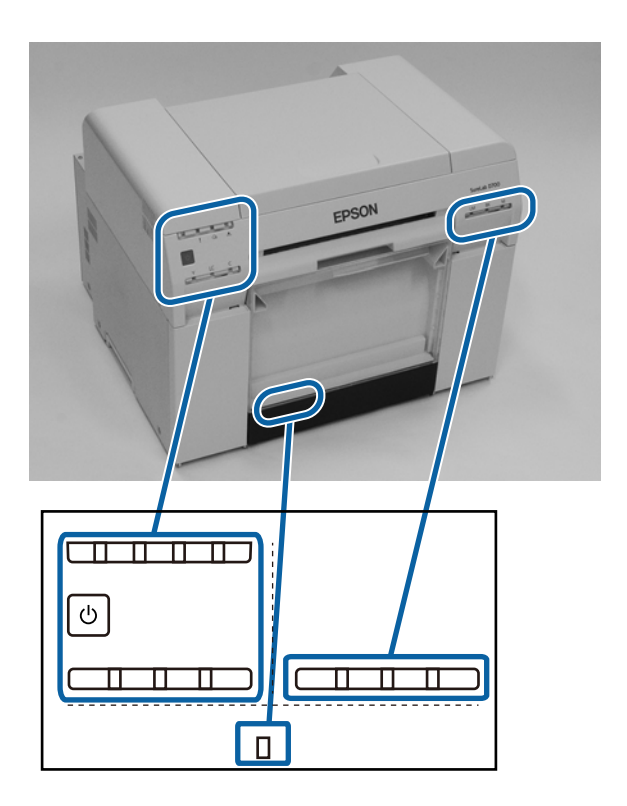

#### Fehlerbehebung

| Leuchtenanzeige                                                                                                    | Warnton <sup>*</sup>                                                                                     | Probleme und Lösungen                                                                                                    |  |
|----------------------------------------------------------------------------------------------------|----------------------------------------------------------------------------------------------------|----------------------------------------------------------------------------------------------------|--|
| <ul> <li>♥ leuchtet</li> <li>Papier-Leuchte Aus</li> <li>♥</li> <li>♥</li> <li>♥</li> <li>●</li> <li>●</li> &lt;</ul> | None (Kein)                                                                                              | Es ist kein Papier in die Rollenpapierzuführung<br>eingelegt.<br>Legen Sie Papier ein.                                                                                                    |  |
|                                                                                                    | Der Warnton er-<br>klingt durchge-<br>hend, bis Sie den<br>Verschnittpapier-<br>behälter entfer-<br>nen. | <ul> <li>Aufgrund eines Fehlers wurden Vorgänge<br/>angehalten. Der Drucker führt eine<br/>Fehlerbehebung aus oder es liegt ein<br/>Druckersystemfehler vor.</li> <li>Prüfen Sie den Code auf dem Bildschirm Ihres<br/>Computers. Nachfolgend finden Sie Angaben<br/>zur Lösung des Problems.</li> <li></li></ul> |  |
|                                                                                                    |                                                                                                    | Die von der Tintenstatus-Leuchte angezeigte<br>Tintenpatrone ist leer oder es ist ein Fehler<br>aufgetreten.<br>Ersetzen Sie die Tintenpatronen.                                                                                                    |  |

#### Fehlerbehebung

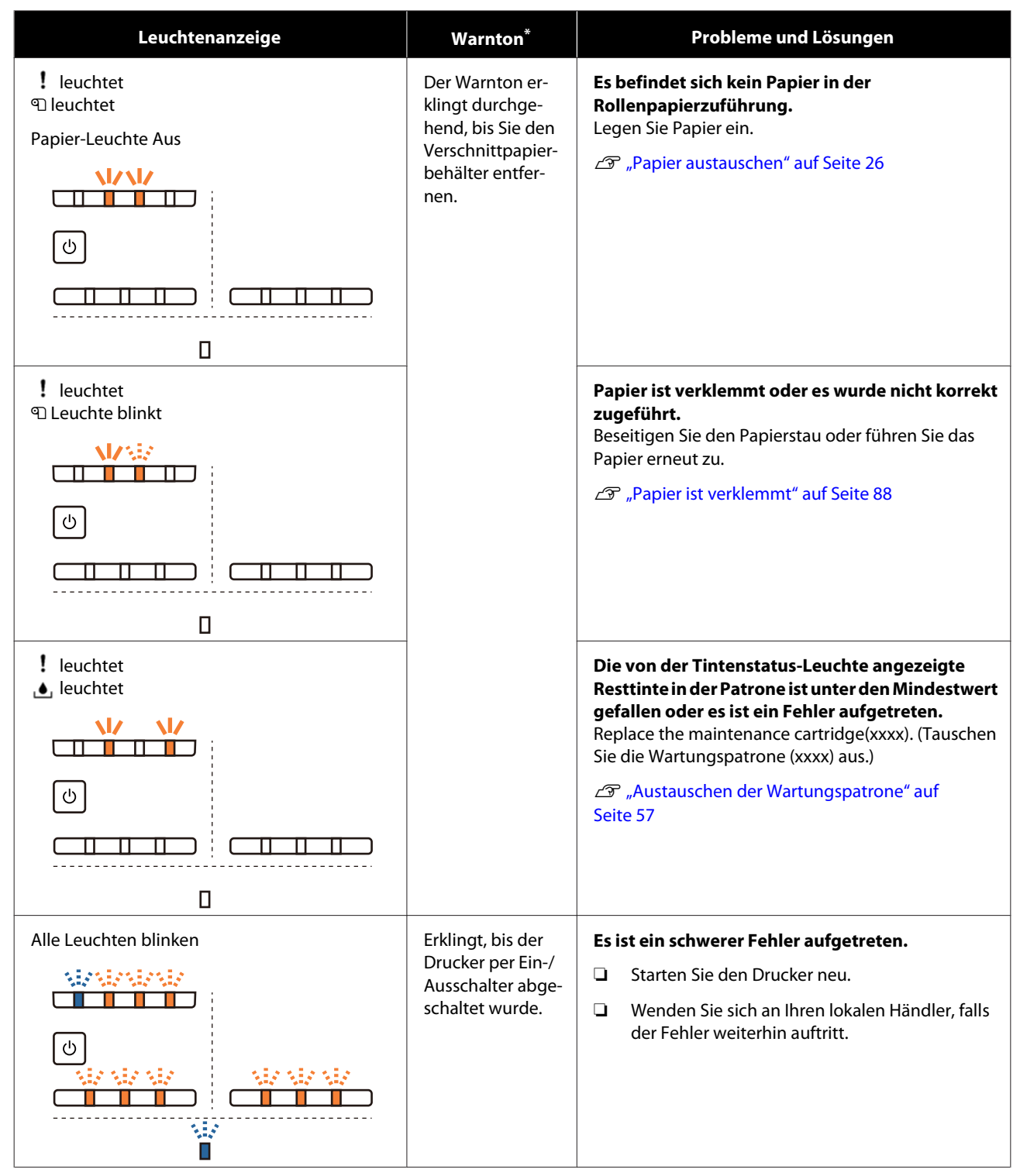

\* Sie können den Warnton über das Wartungstool ein- und ausschalten.
## Fehlermeldungen (Windows)

Fehlermeldungen werden angezeigt, wenn während des Druckens ein Fehler auftritt.

Der Code, die Fehlerdetails und weitere Informationen werden auf dem Bildschirm angezeigt.

| EPSON              |                  |      |               |                   |             |   |
|--------------------|------------------|------|---------------|-------------------|-------------|---|
| Top cover open.    |                  |      |               |                   |             |   |
|                    |                  |      |               |                   |             |   |
| W-1304             | •                |      |               |                   |             | ^ |
|                    |                  |      |               |                   |             | ~ |
| INK LEVEIS         |                  |      |               |                   |             |   |
|                    |                  |      |               |                   |             |   |
| Yellow             | Light Cyan       | Cyan | Light Magenta | Black             | Magenta     |   |
| 1904               | 1905             | 1962 | 1908          | 1963              | 1962        |   |
|                    |                  |      |               |                   | Information |   |
| Maintenance Cartri | dge Service Life |      | Paper Setup   | from Printer      |             |   |
|                    |                  |      | Photo Paper   | <glossy></glossy> |             |   |
|                    |                  |      | Width         | 6.0 inc           | h(152 mm)   |   |
|                    | 08/10471         |      | Remaining     | 15 m              |             |   |
| Display Print      | Jobs             |      | ОК            |                   |             |   |

## Fehlermeldungen (Mac)

1

Wenn während des Druckens Fehler auftreten, können Sie die Informationen zum Fehler und Lösungen im Wartungstool prüfen. Klicken Sie auf **Printer Window (Druckerfenster)**, um eine detaillierte Fehlermeldung anzuzeigen.

Weitere Details zum Wartungstool finden Sie im "Wartungstool - Benutzerhandbuch".

| 00                      | SL Printer Ma                   | intenance Tool      |                            |
|-------------------------|---------------------------------|---------------------|----------------------------|
| EPSON                   | EPSON 50                        | 790                 | SW XJX (XJX)<br>FW X000000 |
| Top cover open.         |                                 |                     |                            |
|                         |                                 |                     | Update                     |
| Printer Window          | Nozzle Check                    | Diagnostic Cleaning | Forced Cleaning            |
| AA                      |                                 |                     |                            |
| Print Head<br>Alignment | Operation<br>Condition Settings |                     |                            |
| Printer List            |                                 | Period              | lic Nozzle Check           |

Das Wartungstool verwenden Sie mithilfe einer der folgenden Methoden:

Wählen Sie Systemeinstellungen > Drucken und Scannen (oder Drucken und Faxen) im Apple-Menü.

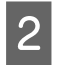

Wählen Sie den Drucker aus und klicken Sie auf **Optionen und Zubehör** > **Utility** > **Drucker-Dienstprogramm öffnen**.

# Fehler und Lösungen (Windows)

Prüfen Sie die Einzelheiten zum angezeigten Fehler und ergreifen Sie die erforderlichen Maßnahmen.

| Code                                         | Meldung                                                                                                    | Maßnahme                                                                                                    |
|----------------------------------------------|----------------------------------------------------------------------------------------------------|----------------------------------------------------------------------------------------------------|
| W-2301 bis<br>W-2303<br>W-2305 bis<br>W-2306 | Cannot perform [Detect Clogging] correctly. ([Verstopfung er-<br>kennen] kann nicht ordnungsgemäß durchgeführt werden.)<br>Starten Sie das [Maintenance tool], wählen Sie [Druckerwar-<br>tung] und führen Sie eine [Diagnosereinigung] aus.<br>Wenden Sie sich an den technischen Kundendienst, falls der<br>Fehler weiterhin auftritt. | <ul> <li>Führen Sie Diagnostic Cleaning (Diagnosereinigung) im Wartungstool durch.</li> <li>Weitere Details zum Wartungstool finden Sie im "Wartungstool - Benutzerhandbuch".</li> <li>Falls "Auto nozzle check failed. (Automatischer Düsentest fehlgeschlagen.)" im Windows-Bildschirm angezeigt wird, wenden Sie sich an den technischen Kundendienst.</li> </ul> |
| I-2307                                       | Cannot perform [Detect Clogging] correctly. ([Verstopfung er-<br>kennen] kann nicht ordnungsgemäß durchgeführt werden.)<br>Die Raumtemperatur liegt möglicherweise nicht innerhalb der<br>zulässigen Grenzen für den Betrieb.<br>Prüfen Sie die Raumtemperatur.                                                                          | Prüfen Sie die Raumtemperatur. Ver-<br>wenden Sie den Drucker innerhalb des<br>empfohlenen Temperaturbereichs.                                                                                                    |
| W-2311                                       | Clogged nozzle(s) detected. (Verstopfte Düse(n) erkannt.)<br>Starten Sie das [Maintenance tool], wählen Sie [Druckerwar-<br>tung] und führen Sie eine [Diagnosereinigung] aus.                                                                                                    | Führen Sie <b>Diagnostic Cleaning (Di-<br/>agnosereinigung)</b> im Wartungstool<br>durch.<br>Weitere Details zum Wartungstool fin-<br>den Sie im "Wartungstool - Benutzer-<br>handbuch".                                                                                                    |
| I-2401                                       | Wartungspatrone bald austauschen.<br>Halten Sie eine neue Wartungspatrone(xxxx) bereit.<br>Sie können mit dem Drucken fortfahren, bis eine Auswechslung<br>erforderlich ist.                                                                                                    | Prüfen Sie die Meldung und klicken Sie<br>dann auf <b>OK</b> .<br>Halten Sie eine neue Wartungspatrone<br>mit der in xxxx angezeigten Modell-<br>nummer bereit.<br>Com "Austauschen der Wartungspatro-<br>ne" auf Seite 57                                                                                                    |
| I-2201                                       | Ink Low (Wenig Tinte)<br>(xxxx)<br>Halten Sie eine neue Tintenpatrone bereit.<br>Sie können mit dem Drucken fortfahren, bis eine Auswechslung<br>erforderlich ist.<br>Epson empfiehlt die oben aufgeführten Epson-Originalpatro-<br>nen.                                                                                                 | <ul> <li>Prüfen Sie die Meldung und klicken Sie dann auf <b>OK</b>.</li> <li>Halten Sie eine neue Tintenpatrone für den Wechsel bereit.</li> <li></li></ul>                                                                                                    |
| I-2101 bis I-2104                            | In Kürze müssen Teile ausgetauscht werden.<br>xxxxxx<br>Wenden Sie sich an einen Mitarbeiter des Kundenservice.<br>Sie können nicht drucken, wenn die betroffenen Teile das Ende<br>ihrer Nutzungsdauer erreicht haben.                                                                                                    | Wenden Sie sich an einen Mitarbeiter<br>des Kundenservice und fordern Sie Er-<br>satz für das in xxxx angezeigte Teil an.                                                                                                    |

| Code   | Meldung                                                                                                    | Maßnahme                                                                                                    |
|--------|----------------------------------------------------------------------------------------------------|----------------------------------------------------------------------------------------------------|
| W-1301 | The scrap paper box has come off. (Der Altpapierbehälter hat<br>sich gelöst.)<br>Install the scrap paper box correctly. (Bringen Sie den Ver-<br>schnittpapierbehälter korrekt an.)                                                                                                    | Bringen Sie den Verschnittpapierbe-<br>hälter an. Falls eine Meldung eingebl-<br>endet wird, prüfen Sie die Einzelheiten.                                                                                                    |
| W-1302 | Patronenabdeckung (rechts) geöffnet.<br>Prüfen Sie beim Austausch einer Patrone, an welcher Stelle sie<br>sich befindet sowie den Patronentyp.<br>Schließen Sie die Patronenabdeckung.                                                                                                    | Schließen Sie die Patronenabdeckung<br>(rechts). Falls eine Meldung eingebl-<br>endet wird, prüfen Sie die Einzelheiten.                                                                                                    |
| W-1303 | Patronenabdeckung (links) geöffnet.<br>Prüfen Sie beim Austausch einer Patrone, an welcher Stelle sie<br>sich befindet sowie den Patronentyp.<br>Schließen Sie die Patronenabdeckung.                                                                                                    | Schließen Sie die Patronenabdeckung<br>(links). Falls eine Meldung eingeblen-<br>det wird, prüfen Sie die Einzelheiten.                                                                                                    |
| W-1304 | Top cover open. (Obere Abdeckung geöffnet.)<br>Close the top cover. (Schließen Sie die obere Abdeckung.)                                                                                                    | Close the top cover. (Schließen Sie die<br>obere Abdeckung.) Falls eine Meldung<br>eingeblendet wird, prüfen Sie die Ein-<br>zelheiten.                                                                                                    |
| W-1305 | Rear cover open. (Hintere Abdeckung geöffnet.)<br>Close the rear cover. (Schließen Sie die hintere Abdeckung.)                                                                                                    | Close the rear cover. (Schließen Sie die<br>hintere Abdeckung.) Falls eine Mel-<br>dung eingeblendet wird, prüfen Sie<br>die Einzelheiten.                                                                                                    |
| I-1311 | Check the scrap paper box. (Überprüfen Sie den Verschnittpa-<br>pierbehälter.)<br>Empty the box if it is full. (Leeren Sie den Behälter, wenn er voll<br>ist.)                                                                                                    | Check the scrap paper box. (Überprü-<br>fen Sie den Verschnittpapierbehälter.)<br>Überprüfen Sie den Verschnittpapier-<br>behälter und leeren Sie ihn, wenn er<br>voll ist.                                                                                   |
| W-1101 | Ein Papierstau ist aufgetreten.<br>Remove any paper remaining from the roll paper feeder, and<br>then reload the paper. (Entfernen Sie sämtliche Papierreste aus<br>dem Rollenpapiereinzug und legen Sie das Papier erneut ein.)                                                                        | Entfernen Sie das Papier aus dem Rol-<br>lenpapiereinzug und legen Sie das Pa-<br>pier dann erneut ein.                                                                                                    |
| W-1102 | A paper jam has occurred. (Ein Papierstau ist aufgetreten.)<br>Open the rear cover and the top cover, remove any paper re-<br>maining, and then reload the paper. (Öffnen Sie die hintere und<br>die obere Abdeckung, entfernen Sie sämtliche Papierreste und<br>legen Sie dann das Papier erneut ein.) | Entfernen Sie das Papier aus dem in-<br>ternen Papiereinzug und legen Sie das<br>Papier dann erneut ein.<br>Wenn der Drucker so eingerichtet ist,<br>dass Sie nicht an die Rückseite des<br>Druckers gelangen, wenden Sie sich an<br>den technischen Support. |
| W-1103 | An error has occurred in the paper feeding unit. (Am Papierein-<br>zug ist ein Fehler aufgetreten.)<br>Reload the paper in the same way as when replacing paper.<br>(Legen Sie das Papier erneut ein, so wie wenn Sie Papier aus-<br>tauschen.)                                                         | Stellen Sie sicher, dass sich kein Papier<br>im Inneren des Druckers befindet, und<br>legen Sie das Papier danach erneut ein.<br>Falls eine Meldung eingeblendet wird,<br>prüfen Sie die Einzelheiten.                                                        |

| Code                 | Meldung                                                                                                    | Maßnahme                                                                                                    |
|----------------------|----------------------------------------------------------------------------------------------------|----------------------------------------------------------------------------------------------------|
| W-1104               | Paper is not loaded correctly. (Das Papier ist nicht richtig ein-<br>gelegt.)<br>Check the positions of the edge guides, and then reload the<br>paper. (Überprüfen Sie die Positionen der Papierführungsschie-<br>pen und legen Sie das Papier dann erneut ein ) | Stellen Sie sicher, dass sich kein Papier<br>im Inneren des Druckers befindet, und<br>legen Sie das Papier danach erneut ein.<br>Stellen Sie beim Einlegen des Papiers<br>die Innenkantenführung und die Vor- |
|                      |                                                                                                    | derkantenführung auf die Papierbrei-<br>te ein. Falls eine Meldung eingeblen-<br>det wird, prüfen Sie die Einzelheiten.                                                                                       |
| W-1105               | Paper is out. (Das Papier ist aufgebraucht.)                                                                                                    | Stellen Sie sicher, dass sich kein Papier                                                                                                    |
|                      | Load paper. (Legen Sie Papier ein.)                                                                                                    | im Inneren des Druckers befindet, und<br>Jegen Sie das Papier danach erneut ein                                                                                                    |
| W-1106               | Paper is out or not loaded correctly. (Das Papier ist aufgebraucht oder nicht richtig eingelegt.)                                                                                                    | Falls eine Meldung eingeblendet wird,<br>prüfen Sie die Einzelheiten.                                                                                                    |
|                      | Load paper. (Legen Sie Papier ein.)                                                                                                    | ∠ Papier austauschen" auf Seite 26                                                                                                    |
| W-1108               | The width of the loaded paper is not supported. (Die Breite des eingelegten Papiers wird nicht unterstützt.)                                                                                                    | Legen Sie das passende Papier ein.<br>/중 "Papier austauschen" auf Seite 26                                                                                                    |
|                      | Load supported paper. (Legen Sie unterstütztes Papier ein.)                                                                                                    |                                                                                                    |
| W-1109               | Druckmedium kann nicht erkannt werden.<br>Aktualisieren Sie die Informationen zum Papier.                                                                                                    | Aktualisieren Sie die Papierinformati-<br>onen. Weitere Details zum Aktualisie-<br>ren der Informationen finden Sie im<br>"Wartungstool - Benutzerhandbuch".                                                  |
| W-2101 bis<br>W-2104 | Komponenten haben das Ende ihrer Einsatzzeit erreicht.<br>xxxxxx                                                                                                    | Wenden Sie sich an einen Mitarbeiter<br>des Kundenservice und fordern Sie Er-<br>satz für das in xxxx angezeigte Teil an.                                                                                     |
|                      | Möchten Sie die Nutzung des Druckers fortsetzen oder Teile ersetzen?                                                                                                    |                                                                                                    |
|                      | Falls Sie die Nutzung des Druckers fortsetzen, könnte Tinte aus-<br>laufen oder eine Fehlfunktion auftreten.                                                                                                    |                                                                                                    |
|                      | Möchten Sie fortfahren?                                                                                                    |                                                                                                    |
| W-2401               | Maintenance cartridge not installed (Wartungspatrone nicht eingesetzt)                                                                                                    | Installieren Sie die Wartungspatrone<br>für die in xxxx angezeigten Modell-<br>nummer dann erneut                                                                                                    |
|                      | Setzen Sie die Wartungspatrone(xxxx) ein.                                                                                                    | ▲ Austauschen der Wartungspatro-<br>ne" auf Seite 57                                                                                                    |
| W-2402               | Maintenance cartridge usage exceeded the application limit.<br>(Die Wartungspatronen-Nutzung hat die Einsatzgrenze über-<br>schritten.)                                                                                                    | Ersetzen Sie die Wartungspatrone mit<br>der in xxxx angezeigten Modellnum-<br>mer.                                                                                                    |
|                      | Replace the maintenance cartridge(xxxx). (Tauschen Sie die<br>Wartungspatrone (xxxx) aus.)                                                                                                    |                                                                                                    |
| W-2201               | Tintenpatronenfehler<br>(xxxx)                                                                                                    | Prüfen Sie die in xxxx angezeigte Farbe<br>der Tintenpatrone und ersetzen Sie                                                                                                    |
|                      | Legen Sie eine passende Patrone ein.<br>Epson recommends the genuine Epson cartridges listed above.<br>(Epson empfiehlt die oben aufgeführten originalen Epson-Pat-<br>ronen.)                                                                                   | Falls eine Meldung eingeblendet wird,<br>prüfen Sie die Einzelheiten.                                                                                                    |
|                      |                                                                                                    | د<br>المعنى "Austauschen der Tintenpatro-<br>nen" auf Seite 49                                                                                                    |

| Code   | Meldung                                                                                                    | Maßnahme                                                                                                    |
|--------|----------------------------------------------------------------------------------------------------|----------------------------------------------------------------------------------------------------|
| W-2202 | Patrone austauschen<br>(xxxx)<br>Epson empfiehlt die oben aufgeführten Epson-Originalpatro-<br>nen.                                                                                                    | <ul> <li>Prüfen Sie die in xxxx angezeigte Farbe<br/>der Tintenpatrone und ersetzen Sie<br/>dann die Patrone.</li> <li>Falls eine Meldung eingeblendet wird,<br/>prüfen Sie die Einzelheiten.</li> <li>Austauschen der Tintenpatro-<br/>nen" auf Seite 49</li> </ul>                                         |
| W-2203 | Tintenpatronenfehler<br>(xxxx)<br>Entfernen Sie die Patronen. Setzen Sie sie dann ordnungsgemäß<br>ein oder tauschen Sie die Patronen aus.<br>Epson empfiehlt die oben aufgeführten Epson-Originalpatro-<br>nen.                                                                                                    | <ul> <li>Prüfen Sie die in xxxx angezeigte Farbe und Modellnummer der Tintenpatrone und ersetzen Sie dann die Patrone oder installieren Sie sie erneut korrekt.</li> <li>Falls eine Meldung eingeblendet wird, prüfen Sie die Einzelheiten.</li> <li>Austauschen der Tintenpatronen" auf Seite 49</li> </ul> |
| W-2204 | Tintenpatronenfehler<br>(xxxx)<br>Legen Sie eine passende Patrone ein.<br>Epson empfiehlt die oben aufgeführten Epson-Originalpatro-<br>nen.                                                                                                    | <ul> <li>Prüfen Sie die in xxxx angezeigte Farbe<br/>und Modellnummer der Tintenpatro-<br/>ne und ersetzen Sie dann die Patrone.</li> <li>Falls eine Meldung eingeblendet wird,<br/>prüfen Sie die Einzelheiten.</li> <li>Austauschen der Tintenpatro-<br/>nen" auf Seite 49</li> </ul>                      |
| W-2205 | Insufficient ink left to perform head cleaning or initial charge.<br>(Zu wenig Tinte zur Kopfreinigung oder Vorfüllung übrig.)<br>Replace the ink cartridge indicated by the ink light that is turned<br>on. (Tauschen Sie die durch die leuchtende Tinten-LED ange-<br>zeigte Tintenpatrone aus.)<br>The cartridge being used can be installed again for printing. (Die<br>verwendete Patrone kann zum Drucken erneut installiert wer-<br>den.) | Replace the ink cartridge indicated by<br>the ink light that is turned on. (Tau-<br>schen Sie die durch die leuchtende<br>Tinten-LED angezeigte Tintenpatrone<br>aus.)<br>Falls eine Meldung eingeblendet wird,<br>prüfen Sie die Einzelheiten.<br>Com "Austauschen der Tintenpatro-<br>nen" auf Seite 49    |
| W-2403 | Wartungspatrone wird nicht erkannt<br>Install the maintenance cartridge correctly. (Setzen Sie die War-<br>tungspatrone korrekt ein.)                                                                                                    | Ersetzen Sie die Wartungspatrone mit<br>der in xxxx angezeigten Modellnum-<br>mer oder setzen Sie sie erneut ein.<br>Falls eine Meldung eingeblendet wird,<br>prüfen Sie die Einzelheiten.<br>CF "Austauschen der Wartungspatro-<br>ne" auf Seite 57                                                         |
| W-2404 | <ul> <li>Insufficient free space in the maintenance cartridge. (Nicht genügend freier Platz in der Wartungspatrone.)</li> <li>Replace the maintenance cartridge(xxxx), and then perform head cleaning or initial charge. (Tauschen Sie die Wartungspatrone (xxxx) aus und führen Sie dann eine Druckkopfreinigung oder erste Befüllung durch.)</li> <li>Die verwendete Patrone kann zum Drucken erneut eingesetzt werden.</li> </ul>             | Ersetzen Sie die Wartungspatrone mit<br>der in xxxx angezeigten Modellnum-<br>mer.<br>Falls eine Meldung eingeblendet wird,<br>prüfen Sie die Einzelheiten.<br>Sie die Einzelheiten.<br>Sie "Austauschen der Wartungspatro-<br>ne" auf Seite 57                                                              |

| Code                 | Meldung                                                                                                    | Maßnahme                                                                                                    |
|----------------------|----------------------------------------------------------------------------------------------------|----------------------------------------------------------------------------------------------------|
| E-5101               | Der Drucker erhält keinen Strom.<br>Vergewissern Sie sich, dass das Kabel angeschlossen ist, und<br>schalten Sie anschließend den Drucker wieder ein.<br>Wenden Sie sich an den technischen Kundendienst, falls der<br>Fehler weiterhin auftritt.<br>Bitte ordnen Sie die Drucke erneut an, falls einige Bilddateien<br>nicht gedruckt wurden.<br>Code:xxxx                                                                                                    | Prüfen Sie, ob die Kabel richtig ange-<br>schlossen sind, und starten Sie den<br>Drucker dann neu.<br>Falls der Fehler weiterhin auftritt, wen-<br>den Sie sich an den technischen Kun-<br>dendienst.                                                                                                    |
| E-2101 bis<br>E-2104 | Komponenten haben das Ende ihrer Einsatzzeit erreicht.<br>xxxxxx<br>Wenden Sie sich an einen Mitarbeiter des Kundenservice.                                                                                                    | Wenden Sie sich an einen Mitarbeiter<br>des Kundenservice und fordern Sie Er-<br>satz für das in xxxx angezeigte Teil an.                                                                                                    |
| E-9901, E-9902       | Ein Druckersystemfehler ist aufgetreten.<br>Turn the printer off. (Schalten Sie den Drucker aus.) Prüfen Sie,<br>ob sich Papierreste im Inneren des Druckers befinden, und<br>schalten Sie den Drucker wieder ein.<br>Wenden Sie sich an den technischen Kundendienst, falls der<br>Fehler weiterhin auftritt.<br>Bitte ordnen Sie die Drucke erneut an, falls einige Bilddateien<br>nicht gedruckt wurden.<br>Code:xxxx                                                                                                    | Schalten Sie den Drucker aus und star-<br>ten Sie ihn dann neu.<br>Falls der Fehler weiterhin auftritt, ist<br>eventuell eine Fehlfunktion aufgetre-<br>ten. Kontaktieren Sie den Kunden-<br>dienst.                                                                                                    |
| W-5201               | Das in den Druckeinstellungen eingerichtete Papier und das im<br>Drucker eingelegte Papier sind unterschiedlich.<br>After replacing the paper, click [OK]. (Klicken Sie nach Aus-<br>wechslung des Papiers auf [OK].) Wenn aktuell gedruckt<br>wird, ersetzen Sie bei Beendigung des Drucks das Papier und<br>klicken Sie auf [OK].<br>Zum Fortsetzen des Drucks mit den aktuellen Einstellungen<br>klicken Sie auf [Drucken].                                                                                                    | Legen Sie das passende Papier ein. Le-<br>gen Sie nach dem Austausch des Pa-<br>piers das Druckmedium und den Pa-<br>pierstand im Wartungstool fest.                                                                                                    |
| W-2206               | <ul> <li>You have not installed genuine Epson ink cartridges. (Es sind keine Original-Epson-Tintenpatronen installiert.)</li> <li>Information about ink levels may not be displayed, and use of non-genuine ink is recorded for possible use in service support. (Informationen über den Tintenstand werden möglicherweise nicht angezeigt und die Verwendung von Fremdprodukten wird als mögliche Information für den Kundendienst protokolliert.)</li> <li>For optimum quality and reliability Epson recommends using genuine Epson ink. (Für optimale Qualität und Zuverlässigkeit empfiehlt Epson die Verwendung von Epson-Originaltinte.)</li> <li>Möchten Sie fortfahren?</li> <li>Um Original-Tintenpatronen zu kaufen, rufen Sie bitte die Epson-Kundendienst-Hotline 400-810-9977 an.</li> </ul> | Dieser Drucker wurde zum Einsatz mit<br>Original-Tintenpatronen entwickelt.<br>Falls Sie Tintenpatronen eines anderen<br>Herstellers verwenden, können die<br>Ausdrucke blass sein; außerdem wird<br>der restliche Tintenstand eventuell<br>nicht richtig erkannt. Wir empfehlen<br>die Verwendung von Epson-Original-<br>produkten. |
| E-5201               | Abruf der Druckkalibrierungsdaten fehlgeschlagen.<br>Vergewissern Sie sich, dass das Kabel angeschlossen ist, und<br>schalten Sie anschließend den Drucker wieder ein.<br>Wenden Sie sich an den technischen Kundendienst, falls der<br>Fehler weiterhin auftritt.                                                                                                    | Schalten Sie den Drucker aus und star-<br>ten Sie ihn dann neu.<br>Falls der Fehler weiterhin auftritt, wen-<br>den Sie sich an den technischen Kun-<br>dendienst.                                                                                                    |

| Code           | Meldung                                                                                                    | Maßnahme                                                                                                    |
|----------------|----------------------------------------------------------------------------------------------------|----------------------------------------------------------------------------------------------------|
| I-5201, W-5202 | Datenmenge in an den Drucker gesendeten Druckaufträgen hat<br>beinahe die Obergrenze erreicht.<br>Brechen Sie den Sendevorgang für den aktuellen Druckauftrag<br>ab und senden Sie die verbleibenden Seiten in einem anderen<br>Auftrag. | Der Druckauftrag ist zu groß.<br>Teilen Sie nach dem Löschen sämtli-<br>cher Druckaufträge die Daten auf und<br>versuchen Sie danach, erneut zu dru-<br>cken. |

# Fehler und Lösungen (Mac)

Prüfen Sie die Einzelheiten zum angezeigten Fehler und ergreifen Sie die erforderlichen Maßnahmen.

| Code                                         | Meldung                                                                                                    | Maßnahme                                                                                                    |
|----------------------------------------------|----------------------------------------------------------------------------------------------------|----------------------------------------------------------------------------------------------------|
| W-2301 bis<br>W-2303<br>W-2305 bis<br>W-2306 | Cannot perform [Detect Clogging] correctly. ([Verstopfung er-<br>kennen] kann nicht ordnungsgemäß durchgeführt werden.)<br>Delete all print jobs remaining in the operating system's print<br>queue. (Löschen Sie alle in der Druckwartschlange des Betriebs-<br>systems verbleibenden Druckaufträge.)<br>[Diagnosereinigung] durchführen.<br>Wenden Sie sich an den technischen Kundendienst, falls der<br>Fehler weiterhin auftritt. | <ul> <li>Führen Sie nach dem Löschen sämtlicher Druckaufträge eine <b>Diagnosereinigung</b> im Wartungstool durch.</li> <li>Weitere Details zum Wartungstool finden Sie im "Wartungstool - Benutzerhandbuch".</li> <li>Falls "Auto nozzle check failed. (Automatischer Düsentest fehlgeschlagen.)" im Bildschirm angezeigt wird, wenden Sie sich an den technischen Kundendienst.</li> </ul> |
| I-2307                                       | Cannot perform [Detect Clogging] correctly. ([Verstopfung er-<br>kennen] kann nicht ordnungsgemäß durchgeführt werden.)<br>Die Raumtemperatur liegt möglicherweise nicht innerhalb der<br>zulässigen Grenzen für den Betrieb.<br>Prüfen Sie die Raumtemperatur.                                                                                                    | Prüfen Sie die Raumtemperatur. Ver-<br>wenden Sie den Drucker innerhalb des<br>empfohlenen Temperaturbereichs.                                                                                                    |
| W-2311                                       | Clogged nozzle(s) detected. (Verstopfte Düse(n) erkannt.)<br>Delete all print jobs remaining in the operating system's print<br>queue. (Löschen Sie alle in der Druckwartschlange des Betriebs-<br>systems verbleibenden Druckaufträge.)<br>[Diagnosereinigung] durchführen.                                                                                                    | Führen Sie nach dem Löschen sämtli-<br>cher Druckaufträge eine <b>Diagnoserei-<br/>nigung</b> im Wartungstool durch.<br>Weitere Details zum Wartungstool fin-<br>den Sie im "Wartungstool - Benutzer-<br>handbuch".                                                                                                    |
| I-2401                                       | Replace the maintenance cartridge soon (Wartungspatrone<br>bald austauschen)<br>Halten Sie eine neue Wartungspatrone(xxxx) bereit.<br>Sie können weiter drucken, bis die Wartungspatrone ausge-<br>tauscht werden muss.                                                                                                    | Prüfen Sie die Meldung und klicken Sie<br>dann auf <b>OK</b> .<br>Halten Sie eine neue Wartungspatrone<br>mit der in xxxx angezeigten Modell-<br>nummer bereit.<br>CF "Austauschen der Wartungspatro-<br>ne" auf Seite 57                                                                                                    |
| I-2201                                       | Ink Low (Wenig Tinte)<br>(xxxx)<br>Halten Sie eine neue Tintenpatrone bereit.<br>Sie können den Druck fortsetzen, nachdem Sie die entspre-<br>chende Tintenpatrone ausgetauscht haben.<br>Epson recommends the genuine Epson cartridges listed above. (<br>Epson empfiehlt die oben aufgeführten originalen Epson-Pat-<br>ronen.)                                                                                                    | Prüfen Sie die Meldung und klicken Sie<br>dann auf <b>OK</b> .<br>Bereiten Sie eine neue Tintenpatrone<br>mit der in xxxx angezeigten Modell-<br>nummer vor und bereiten Sie sich auf<br>den Austausch der Patrone vor.<br>CST "Austauschen der Tintenpatro-<br>nen" auf Seite 49                                                                                                    |
| I-2101 bis I-2104                            | It is nearly time to replace parts. (Teile müssen in Kürze ausge-<br>tauscht werden.)<br>xxxxxx<br>Wenden Sie sich an einen Mitarbeiter des Kundenservice.<br>Sie können nicht drucken, wenn die betroffenen Teile das Ende<br>ihrer Nutzungsdauer erreicht haben.                                                                                                    | Wenden Sie sich an einen Mitarbeiter<br>des Kundenservice und fordern Sie Er-<br>satz für das in xxxx angezeigte Teil an.                                                                                                    |

| Code   | Meldung                                                                                                    | Maßnahme                                                                                                    |
|--------|----------------------------------------------------------------------------------------------------|----------------------------------------------------------------------------------------------------|
| W-1301 | The scrap paper box has come off. (Der Altpapierbehälter hat<br>sich gelöst.)<br>Delete all print jobs remaining in the operating system's print<br>queue. (Löschen Sie alle in der Druckwartschlange des Betriebs-<br>systems verbleibenden Druckaufträge.)<br>Install the scrap paper box correctly. (Bringen Sie den Ver-<br>schnittpapierbehälter korrekt an.)                                                                          | Befestigen Sie nach dem Löschen<br>sämtlicher Druckaufträge den Ver-<br>schnittpapierbehälter. Falls eine Mel-<br>dung eingeblendet wird, prüfen Sie<br>die Einzelheiten.                                                                 |
| W-1302 | Patronenabdeckung (rechts) geöffnet.<br>Delete all print jobs remaining in the operating system's print<br>queue. (Löschen Sie alle in der Druckwartschlange des Betriebs-<br>systems verbleibenden Druckaufträge.)<br>Prüfen Sie beim Austausch einer Patrone, an welcher Stelle sie<br>sich befindet sowie den Patronentyp.<br>Schließen Sie die Patronenabdeckung.                                                                       | Schließen Sie nach dem Löschen sämt-<br>licher Druckaufträge die Patronenab-<br>deckung (rechts). Falls eine Meldung<br>eingeblendet wird, prüfen Sie die Ein-<br>zelheiten.                                                              |
| W-1303 | Patronenabdeckung (links) geöffnet.<br>Delete all print jobs remaining in the operating system's print<br>queue. (Löschen Sie alle in der Druckwartschlange des Betriebs-<br>systems verbleibenden Druckaufträge.)<br>Prüfen Sie beim Austausch einer Patrone, an welcher Stelle sie<br>sich befindet sowie den Patronentyp.<br>Schließen Sie die Patronenabdeckung.                                                                        | SchließenSie nach dem Löschen sämt-<br>licher Druckaufträge die Patronenab-<br>deckung (links). Falls eine Meldung<br>eingeblendet wird, prüfen Sie die Ein-<br>zelheiten.                                                                |
| W-1304 | Obere Abdeckung geöffnet.<br>Delete all print jobs remaining in the operating system's print<br>queue. (Löschen Sie alle in der Druckwartschlange des Betriebs-<br>systems verbleibenden Druckaufträge.)<br>Close the top cover. (Schließen Sie die obere Abdeckung.)                                                                                                    | Schließen Sie nach dem Löschen sämt-<br>licher Druckaufträge die obere Abde-<br>ckung. Falls eine Meldung eingeblen-<br>det wird, prüfen Sie die Einzelheiten.                                                                            |
| W-1305 | Hintere Abdeckung geöffnet.<br>Delete all print jobs remaining in the operating system's print<br>queue. (Löschen Sie alle in der Druckwartschlange des Betriebs-<br>systems verbleibenden Druckaufträge.)<br>Close the rear cover. (Schließen Sie die hintere Abdeckung.)                                                                                                    | Schließen Sie nach dem Löschen sämt-<br>licher Druckaufträge die Hintere Ab-<br>deckung. Falls eine Meldung eingebl-<br>endet wird, prüfen Sie die Einzelheiten.                                                                          |
| I-1311 | Check the scrap paper box. (Überprüfen Sie den Verschnittpa-<br>pierbehälter.)<br>Empty the box if it is full. (Leeren Sie den Behälter, wenn er voll<br>ist.)                                                                                                    | Check the scrap paper box. (Überprü-<br>fen Sie den Verschnittpapierbehälter.)<br>Überprüfen Sie den Verschnittpapier-<br>behälter und leeren Sie ihn, wenn er<br>voll ist.<br>C "Leeren des Verschnittpapierbe-<br>hälters" auf Seite 62 |
| W-1101 | A paper jam has occurred. (Ein Papierstau ist aufgetreten.)<br>Delete all print jobs remaining in the operating system's print<br>queue. (Löschen Sie alle in der Druckwartschlange des Betriebs-<br>systems verbleibenden Druckaufträge.)<br>Remove any paper remaining from the roll paper feeder, and<br>then reload the paper. (Entfernen Sie sämtliche Papierreste aus<br>dem Rollenpapiereinzug und legen Sie das Papier erneut ein.) | Entfernen Sie das verbleibende Papier<br>aus der Rollenpapierzuführung und<br>legen Sie das Papier erneut ein.                                                                                                    |

| Code   | Meldung                                                                                                    | Maßnahme                                                                                                    |
|--------|----------------------------------------------------------------------------------------------------|----------------------------------------------------------------------------------------------------|
| W-1102 | Ein Papierstau ist aufgetreten.<br>Delete all print jobs remaining in the operating system's print<br>queue. (Löschen Sie alle in der Druckwartschlange des Betriebs-<br>systems verbleibenden Druckaufträge.)<br>Open the rear cover and the top cover, remove any paper re-<br>maining, and then reload the paper. (Öffnen Sie die hintere und<br>die obere Abdeckung, entfernen Sie sämtliche Papierreste und<br>legen Sie dann das Papier erneut ein.) | Entfernen Sie nach dem Löschen sämt-<br>licher Druckaufträge das verbleibende<br>Papier aus der Rollenpapierzuführung<br>und legen Sie das Papier erneut ein.<br>Wenn der Drucker so eingerichtet ist,<br>dass Sie nicht an die Rückseite des<br>Druckers gelangen, wenden Sie siech<br>an den technischen Support.                                                    |
| W-1103 | In der Papierzuführungseinheit ist ein Fehler aufgetreten.<br>Delete all print jobs remaining in the operating system's print<br>queue. (Löschen Sie alle in der Druckwartschlange des Betriebs-<br>systems verbleibenden Druckaufträge.)<br>Legen Sie das Papier genau wie beim Austausch von Papier ein.                                                                                                    | Vergewissern Sie sich nach dem Lö-<br>schen sämtlicher Druckaufträge, dass<br>sich kein Papier im Drucker befindet,<br>und legen Sie das Papier erneut ein.<br>Falls eine Meldung eingeblendet wird,<br>prüfen Sie die Einzelheiten.                                                                                                    |
| W-1104 | Das Papier ist nicht richtig eingelegt.<br>Delete all print jobs remaining in the operating system's print<br>queue. (Löschen Sie alle in der Druckwartschlange des Betriebs-<br>systems verbleibenden Druckaufträge.)<br>Check the positions of the edge guides, and then reload the<br>paper. (Überprüfen Sie die Positionen der Papierführungsschie-<br>nen und legen Sie das Papier dann erneut ein.)                                                  | Vergewissern Sie sich nach dem Lö-<br>schen sämtlicher Druckaufträge, dass<br>sich kein Papier im Drucker befindet,<br>und legen Sie das Papier erneut ein.<br>Stellen Sie beim Einlegen des Papiers<br>die Innenkantenführung und die Vor-<br>derkantenführung auf die Papierbrei-<br>te ein. Falls eine Meldung eingeblen-<br>det wird, prüfen Sie die Einzelheiten. |
| W-1105 | Das Papier ist aufgebraucht.<br>Delete all print jobs remaining in the operating system's print<br>queue. (Löschen Sie alle in der Druckwartschlange des Betriebs-<br>systems verbleibenden Druckaufträge.)<br>Legen Sie Papier ein.                                                                                                    | Vergewissern Sie sich nach dem Lö-<br>schen sämtlicher Druckaufträge, dass<br>sich kein Papier im Drucker befindet,<br>und legen Sie das Papier erneut ein.<br>Falls eine Meldung eingeblendet wird,<br>prüfen Sie die Einzelheiten.                                                                                                    |
| W-1106 | Kein Papier oder Papier nicht richtig eingelegt.<br>Delete all print jobs remaining in the operating system's print<br>queue. (Löschen Sie alle in der Druckwartschlange des Betriebs-<br>systems verbleibenden Druckaufträge.)<br>Load paper. (Legen Sie Papier ein.)                                                                                                    | ☐ "Papier austauschen" auf Seite 26                                                                                                    |
| W-1108 | Die Breite des eingelegten Papiers wird nicht unterstützt.<br>Delete all print jobs remaining in the operating system's print<br>queue. (Löschen Sie alle in der Druckwartschlange des Betriebs-<br>systems verbleibenden Druckaufträge.)<br>Load supported paper. (Legen Sie unterstütztes Papier ein.)                                                                                                    | Legen Sie nach dem Löschen sämtli-<br>cher Druckaufträge das passende Pa-<br>pier ein.<br>3 "Papier austauschen" auf Seite 26                                                                                                    |
| W-1109 | Cannot recognize the paper type. (Druckmedium kann nicht<br>erkannt werden.)<br>Delete all print jobs remaining in the operating system's print<br>queue. (Löschen Sie alle in der Druckwartschlange des Betriebs-<br>systems verbleibenden Druckaufträge.)<br>Update the paper information. (Aktualisieren Sie die Papierin-<br>formationen.)                                                                                                    | Aktualisieren Sie die Papierinformati-<br>onen. Weitere Details zum Aktualisie-<br>ren der Informationen finden Sie im<br>"Wartungstool - Benutzerhandbuch".                                                                                                    |

| Code                 | Meldung                                                                                                    | Maßnahme                                                                                                    |
|----------------------|----------------------------------------------------------------------------------------------------|----------------------------------------------------------------------------------------------------|
| W-2101 bis<br>W-2104 | Komponenten haben das Ende ihrer Einsatzzeit erreicht.<br>xxxxxx<br>Möchten Sie die Nutzung des Druckers fortsetzen oder Teile<br>ersetzen?<br>Delete all print jobs remaining in the operating system's print<br>queue. (Löschen Sie alle in der Druckwartschlange des Betriebs-<br>systems verbleibenden Druckaufträge.)<br>Falls Sie die Nutzung des Druckers fortsetzen, könnte Tinte aus-<br>laufen oder eine Fehlfunktion auftreten.<br>Möchten Sie fortfahren? | Wenden Sie sich an einen Mitarbeiter<br>des Kundenservice und fordern Sie Er-<br>satz für das in xxxx angezeigte Teil an.                                                                                                    |
| W-2401               | Maintenance cartridge not installed (Wartungspatrone nicht<br>eingesetzt)<br>Delete all print jobs remaining in the operating system's print<br>queue. (Löschen Sie alle in der Druckwartschlange des Betriebs-<br>systems verbleibenden Druckaufträge.)<br>Install the maintenance cartridge. (Setzen Sie die Wartungspat-<br>rone ein.)                                                                                                    | Befestigen Sie nach dem Löschen<br>sämtlicher Druckaufträge die Patro-<br>nenabdeckung ordnungsgemäß.<br>27 "Austauschen der Wartungspatro-<br>ne" auf Seite 57                                                                                      |
| W-2402               | Die Wartungspatronen-Nutzung hat die Einsatzgrenze über-<br>schritten.<br>Delete all print jobs remaining in the operating system's print<br>queue. (Löschen Sie alle in der Druckwartschlange des Betriebs-<br>systems verbleibenden Druckaufträge.)<br>Replace the maintenance cartridge(xxxx). (Tauschen Sie die<br>Wartungspatrone (xxxx) aus.)                                                                                                    | Wechseln Sie nach Löschung aller<br>Druckaufträge die Wartungspatrone<br>mit der in xxxx gezeigten Modellnum-<br>mer.                                                                                                    |
| W-2201               | Tintenpatronenfehler<br>(xxxx)<br>Delete all print jobs remaining in the operating system's print<br>queue. (Löschen Sie alle in der Druckwartschlange des Betriebs-<br>systems verbleibenden Druckaufträge.)<br>Legen Sie eine passende Patrone ein.<br>Epson empfiehlt die oben aufgeführten Epson-Originalpatro-<br>nen.                                                                                                    | Prüfen Sie nach dem Löschen sämtli-<br>cher Druckaufträge die in xxxx ange-<br>zeigte Farbe der Tintenpatrone und<br>tauschen Sie dann die Patrone aus.<br>Falls eine Meldung eingeblendet wird,<br>prüfen Sie die Einzelheiten.                     |
| W-2202               | Patrone austauschen<br>(xxxx)<br>Delete all print jobs remaining in the operating system's print<br>queue. (Löschen Sie alle in der Druckwartschlange des Betriebs-<br>systems verbleibenden Druckaufträge.)<br>Epson empfiehlt die oben aufgeführten Epson-Originalpatro-<br>nen.                                                                                                    | Prüfen Sie nach dem Löschen sämtli-<br>cher Druckaufträge die in xxxx ange-<br>zeigte Farbe und Modellnummer der<br>Tintenpatrone und tauschen Sie dann<br>die Patrone aus.<br>Falls eine Meldung eingeblendet wird,<br>prüfen Sie die Einzelheiten. |

| Code   | Meldung                                                                                                    | Maßnahme                                                                                                    |
|--------|----------------------------------------------------------------------------------------------------|----------------------------------------------------------------------------------------------------|
| W-2203 | Tintenpatronenfehler<br>(xxxx)<br>Delete all print jobs remaining in the operating system's print<br>queue. (Löschen Sie alle in der Druckwartschlange des Betriebs-<br>systems verbleibenden Druckaufträge.)<br>Entfernen Sie die Patronen. Setzen Sie sie dann ordnungsgemäß<br>ein oder tauschen Sie die Patronen aus.<br>Epson empfiehlt die oben aufgeführten Epson-Originalpatro-<br>nen.                                                                                                    | <ul> <li>Prüfen Sie nach dem Löschen sämtlicher Druckaufträge die in xxxx angezeigte Farbe und Modellnummer der Tintenpatrone und tauschen Sie dann die Patrone aus oder installieren Sie sie erneut.</li> <li>Falls eine Meldung eingeblendet wird, prüfen Sie die Einzelheiten.</li> <li>Austauschen der Tintenpatronen" auf Seite 49</li> </ul> |
| W-2204 | Tintenpatronenfehler<br>(xxxx)<br>Delete all print jobs remaining in the operating system's print<br>queue. (Löschen Sie alle in der Druckwartschlange des Betriebs-<br>systems verbleibenden Druckaufträge.)<br>Legen Sie eine passende Patrone ein.<br>Epson empfiehlt die oben aufgeführten Epson-Originalpatro-<br>nen.                                                                                                    | <ul> <li>Prüfen Sie nach dem Löschen sämtlicher Druckaufträge die in xxxx angezeigte Farbe und Modellnummer der Tintenpatrone und tauschen Sie dann die Patrone aus.</li> <li>Falls eine Meldung eingeblendet wird, prüfen Sie die Einzelheiten.</li> <li>Austauschen der Tintenpatronen" auf Seite 49</li> </ul>                                  |
| W-2205 | Insufficient ink left to perform head cleaning or initial charge.<br>(Zu wenig Tinte zur Kopfreinigung oder Vorfüllung übrig.)<br>Replace the ink cartridge indicated by the ink light that is turned<br>on. (Tauschen Sie die durch die leuchtende Tinten-LED ange-<br>zeigte Tintenpatrone aus.)<br>Delete all print jobs remaining in the operating system's print<br>queue. (Löschen Sie alle in der Druckwartschlange des Betriebs-<br>systems verbleibenden Druckaufträge.)<br>The cartridge being used can be installed again for printing. (Die<br>verwendete Patrone kann zum Drucken erneut installiert wer-<br>den.) | Ersetzen Sie die Tintenpatrone, deren<br>Anzeige leuchtet, und löschen Sie<br>dann alle Druckaufträge.<br>Falls eine Meldung eingeblendet wird,<br>prüfen Sie die Einzelheiten.                                                                                                    |
| W-2403 | Maintenance cartridge cannot be recognized (Wartungspatro-<br>ne wird nicht erkannt)<br>Delete all print jobs remaining in the operating system's print<br>queue. (Löschen Sie alle in der Druckwartschlange des Betriebs-<br>systems verbleibenden Druckaufträge.)<br>Install the maintenance cartridge correctly. (Setzen Sie die War-<br>tungspatrone korrekt ein.)                                                                                                    | Ersetzen Sie nach dem Löschen sämt-<br>licher Druckaufträge die Wartungspat-<br>rone oder installieren Sie sie ord-<br>nungsgemäß erneut.<br>Falls eine Meldung eingeblendet wird,<br>prüfen Sie die Einzelheiten.                                                                                                    |
| W-2404 | Nicht genügend freier Platz in der Wartungspatrone.<br>Delete all print jobs remaining in the operating system's print<br>queue. (Löschen Sie alle in der Druckwartschlange des Betriebs-<br>systems verbleibenden Druckaufträge.)<br>Replace the maintenance cartridge(xxxx), and then perform<br>head cleaning or initial charge. (Tauschen Sie die Wartungspat-<br>rone (xxxx) aus und führen Sie dann eine Druckkopfreinigung<br>oder erste Befüllung durch.)                                                                                                    | Ersetzen Sie nach dem Löschen sämt-<br>licher Druckaufträge die Wartungspat-<br>rone.<br>Falls eine Meldung eingeblendet wird,<br>prüfen Sie die Einzelheiten.                                                                                                    |

| Code                           | Meldung                                                                                                    | Maßnahme                                                                                                    |
|--------------------------------|----------------------------------------------------------------------------------------------------|----------------------------------------------------------------------------------------------------|
| E-5101                         | Der Drucker erhält keinen Strom.<br>Delete all print jobs remaining in the operating system's print<br>queue. (Löschen Sie alle in der Druckwartschlange des Betriebs-<br>systems verbleibenden Druckaufträge.)<br>Vergewissern Sie sich, dass das Kabel angeschlossen ist, und<br>schalten Sie anschließend den Drucker wieder ein.<br>Wenden Sie sich an den technischen Kundendienst, falls der<br>Fehler weiterhin auftritt.                                                                                                    | Vergewissern Sie sich nach dem Lö-<br>schen sämtlicher Druckaufträge, dass<br>das Kabel korrekt angeschlossen ist,<br>und starten Sie danach den Drucker<br>erneut.<br>Falls der Fehler weiterhin auftritt, wen-<br>den Sie sich an den technischen Kun-<br>dendienst.                                                               |
| E-2101 bis<br>E-2104           | Komponenten haben das Ende ihrer Einsatzzeit erreicht.<br>xxxxxx<br>Wenden Sie sich an einen Mitarbeiter des Kundenservice.<br>Delete all print jobs remaining in the operating system's print<br>queue. (Löschen Sie alle in der Druckwartschlange des Betriebs-<br>systems verbleibenden Druckaufträge.)                                                                                                    | Wenden Sie sich nach dem Löschen<br>sämtlicher Druckaufträge an einen<br>Mitarbeiter des Kundenservice und<br>fordern Sie Ersatz für das in xxxx ange-<br>zeigte Teil an.                                                                                                    |
| E-9901 (xxxx),<br>E-9902(xxxx) | A printer system error occurred. (Ein Druckersystemfehler ist<br>aufgetreten.)<br>Delete all print jobs remaining in the operating system's print<br>queue. (Löschen Sie alle in der Druckwartschlange des Betriebs-<br>systems verbleibenden Druckaufträge.)<br>Turn the printer off. (Schalten Sie den Drucker aus.) Prüfen Sie,<br>ob sich Papierreste im Inneren des Druckers befinden, und<br>schalten Sie den Drucker wieder ein.<br>Wenden Sie sich an den technischen Kundendienst, falls der<br>Fehler weiterhin auftritt.                           | Starten Sie nach dem Löschen sämtli-<br>cher Druckaufträge den Drucker er-<br>neut.<br>Falls der Fehler weiterhin auftritt, ist<br>eventuell eine Fehlfunktion aufgetre-<br>ten. Kontaktieren Sie den technischen<br>Kundendienst.                                                                                                   |
| I-5201                         | Datenmenge in an den Drucker gesendeten Druckaufträgen hat<br>beinahe die Obergrenze erreicht.<br>Brechen Sie den Sendevorgang für den aktuellen Druckauftrag<br>ab und senden Sie die verbleibenden Seiten in einem anderen<br>Auftrag.                                                                                                    | Der Druckauftrag ist zu groß.<br>Teilen Sie nach dem Löschen sämtli-<br>cher Druckaufträge die Daten auf und<br>versuchen Sie danach, erneut zu dru-<br>cken.                                                                                                    |
| W-2206<br>W-2207<br>W-2208     | Sie haben keine Epson-Originaltintenpatronen installiert.<br>xxxx<br>Der Tintenstand wird eventuell nicht angezeigt die Verwen-<br>dung von Tinte anderer Hersteller zur eventuellen späteren<br>Nutzung durch den Kundendienst aufgezeichnet.<br>Epson empfiehlt Epson-Originaltinte, wenn Sie auf optimale<br>Qualität und Zuverlässigkeit Wert legen.<br>Eine Patrone eines anderen Herstellers oder eine aufgefüllte<br>Patrone wurde gefunden. Der Tintenstand wird unter Umstän-<br>den aufgrund eines unbekannten Tintenvolumens nicht ange-<br>zeigt. | Dieser Drucker wurde zum Einsatz mit<br>Original-Tintenpatronen entwickelt.<br>Falls Sie Tintenpatronen eines anderen<br>Herstellers verwenden, können die<br>Ausdrucke blass sein; außerdem wird<br>der restliche Tintenstand eventuell<br>nicht richtig erkannt. Wir empfehlen<br>die Verwendung von Epson-Original-<br>produkten. |
| ¥¥-22UO                        | Patrone wurde gefunden. Der Tintenstand wird unter Umstän-<br>den aufgrund eines unbekannten Tintenvolumens nicht ange-<br>zeigt.                                                                                                    |                                                                                                    |

2

## Angezeigte Fehlermeldung kann nicht gelöscht werden

Falls ein nicht beseitigbarer Fehler angezeigt wird, starten Sie den Drucker anhand des folgenden Verfahrens neu.

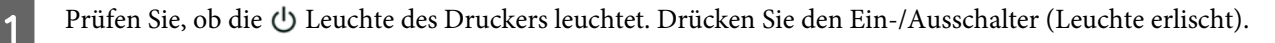

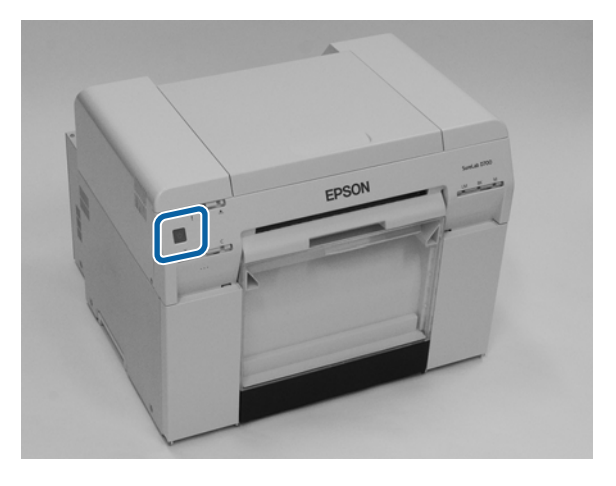

Falls sich das Gerät mit dem Schalter nicht abschalten lässt, ziehen Sie den Netzstecker.

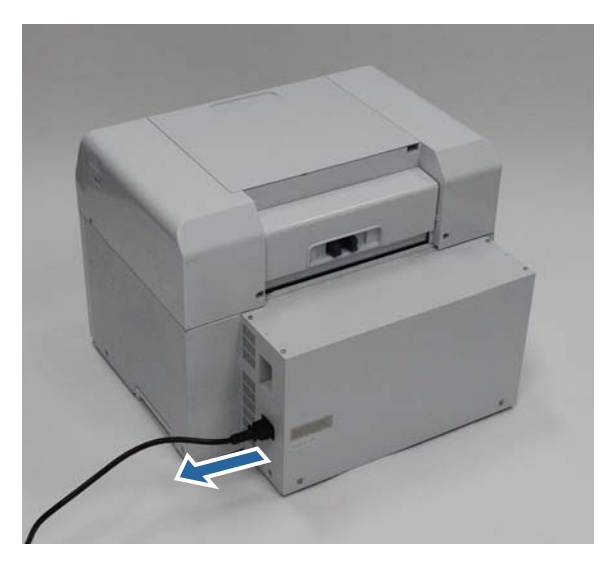

Schließen Sie den Netzstecker ein und drücken Sie den Ein-/Ausschalter (die Leuchte leuchtet auf). Die 🕛-Leuchte leuchtet auf.

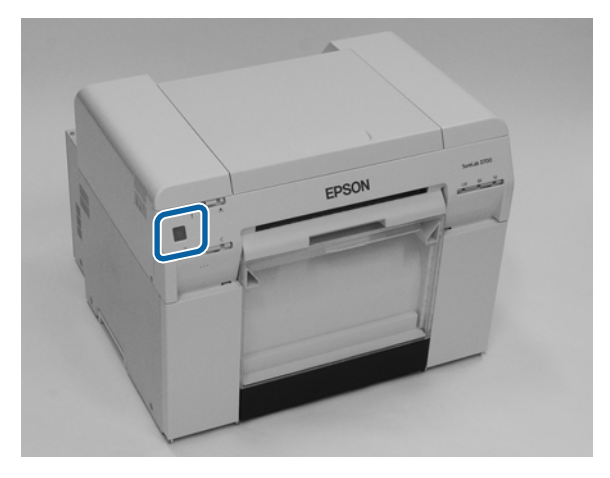

Hinweis:

Falls der Fehler auch nach einem Neustart weiterhin auftritt, wenden Sie sich an den technischen Kundendienst.

Damit ist dieser Abschnitt abgeschlossen.

# **Papier ist verklemmt**

Dieser Abschnitt beschreibt, wie Sie verklemmtes Papier aus dem Drucker entfernen.

Bei einem Papierstau leuchtet die 🚦 -Leuchte auf der Vorderseite des Druckers auf und die 🐼 -Leuchte blinkt.

∠ Cr "Leuchten" auf Seite 12

∽-Leuchte

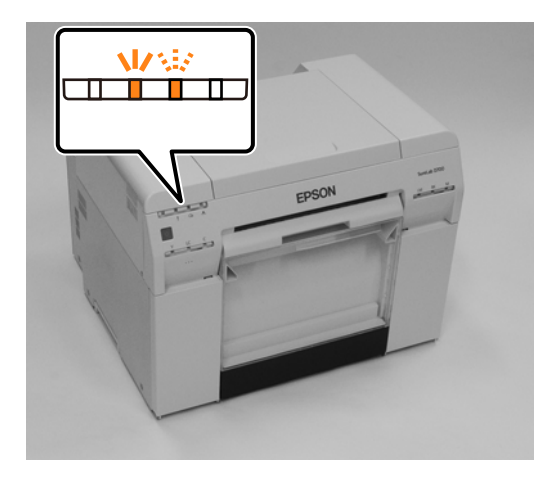

Die Vorgehensweisen sind bei Rollenpapierzuführung und innerer Papierzuführung unterschiedlich. Prüfen Sie die Fehlermeldung, um festzustellen, welches Verfahren angewendet werden soll.

#### Wichtig:

- Verlassen Sie den Drucker bei verklemmtem Papier nicht. Es besteht die Gefahr von Feuer oder Rauchbildung.
- □ Wenn ein Druckersystemfehler auftritt und der Fehler auch nach einem Neustart des Druckers weiterhin besteht, prüfen Sie, ob ein Papierstau aufgetreten ist.
- □ Entfernen Sie das Papier im Falle eines Papierstaus nicht mit Gewalt. Der Drucker könnte sonst beschädigt werden.

## Löschen von Druckaufträgen

Löschen Sie alle Druckaufträge aus der Drucker-Warteliste, bevor Sie irgendwelche Aktionen am Mac ausführen.

## Mac

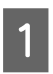

Klicken Sie auf das Drucker-Symbol im Dock.

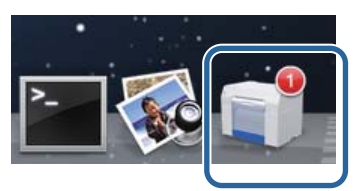

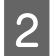

Klicken Sie zuerst auf den Auftrag, den Sie abbrechen möchten, und anschließend auf [×] (oder **Delete** (Löschen)).

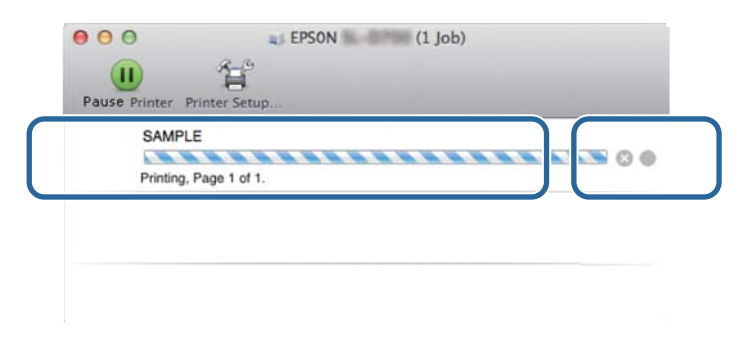

## Es befindet sich verklemmtes Papier in der Rollenpapierzuführung

Fehlermeldung W-1101 - Wenn die Meldung "Remove any paper remaining from the roll paper feeder, and then reload the paper. (Entfernen Sie sämtliche Papierreste aus dem Rollenpapiereinzug und legen Sie das Papier erneut ein.) " angezeigt wird, befolgen Sie die nachstehenden Schritte.

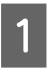

Löschen Sie am Mac alle Aufträge aus der Print Queue (Druckwarteschlange).

∠ Cr "Löschen von Druckaufträgen" auf Seite 89

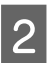

3

Nehmen Sie den Verschnittpapierbehälter heraus.

Ziehen Sie den oberen Teil nach vorn und heben Sie dann den unteren Teil heraus.

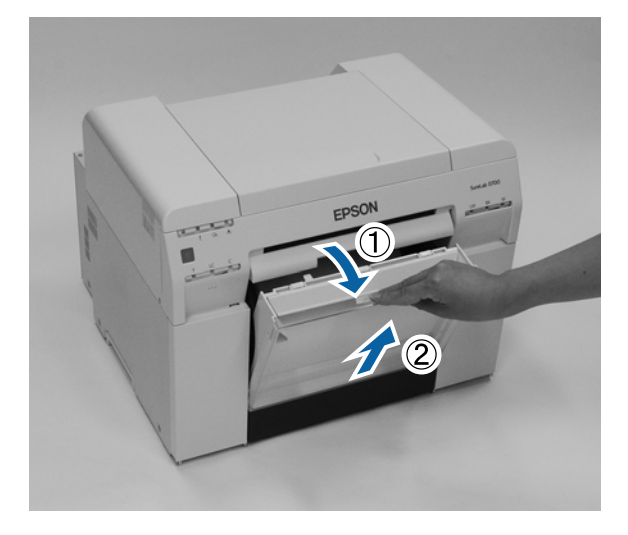

Fassen Sie den Griff, um die Verriegelung zu lösen, und ziehen Sie die Rollenpapierzuführung heraus.

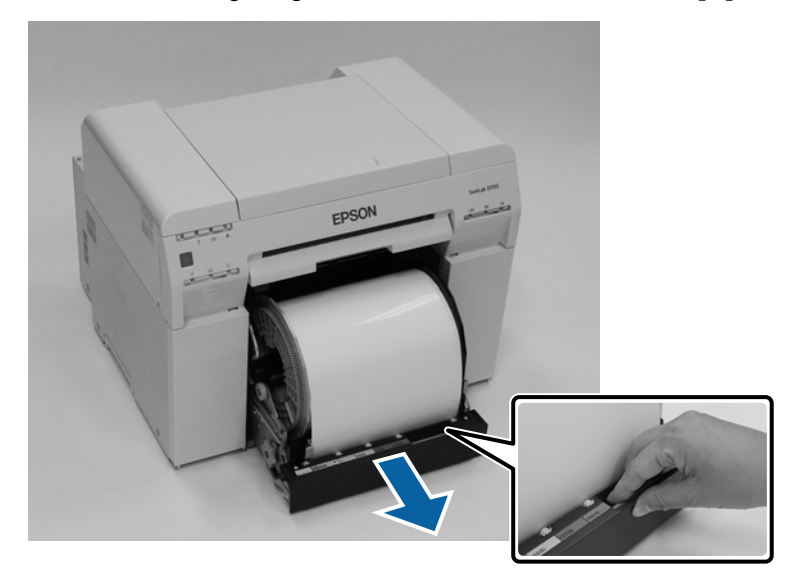

## Wichtig:

Wenn Sie die Rollenpapierzuführung nicht herausnehmen können, versuchen Sie nicht, sie mit Gewalt herauszuziehen. Es könnte Papier im Inneren verklemmt sein. Wenn Sie den oberen und hinteren Teil des Druckers öffnen können, entfernen Sie das Papier anhand der Schritte unter "Papier ist in der inneren Papierzuführung verklemmt".

∠ S "Es befindet sich verklemmtes Papier in der inneren Papierzuführung." auf Seite 96

Wenden Sie sich an Ihren Fachhändler, wenn Sie den oberen oder hinteren Teil des Druckers nicht öffnen können.

4 Drehen Sie auf der linken Seite der Rollenpapierzuführung in die vom Pfeil angezeigte Richtung, um das Papier aufzuwickeln.

Wickeln Sie das Papier, bis die Vorderkante aus dem Papierzuführungsschlitz kommt.

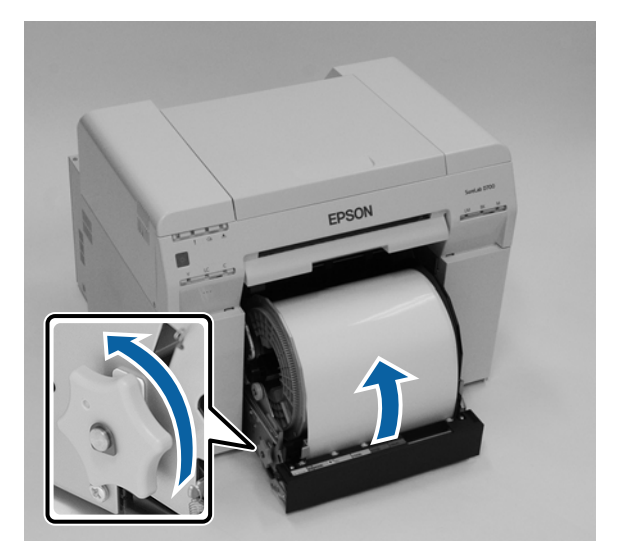

5 Wenn die Vorderkante des Papiers eingerissen ist, schneiden Sie sie mit einer Schere oder ähnlichem gerade. Schneiden Sie das Papier so gerade wie möglich.

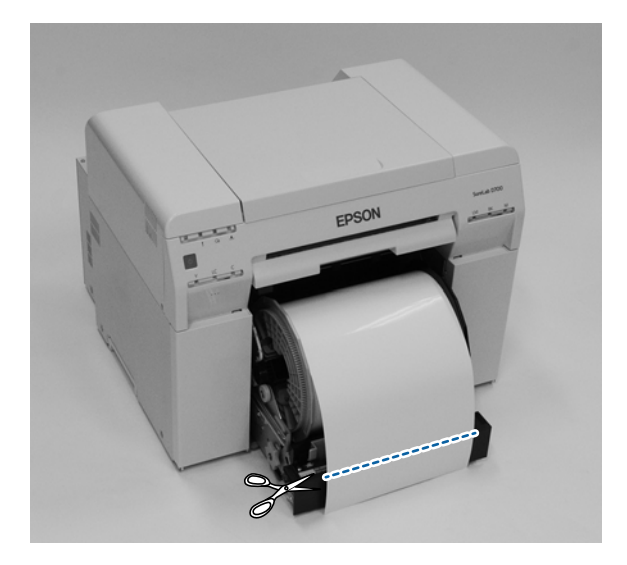

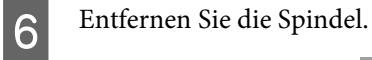

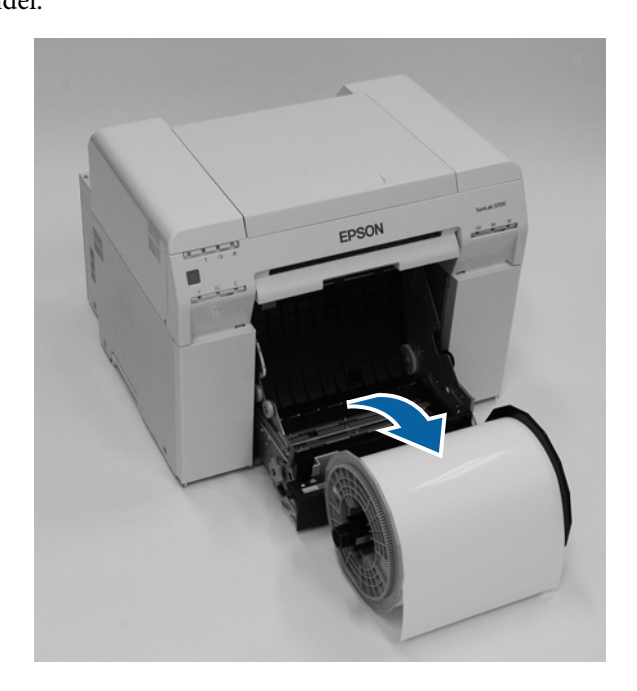

Öffnen Sie die hintere Platte im Innern des Druckers.
 Führen Sie Ihren Finger in die Öffnung auf der Unterseite und heben Sie sie zum Öffnen an.

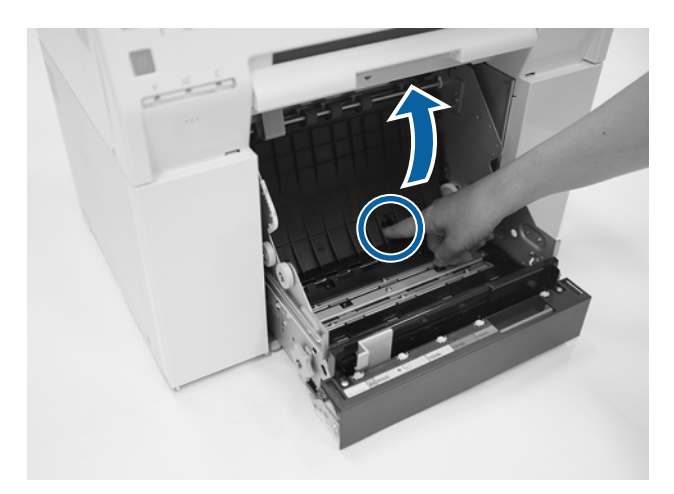

8 Vergewissern Sie sich, dass sich kein Papier und keine Fremdkörper auf der Rückseite des Druckerinneren befinden.

Besteht ein Papierstau, entfernen Sie das Papier langsam.

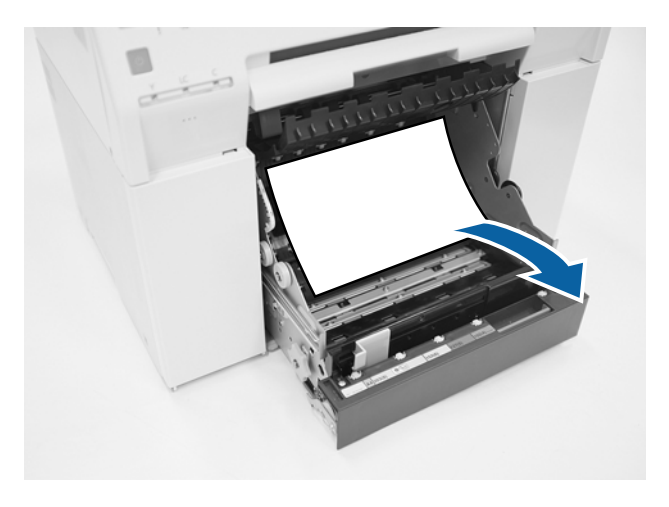

Öffnen Sie die vordere Platte.

9

Führen Sie Ihren Finger in die Öffnung auf der Unterseite und heben Sie sie zum Öffnen an.

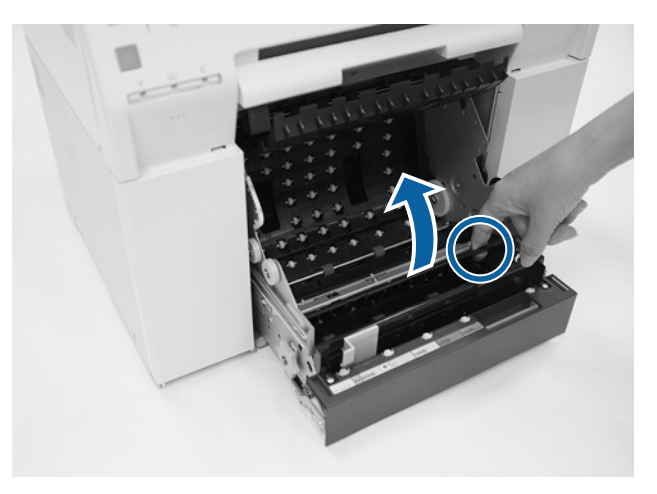

10 Vergewissern Sie sich, dass sich kein Papier, keine Fremdkörper und keine Papierreste auf der Rückseite des Druckers befinden.

Besteht ein Papierstau, entfernen Sie das Papier langsam.

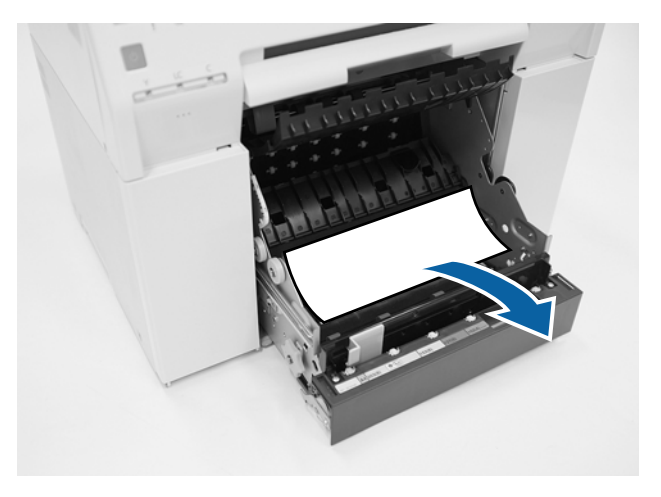

Ersetzen Sie die vordere und die hintere Platte.Entfernen Sie als Erstes die vordere Platte.Drücken Sie nach unten, bis Sie sie einrasten hören.

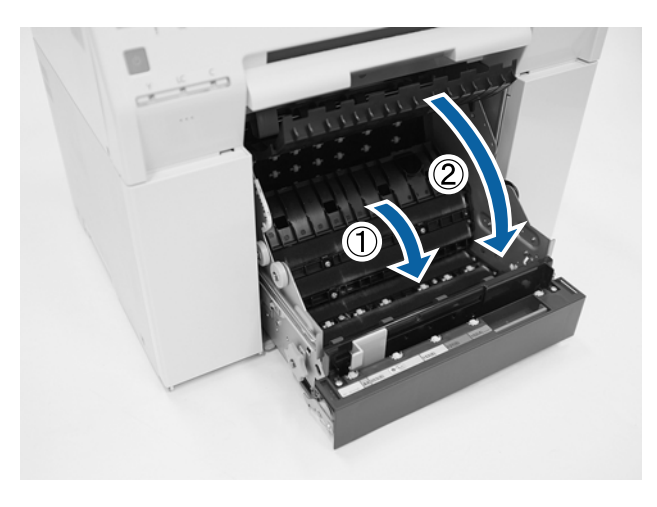

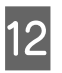

13

Legen Sie das Papier neu ein.

Weitere Informationen zum Einlegen des Papiers finden Sie nachstehend.

```
∠ ? "Papier austauschen" auf Seite 26
```

Wenn weiterhin eine Fehlermeldung unter Windows angezeigt wird, klicken Sie auf **OK**, um den Bildschirm zu schließen.

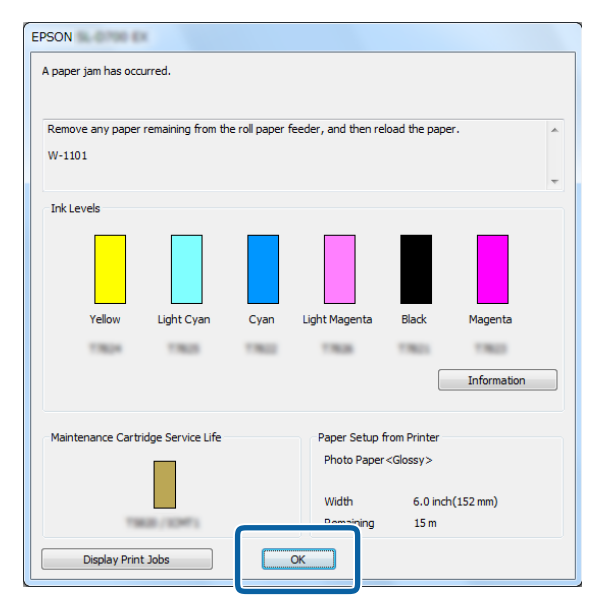

14 Vergewissern Sie sich, dass die Leuchte ! erloschen ist und die Leuchte 🕁 aufleuchtet.

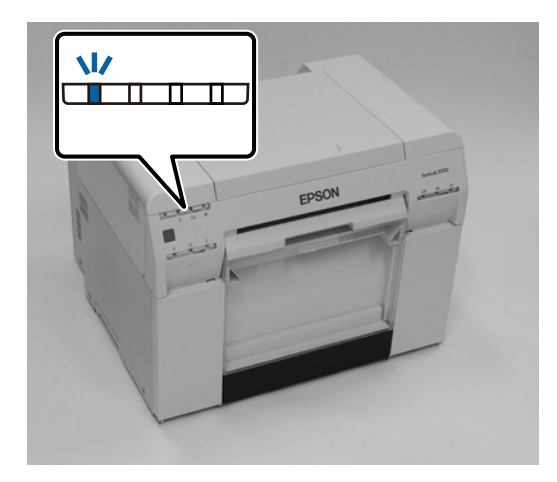

Damit ist dieser Abschnitt abgeschlossen.

## Es befindet sich verklemmtes Papier in der inneren Papierzuführung.

Fehlermeldung W-1102 - Wenn die Fehlermeldung "Öffnen Sie die hintere und die obere Abdeckung, entfernen Sie das verbleibende Papier und legen Sie das Papier erneut ein." erscheint, ist Folgendes zu tun:

Wenn Sie einen Papierstau in der Rollenpapierzuführung behoben haben und der Fehler weiterhin auftritt oder wenn Sie das Papier nicht aus der Rollenpapierzuführung herausziehen können, ist der Papierstau möglicherweise im Innern des Druckers aufgetreten.

### Wichtig:

Wenden Sie sich an Ihren Fachhändler, wenn Sie den oberen oder hinteren Teil des Druckers nicht öffnen können.

Löschen Sie am Mac alle Aufträge aus der Print Queue (Druckwarteschlange).

∠ Cr "Löschen von Druckaufträgen" auf Seite 89

2

1

Nehmen Sie den Verschnittpapierbehälter heraus.

Ziehen Sie den oberen Teil nach vorn und heben Sie dann den unteren Teil heraus.

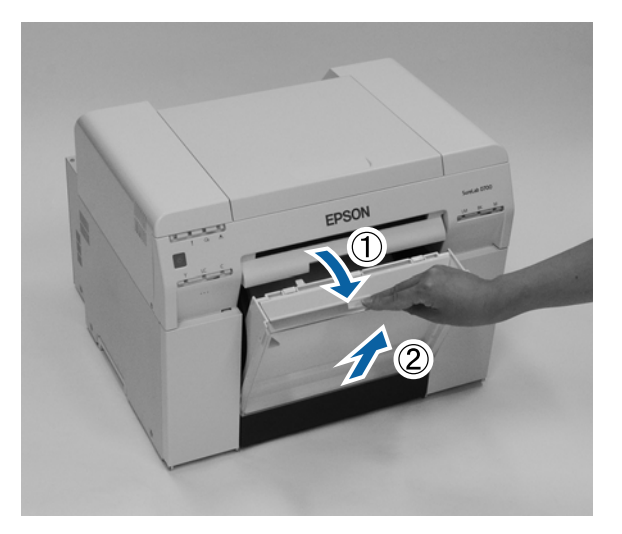

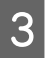

Betätigen Sie den Verriegelungshebel auf der Rückseite, um die Verriegelung zu öffnen, und öffnen Sie dann die hintere Abdeckung.

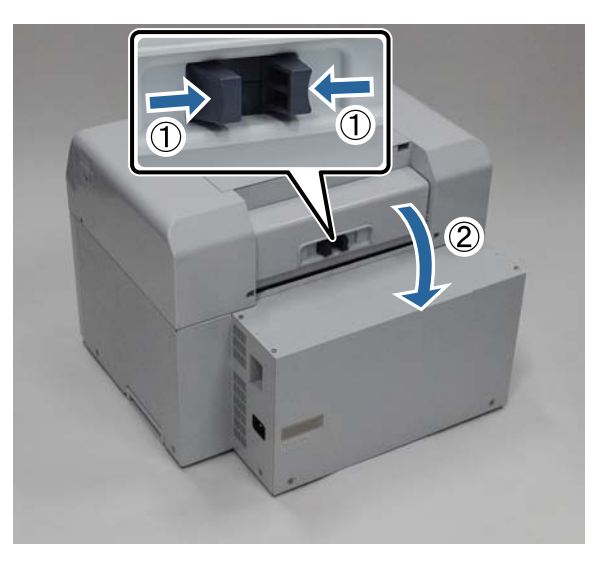

4 Öffnen Sie die obere Abdeckung.

Überprüfen Sie die Stelle, an der der Fehler aufgetreten ist.

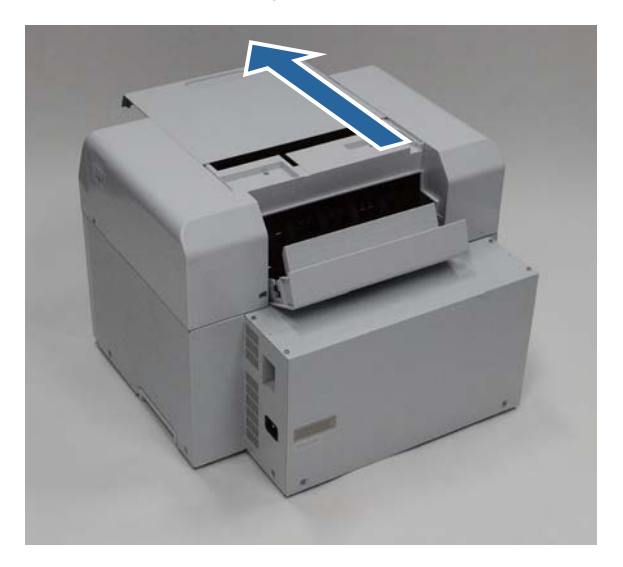

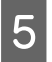

Wenn viel Papier auf der Vorderseite des Druckers ausgeworfen wurde, schneiden Sie da Papier mit einer Schere vor der Stelle, an der der Papierstau aufgetreten ist.

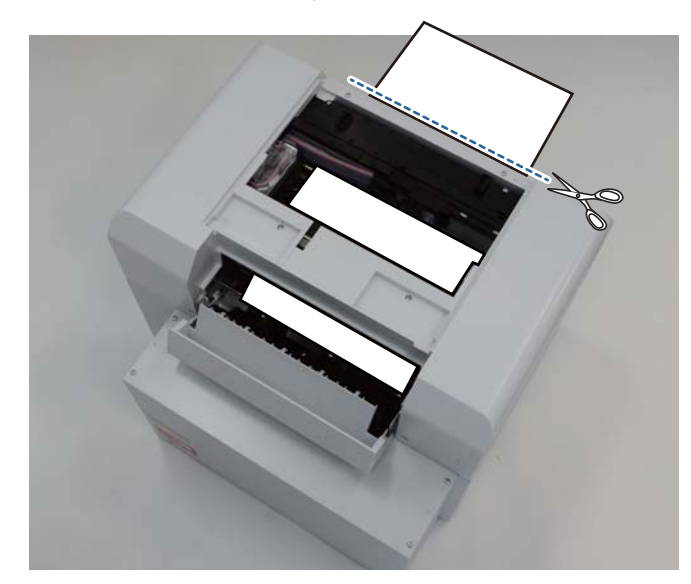

6 Ziehen Sie das im Drucker verklemmte Papier langsam heraus.

Wenn Sie das Papier herausgezogen haben, gehen Sie zu Schritt 8 über.

Falls sich das Papier unterhalb des Druckkopfs befindet und nicht leicht entfernt werden kann, fahren Sie mit dem nächsten Schritt fort.

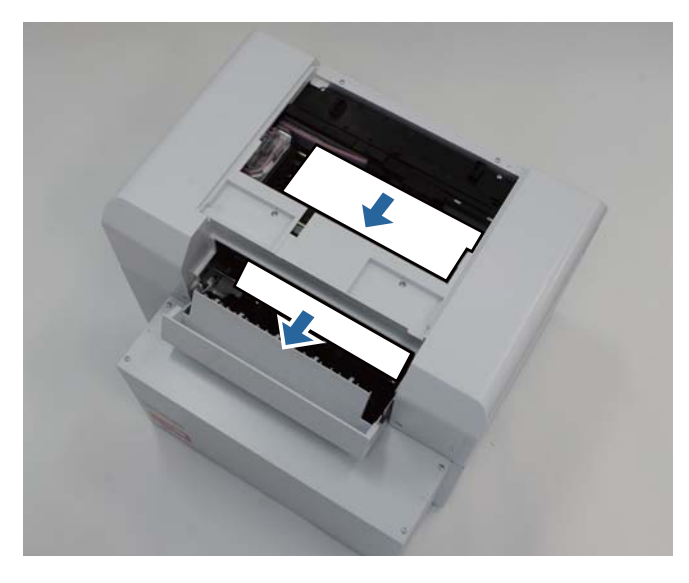

Bewegen Sie den Druckkopf manuell und entfernen Sie das Papier von der Rückseite.
 Falls sich das Papier auf der rechten Seite befindet, bewegen Sie den Druckkopf nach links.
 Falls sich das Papier auf der linken Seite befindet, bewegen Sie den Druckkopf nach rechts.

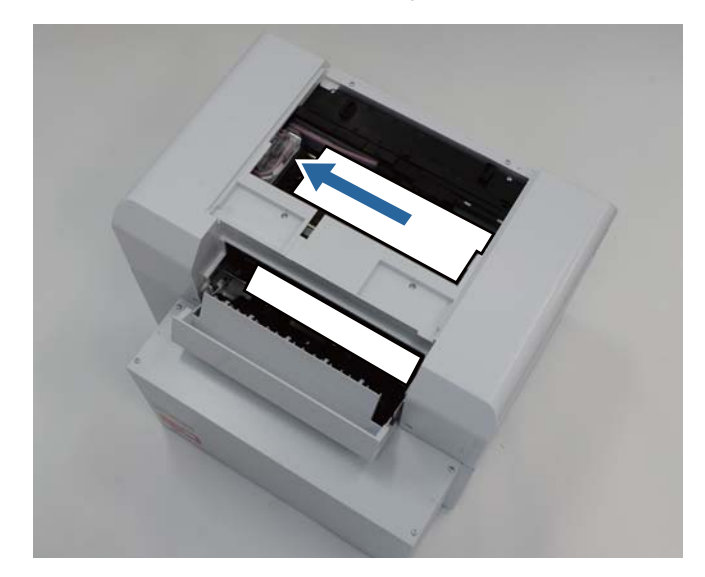

### Wichtig:

- □ Falls sich der Druckkopf nicht bewegen lässt, versuchen Sie nicht, ihn mit Gewalt zu bewegen, sondern kontaktieren Sie den technischen Kundendienst. Andernfalls könnte der Druckkopf beschädigt werden.
- □ Achten Sie beim Entfernen von Papier darauf, die tintenabsorbierenden Bereiche nicht zu berühren. Der Papierhalter wird sonst verschmutzt, wodurch auf die Rückseite des Papiers verschmutzt werden könnte.

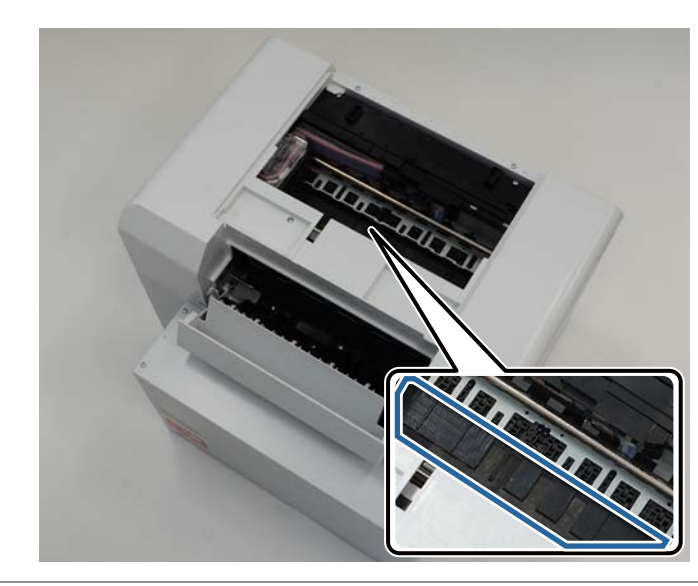

Schneiden Sie das herausgezogene Papier mit einer Schere oder einem anderen Schneidewerkzeug ab. Entfernen Sie den abgeschnittenen Bereich.

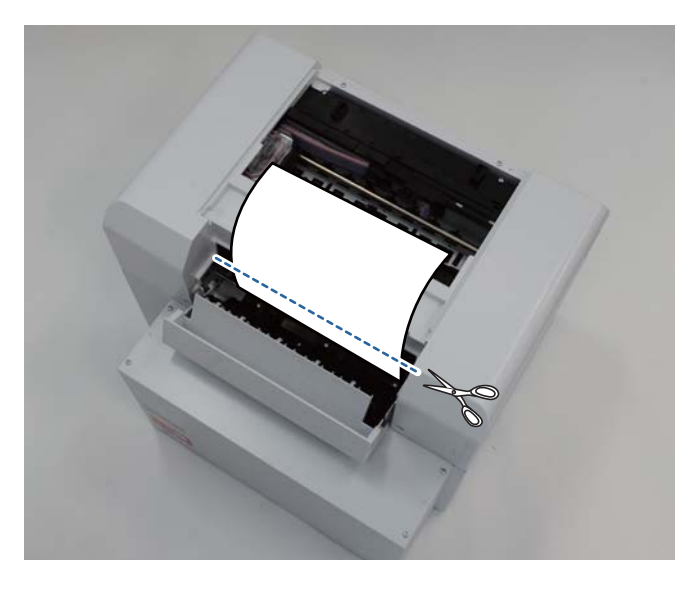

### Wichtig:

8

Nachdem das Papier abgeschnitten wurde, ziehen Sie das Papier im Drucker nicht in den oberen Bereich. Gehen Sie beim Entfernen von Papier im Drucker gleich vor wie bei der Entfernung von Rollenpapier.

9 Close the top cover. (Schließen Sie die obere Abdeckung.)

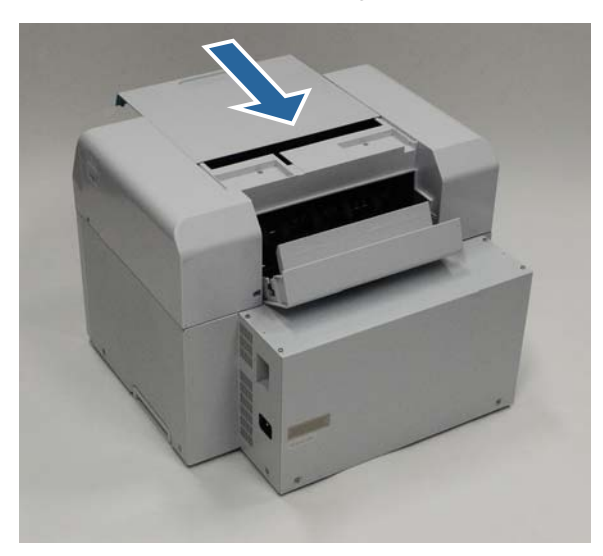

10 Prüfen Sie, ob ein Papierstau in der Rollenpapierzuführung aufgetreten ist.

Close the rear cover. (Schließen Sie die hintere Abdeckung.)

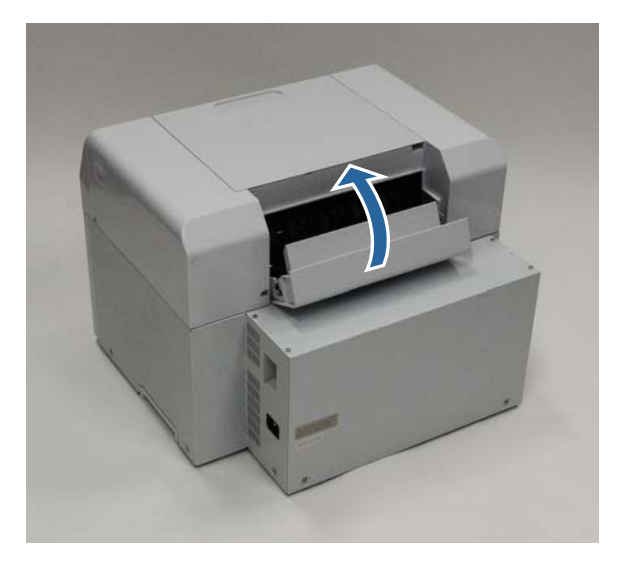

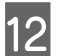

11

Legen Sie das Papier neu ein.

Weitere Informationen zum Einlegen des Papiers finden Sie nachstehend.

▲ "Papier austauschen" auf Seite 26

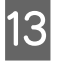

Wenn weiterhin eine Fehlermeldung unter Windows angezeigt wird, klicken Sie auf **OK**, um den Bildschirm zu schließen.

| A paper jain has occ | urred.            |              |                     |                     |             |   |
|----------------------|-------------------|--------------|---------------------|---------------------|-------------|---|
| Remove any paper     | remaining from th | e roll paper | feeder, and then re | eload the pape      | r.          | * |
| W-1101               |                   |              |                     |                     |             |   |
| Ink Levels           |                   |              |                     |                     |             |   |
|                      |                   |              |                     |                     |             |   |
| Yellow               | Light Cyan        | Cyan         | Light Magenta       | Black               | Magenta     |   |
|                      |                   |              |                     |                     | Information |   |
|                      | idge Service Life |              | Paper Setup         | from Printer        |             |   |
| Maintenance Cart     |                   |              | Photo Pape          | r <glossy></glossy> |             |   |
| Maintenance Cartr    |                   |              |                     |                     |             |   |
| Maintenance Cart     |                   |              | Width               | 6.0 inch            | (152 mm)    |   |

14

Vergewissern Sie sich, dass die Leuchte ! erloschen ist und die Leuchte 🕛 aufleuchtet.

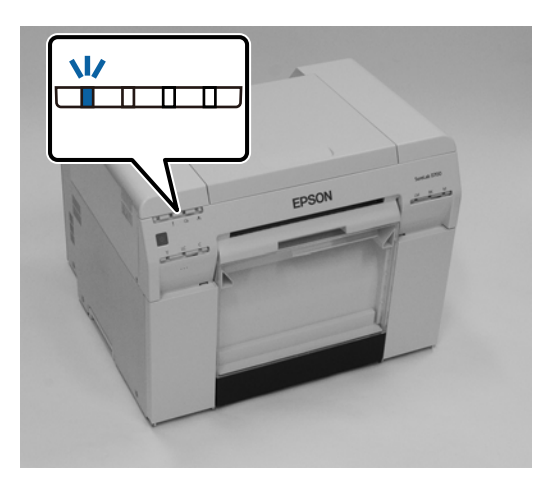

Damit ist dieser Abschnitt abgeschlossen.

# Probleme mit Druckergebnissen

| Ursache                                                                                                    | Maßnahme                                                                                                    |
|----------------------------------------------------------------------------------------------------|----------------------------------------------------------------------------------------------------|
| Auf Ausdrücken sind in regelmäßigen Abständen streifen zu sehen.         Image: Comparison of the standard streifen zu sehen.         Image: Comparison of the standard streifen zu sehen.         Image: Comparison of the standard streifen zu sehen.         Image: Comparison of the standard streifen zu sehen.         Image: Comparison of the standard streifen zu sehen.         Image: Comparison of the standard streifen zu sehen.         Image: Comparison of the standard streifen zu sehen.         Image: Comparison of the standard streifen zu sehen.         Image: Comparison of the standard streifen zu sehen.         Image: Comparison of the standard streifen zu sehen.         Image: Comparison of the standard streifen zu sehen.         Image: Comparison of the streifen zu sehen.         Image: Comparison of the streifen zu sehen.         Image: Comparison of the streifen zu sehen.         Image: Comparison of the streifen zu sehen.         Image: Comparison of the streifen zu sehen.         Image: Comparison of the streifen zu sehen.         Image: Comparison of the streifen zu sehen.         Image: Comparison of the streifen zu sehen.         Image: Comparison of the streifen zu sehen.         Image: Comparison of the streifen zu sehen.         Image: Comparison of the streifen zu sehen.         Image: Comparison of the streifen zu sehen.         Image: Comparison of th | Sind die Druckkopfdüsen verstopft?<br>Wenn der Druckkopf verstopft ist, sind in regelmäßigen Abständen Streifen zu<br>sehen und die Druckqualität nimmt ab. Überprüfen Sie den Düsenzustand im<br>Wartungstool, und versuchen Sie, die Düsen zu reinigen.<br>Weitere Details zum Wartungstool finden Sie im "Wartungstool -<br>Benutzerhandbuch".                                                                                                    |
| Druckqualität ist schlecht, ungleichmäßig,<br>zu hell oder zu dunkel.                                                                                                    | <ul> <li>Sind die Druckkopfdüsen verstopft?</li> <li>Falls die Düsen des Druckkopfs verstopft sind, geben bestimmte Düsen keine<br/>Tinte aus und die Druckqualität lässt nach. Überprüfen Sie den Düsenzustand im<br/>Wartungstool, und versuchen Sie, die Düsen zu reinigen.</li> <li>Weitere Details zum Wartungstool finden Sie im "Wartungstool -<br/>Benutzerhandbuch".</li> <li>Verwenden Sie eine Original-Tintenpatrone?</li> <li>Dieser Drucker wurde zum Einsatz mit Original-Tintenpatronen entwickelt. Falls<br/>Sie nicht originale Tintenpatronen verwenden, können die Ausdrucke<br/>verschmieren oder die Farben eines ausgedruckten Bildes verändern sich, da der<br/>restliche Tintenstand nicht richtig erkannt wird. Achten Sie darauf, die richtige<br/>Tintenpatrone zu verwenden.</li> <li>Verwenden Sie eine alte Tintenpatrone?</li> <li>Die Druckqualität sinkt beim Einsatz einer alten Tintenpatrone. Ersetzen Sie die<br/>alte Tintenpatrone durch eine neue. Wir empfehlen, die gesamte Tinte in der<br/>Patrone vor Ablauf des auf der Verpackung abgedruckten Verfallsdatums<br/>aufzubrauchen (innerhalb von sechs Monaten nach Einsetzen im Drucker).</li> <li>Cm "Austauschen der Tintenpatronen" auf Seite 49</li> <li>Stimmen die Einstellungen im Wartungstool und jene des Druckertreibers</li> </ul> |
|                                                                                                    | <ul> <li>Wenn das eingelegte Druckmedium vom eingestellten Druckmedium abweicht, kann die Qualität nachlassen Überprüfen Sie die Einstellungen.</li> <li>Andern der Papiereinstellungen" auf Seite 39</li> <li>Haben Sie das Druckergebnis mit dem Bild am Monitor verglichen?</li> <li>Da Monitore und Drucker Farben unterschiedlich produzieren, stimmen die</li> </ul>                                                                                                    |
|                                                                                                    | ausgedruckten Farben nicht immer perfekt mit den Bildschirmfarben überein.                                                                                                    |

| Ursache                                                  | Maßnahme                                                                                                    |
|----------------------------------------------------------|----------------------------------------------------------------------------------------------------|
| Die bedruckte Seite ist beschädigt oder<br>verschmutzt.  | <b>Ist das Papier zu dick oder zu dünn?</b><br>Überprüfen Sie, ob das Papier mit diesem Drucker verwendet werden kann.                                                                                                    |
| Die Rückseite des bedruckten Papiers ist<br>verschmutzt. | Befindet sich Papierpulver an der Walze?Reinigen Sie die Walze. Walze reinigen" auf Seite 64                                                                                                    |
| Das Papier ist geknittert.                               | Verwenden Sie den Drucker bei normaler Zimmertemperatur?<br>Der Drucker sollte bei normaler Zimmertemperatur verwendet werden<br>(Temperatur: 15 bis 25 °C, Feuchtigkeit: 40 bis 60 %). Informationen zum Papier<br>anderer Hersteller, das besonderer Handhabung bedarf (z. B. dünnes Papier),<br>entnehmen Sie der mit dem Papier gelieferten Anleitung. |

# **Probleme beim Papierschnitt**

| Ursache                                   | Maßnahme                                                        |
|-------------------------------------------|-----------------------------------------------------------------|
| Der Schnitt ist ungenau, die Schnittkante | <b>Das Papierschneider muss ersetzt werden</b>                  |
| ist ausgefranst oder nach oben geknickt   | Wenden Sie sich an den technischen Kundendienst, um einen neuen |
| oder die Beschichtung ist beschädigt.     | Papierschneider anzufordern.                                    |

# Wenn ein Problem nicht beseitigt werden kann

Falls sich ein Problem mit den unter "Fehlerbehebung" beschriebenen Schritten nicht gelöst werden kann, wenden Sie sich bitte an den technischen Kundendienst.

# Anhang

# Verbrauchsmaterialien und optionale Produkte

Die folgenden Verbrauchsmaterialien und optionalen Produkte können mit diesem Drucker verwendet werden. (Stand: April 2019)

#### Tintenpatronen

Dieser Drucker wurde zum Einsatz mit Original-Tintenpatronen entwickelt.

Falls Sie Tintenpatronen eines anderen Herstellers verwenden, können die Ausdrucke blass sein; außerdem wird der restliche Tintenstand eventuell nicht richtig erkannt.

| Modellname | Tintenfarbe | Produktnummer |
|------------|-------------|---------------|
| SL-D800    | Schwarz     | T43U1         |
|            | Cyan        | T43U2         |
|            | Magenta     | T43U3         |
|            | Gelb        | T43U4         |
|            | Hellcyan    | T43U5         |
|            | Hellmagenta | T43U6         |
| SL-D830    | Schwarz     | T43Y1         |
|            | Cyan        | T43Y2         |
|            | Magenta     | T43Y3         |
|            | Gelb        | T43Y4         |
|            | Hellcyan    | T43Y5         |
|            | Hellmagenta | T43Y6         |
| SL-D860    | Schwarz     | T43X1         |
|            | Cyan        | T43X2         |
|            | Magenta     | T43X3         |
|            | Gelb        | T43X4         |
|            | Hellcyan    | T43X5         |
|            | Hellmagenta | T43X6         |

#### Anhang

| Modellname | Tintenfarbe | Produktnummer |
|------------|-------------|---------------|
| SL-D880    | Schwarz     | T43W1         |
|            | Cyan        | T43W2         |
|            | Magenta     | T43W3         |
|            | Gelb        | T43W4         |
|            | Hellcyan    | T43W5         |
|            | Hellmagenta | T43W6         |

#### Sonstiges

| Produktname                 | Produktnummer | Erläuterung                                                                                          |
|-----------------------------|---------------|----------------------------------------------------------------------------------------------------|
| WARTUNGSPATRONE             | T5820         | Absorbiert die während der Druckkopfreinigung ver-<br>brauchte Tinte.                                |
|                             |               | ∠ Austauschen der Wartungspatrone" auf Seite 57                                                      |
| SPINDLE UNIT                | C12C934881    | ldentisch mit der mit dem Drucker gelieferten Spindel.<br>Entfernen Sie das Band vor der Verwendung. |
| PAPER CASE (Papierkassette) | C12C890861    | Eine Kassette zur Aufbewahrung von Papier, um dieses vor<br>Beschädigungen zu schützen.              |
| DRUCKERFACH                 | C12C891171    | Dieses Fach hält Ausdrucke mit bis zu 102 mm.                                                        |
| STARRES DRUCKERFACH         | C12C934781    | Dieses Fach hält Ausdrucke.                                                                          |

# Hinweise zur Bewegung des Druckers

Beachten Sie folgende Punkte beim Bewegen des Druckers:

## Achtung:

- **Achten Sie beim Anheben dieses Druckers auf die richtige Haltung.**
- Zum Anheben des Druckers fassen Sie ihn an den im Handbuch angegebenen Stellen. Wenn Sie den Drucker an anderen Stellen fassen und anheben, könnten Sie ihn versehentlich fallenlassen und Ihre Finger durch Einklemmen verletzen.

#### Anhang

Halten Sie den Drucker an den im Bild dargestellten Punkten und heben Sie ihn dann an.

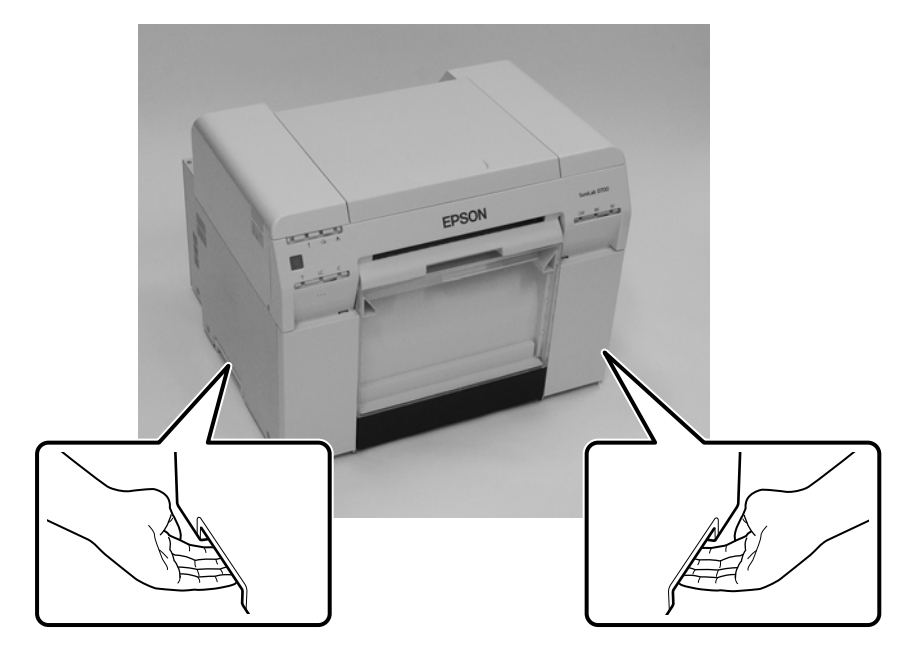

### Wichtig:

- Le Halten Sie ihn nur an den erforderlichen Stellen. Andernfalls könnte er abbrechen.
- □ Im Drucker müssen Tintenpatronen eingelegt sein, wenn Sie den Drucker bewegen. Entfernen Sie die Tintenpatronen nicht. Andernfalls kann es zu einer Verstopfung der Düsen oder einem Austreten von Tinte kommen.
- **Gamma Sie den Drucker nicht, wenn Sie ihn bewegen. Dadurch könnte Tinte auslaufen.**

## Vorbereiten auf das Verschieben des Druckers

Vor dem Bewegen des Druckers sind folgende Vorbereitungen erforderlich:

- **General Schulten Sie den Drucker aus und entfernen Sie alle Kabel.**
- **L** Entfernen Sie sämtliche installierten Fächer.
- **L** Entfernen Sie jegliches Papier.

## Nach dem Bewegen

Stellen Sie nach dem Bewegen des Druckers und vor dem Drucken sicher, dass die Düsen des Druckkopfs nicht verstopft sind.

∠ ? "Wartungstool - Benutzerhandbuch"

# Druckerspezifikationen

| Allgemeine Spezifikationen   |                                                    |  |
|------------------------------|----------------------------------------------------|--|
| Druckmethode                 | On-Demand-Inkjet                                   |  |
| Düsenkonfiguration           | 180 Düsen je Farbe                                 |  |
| Druckrichtung                | Bidirektionaler Druck                              |  |
| Höchste Auflösung            | 1440 x 720 dpi                                     |  |
| Papierzuführungsmetho-<br>de | Friktionsvorschub                                  |  |
| Schnittstelle                | Universal Serial Bus-Spezifikationen, Revision 2.0 |  |

## Wichtig:

Verwenden Sie diesen Drucker in einer Höhe von bis zu 2000 m.

| Elektrische Spezifikationen |                                   |                                   |  |
|-----------------------------|-----------------------------------|-----------------------------------|--|
| Nennspannung                | 100 bis 120 V                     | 220 bis 240 V                     |  |
| Nennfrequenzbereich         | 50/60 Hz                          | 50/60 Hz                          |  |
| Nennstrom                   | 3,0 A                             | 1,5 A                             |  |
| Stromverbrauch              | Betriebszustand: Ungefähr 140 W   | Betriebszustand: Ungefähr 140 W   |  |
|                             | Bereitschaftsmodus: Ungefähr 60 W | Bereitschaftsmodus: Ungefähr 60 W |  |
|                             | Ruhezustand: Ungefähr 6 W         | Ruhezustand: Ungefähr 6 W         |  |
|                             | Ausgeschaltet: Weniger als 0,5 W  | Ausgeschaltet: Weniger als 0,5 W  |  |

| Papierzuführungsspezifikationen |                                                                                                    |  |
|---------------------------------|----------------------------------------------------------------------------------------------------|--|
| Papierkerngröße                 | Rollenpapierzuführung (3-Zoll-Kerndurchmesser): Eine Rolle auf einmal mit einem<br>Außendurchmesser von max. 170 mm |  |
| Papierlänge                     | 50 bis 1000 mm                                                                                                    |  |
| Papierbreite                    | 89 mm (3,5 Zoll), 102 mm (4 Zoll), 127 mm (5 Zoll), 152 mm (6 Zoll), 203 mm (8 Zoll), 210 mm (A4)                   |  |

| Tintenspezifikationen        |                                                                                                    |
|------------------------------|----------------------------------------------------------------------------------------------------|
| Тур                          | Tintenpatronen                                                                                                    |
| Tintentyp                    | Wasserbasierte Tinte in sechs Farben                                                                                                    |
| Haltbarkeit                  | Drei Jahre nach Herstellungsdatum                                                                                                    |
| Aufbewahrungstempera-<br>tur | Verpackt: -20 bis 40 °C (für einen Monat bei 40 °C)<br>Installier im Drucker: -20 bis 40 °C (für einen Monat bei 40 °C)<br>Beim Transport: -20 bis 60 °C (bei 40 °C – einen Monat, bei 60 °C – 72 Stunden) |
#### Anhang

| Tintenspezifikationen |                               |  |  |  |
|-----------------------|-------------------------------|--|--|--|
| Kapazität             | 200 ml                        |  |  |  |
| Patronenabmessungen   | 25 (B) x 200 (T) x 100 (H) mm |  |  |  |

### Wichtig:

□ Die Tinte gefriert, falls sie lange Zeit bei unter -15°C aufbewahrt wird. Falls sie gefriert, bewahren Sie sie mindestens vier Stunden bei Zimmertemperatur (25°C) auf, bis sie auftaut (ohne Kondensation).

Demontieren Sie die Tintenpatrone nicht und füllen Sie keine Tinte nach.

| Wartungspatrone Spezifikationen |                                                                                                    |  |  |
|---------------------------------|----------------------------------------------------------------------------------------------------|--|--|
| Тур                             | Wartungspatrone für verbrauchte Tinte                                                                                                    |  |  |
| Anzahl (eingesetzt)             | 1                                                                                                    |  |  |
| Umgebungsbedingungen            | Verpackt: -20 bis 40 °C (Temperatur), 20 bis 85 % (Feuchtigkeit)<br>Installiert im Drucker: Entsprechend den nachfolgenden allgemeinen Spezifikationen<br>Beim Transport: -20 bis 60 °C (Temperatur), 5 bis 85 % (Feuchtigkeit) (bei 40 °C – einen Monat, bei<br>60 °C – 120 Stunden) |  |  |
| Patronenabmessungen             | 78,8 (B) x 254,5 (T) x 38,5 (H) mm                                                                                                    |  |  |

| Allgemeine Spezifikationen |                                                                                                    |  |  |
|----------------------------|----------------------------------------------------------------------------------------------------|--|--|
| Temperatur                 | Betrieb: 10 bis 35 °C<br>Aufbewahrung (vor dem Auspacken): -20 bis 60 °C (bei 60 °C – 120 Stunden, bei 40 °C – einen<br>Monat)<br>Aufbewahrung (nach dem Auspacken): -20 bis 40 °C (bei 40 °C – einen Monat) |  |  |
| Feuchtigkeit               | Betrieb: 20 bis 80 % (ohne Kondensation)<br>Aufbewahrung (vor dem Auspacken): 5 bis 85 % (ohne Kondensation)<br>Aufbewahrung (nach dem Auspacken): 5 bis 85 % (ohne Kondensation)                            |  |  |
| Gewicht                    | Ungefähr 23 kg (nur Drucker)                                                                                                    |  |  |
| Abmessungen                | 460 (B) x 430 (T) x 354 (H) mm                                                                                                    |  |  |

## **Standards und Zulassungen**

| Sicherheit | UL 60950-1                           |            |  |
|------------|--------------------------------------|------------|--|
|            | CAN/CSA No. 60950-1                  |            |  |
|            | Niederspannungsrichtlinie 2014/35/EU | EN 62368-1 |  |

#### Anhang

| EMV | FCC, Teil 15, Subteil B, Klasse A |                  |  |
|-----|-----------------------------------|------------------|--|
|     | ICES-003 Klasse A                 |                  |  |
|     | AS/NZS CISPR 32, Klasse A         |                  |  |
|     | EMV-Richtlinie 2014/30/EU         | EN55032 Klasse A |  |
|     |                                   | EN 55024         |  |
|     |                                   | EN 61000-3-2     |  |
|     |                                   | EN 61000-3-3     |  |

## **Warnung**:

Dies ist ein Produkt der Klasse A. Beim Einsatz in Wohnumgebungen kann dieses Produkt Funkstörungen verursachen, die eventuell vom Anwender durch angemessene Maßnahmen zu kompensieren sind.

## **Erforderlicher Platz**

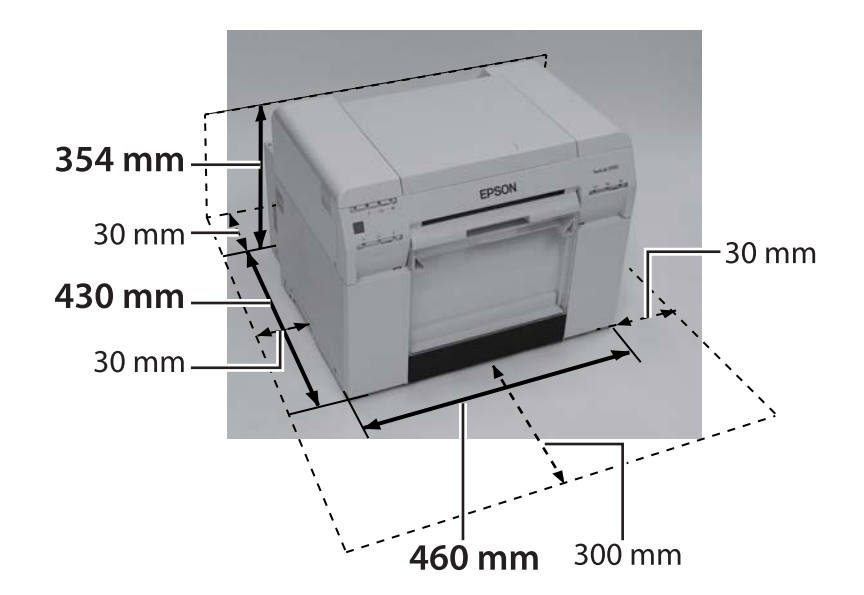

# Hinweis

- **U**nautorisierte Reproduktion dieser Anleitung als Ganzes oder in Teilen ist streng untersagt.
- Die Inhalte dieser Anleitung können ohne Vorankündigung geändert werden.
- □ Wenden Sie sich an unser Unternehmen, falls Sie Fragen haben und/oder Fehler oder fehlende Beschreibungen bemerkt haben.
- □ Unabhängig vom vorherigen Punkt haften wir unter keinen Umständen für jegliche Schäden oder Verluste, die aus dem Betrieb dieses Produktes hervorgehen.
- □ Unter keinen Umständen haften wir für jegliche Schäden oder Verluste, die aus dem Betrieb dieses Produktes entgegen der Beschreibung in dieser Anleitung entstehen oder durch unsachgemäßen Einsatz dieses Produktes bzw. durch Reparaturen oder Modifikationen, die von Drittanbietern und nicht von unserem Unternehmen oder unseren Zulieferern durchgeführt wurden, verursacht wurden.
- □ Wir übernehmen keine Verantwortung für jegliche Probleme, die aus der Nutzung von Optionen oder Verbrauchsmaterialien einhergehen, die nicht unseren Originalprodukten entsprechen bzw. nicht von uns empfohlen wurden, selbst wenn diese Probleme innerhalb des Garantiezeitraums eintreten. In diesem Fall sind erforderliche Reparaturen kostenpflichtig.

## FCC-Konformität

### Nur für Anwender in den USA

Hinweis: Dieses Gerät wurde getestet und als mit den Grenzwerten für Digitalgeräte der Klasse A gemäß Teil 15 der FCC-Bestimmungen übereinstimmend befunden. Diese Grenzwerte wurden geschaffen, um angemessenen Schutz gegen Störungen beim Betrieb in kommerziellen Umgebungen zu gewährleisten. Dieses Gerät erzeugt, verwendet und kann Hochfrequenzenergie abstrahlen und kann – falls nicht in Übereinstimmung mit den Bedienungsanweisungen aufgestellt und verwendet – Störungen der Funkkommunikation verursachen. Beim Betrieb dieses Geräts in Wohngebieten kann es zu Störungen kommen. In diesem Fall hat der Anwender die Störungen eigenverantwortlich zu beseitigen.

### Nur für Kunden in Europa

Die am Produkt abgebildete durchgestrichene Abfalltonne auf Rädern weist darauf hin, dass dieses Produkt nicht über den normalen Hausmüll entsorgt werden darf. Zur Vermeidung möglicher Gefahren für Umwelt und Gesundheit entsorgen Sie das Gerät nicht mit dem normalen Müll, damit sichergestellt ist, dass es auf umweltschonende Weise recycelt wird. Weitere Einzelheiten zu verfügbaren Sammelstellen erhalten Sie bei Ihrer Stadtverwaltung oder dem Händler, bei dem Sie dieses Produkt erworben haben.

Diese Informationen gelten nur für Kunden in der Europäischen Gemeinschaft; sie unterliegen der Richtlinie 2002/96/EG des Europäischen Parlaments und des Rates vom 27. Januar 2003 zur Entsorgung elektrischer und elektronischer Altgeräte (WEEE) sowie den Rechtsvorschriften und ihrer Umsetzung in verschiedenen nationalen Rechtssystemen.

#### Anhang

Bei anderen Ländern wenden Sie sich an die örtlichen Behörden und fragen Sie nach Recycling-Möglichkeiten.

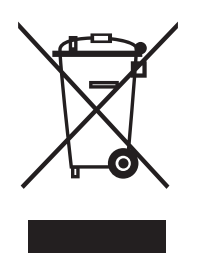

Indication of the manufacturer and the importer in accordance with requirements of directive 2011/65/EU (RoHS)

Manufacturer: SEIKO EPSON CORPORATION Address: 3-5, Owa 3-chome, Suwa-shi, Nagano-ken 392-8502 Japan Telephone: 81-266-52-3131

Importer: EPSON EUROPE B.V. Address: Azie building, Atlas ArenA, Hoogoorddreef 5, 1101 BA Amsterdam Zuidoost The Netherlands Telephone: 31-20-314-5000

#### **CE-Kennzeichnung**

Informationen zur EU-Konformitätserklärung: Die vollständige EU-Konformitätserklärung dieses Geräts finden Sie unter folgender Internetadresse. https://www.epson.eu/conformity

### Nur für Kunden in der Türkei

AEEE Yönetmeliğine Uygundur.

### Nur für Kunden in der Ukraine

Обладнання відповідає вимогам Технічного регламенту обмеження використання деяких небезпечних речовин в електричному та електронному обладнанні.